# MEDSYS Information System

## Patient's Account Receivable System User's Manual

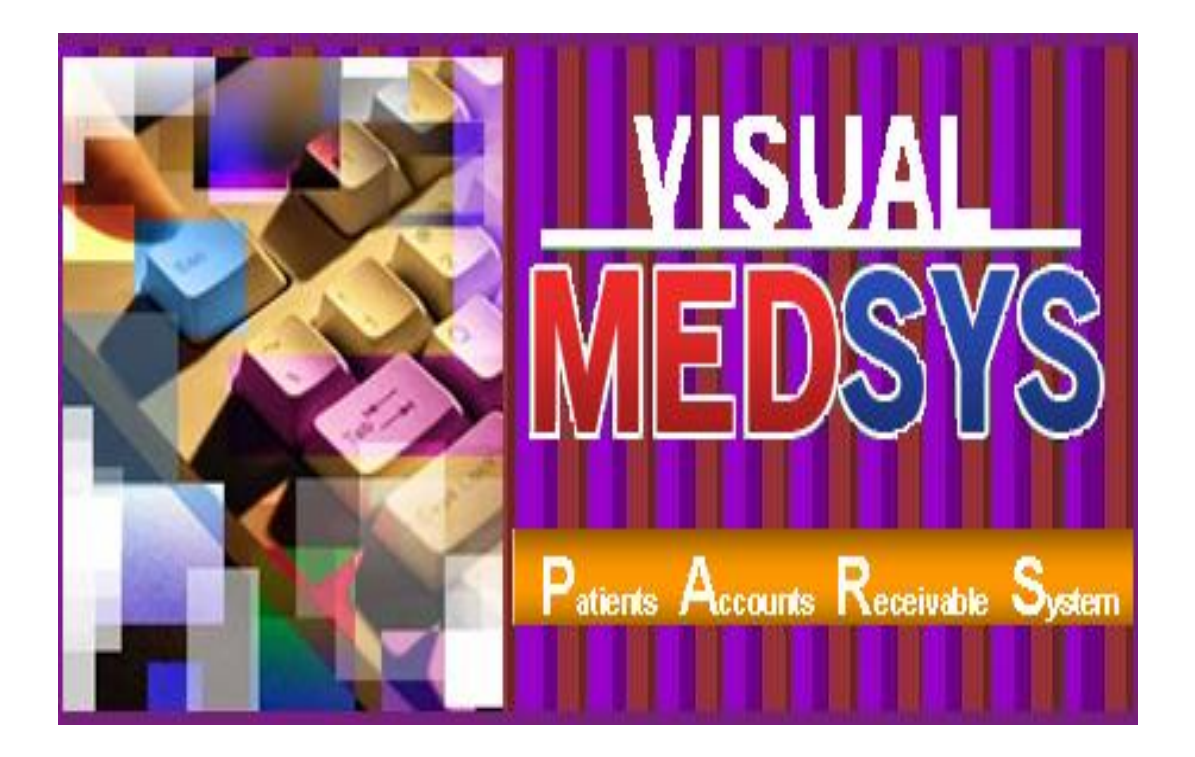

MEDSYS Kaiser dela Cruz Consulting Incorporated

MEDSYS Kaiser dela Cruz Consulting Incorporated

## Copyright© 2009

## **ALL RIGHTS RESERVED**

No part of this document may be reproduced through photocopying or in any means, stored into a retrieval system, and transmitted in any form without the express written permission of Kaiser dela Cruz Consulting Incorporated.

Permission is hereby granted Medsys Information System to copy and distribute this document in any of the above means provided this is for its exclusive on site use.

Although every precaution has been taken in the preparation of this manual, the company assumes no responsibility for errors or omissions. Neither is any liability assumed for any damages resulting from the use of the information contained here.

## **TABLE OF CONTENTS**

| <b>COPYRIGHT© 20</b> | )8 |
|----------------------|----|
|----------------------|----|

#### TABLE OF CONTENTS

| INTRODUCTION                              | 5  |
|-------------------------------------------|----|
| Overview                                  | 5  |
| Objectives                                | 6  |
| Features                                  | 7  |
| GETTING STARTED                           | 8  |
| How to Start the Program                  | 8  |
| How to Change Password                    | 9  |
| How to End the Program                    |    |
| PROGRAM OPERATION                         | 11 |
| Important Toolbar Buttons                 | 11 |
| Patient Searching                         |    |
| Recompute Bill                            |    |
| Statement of Accounts                     | 14 |
| Certificatification                       |    |
| Receivable Ledger                         |    |
| Transaction Entry                         |    |
| Discount Computation                      |    |
| Letters / Reports                         |    |
| Refund Voucher                            | 24 |
| Transaction Correction                    |    |
| Package Deal Entry                        |    |
| Master File Entry                         |    |
| Block Listing / Revoke Block List Patient |    |

| 29 |
|----|
| 30 |
| 32 |
| 34 |
| 35 |
| 38 |
| 40 |
|    |

## Introduction

### **Overview**

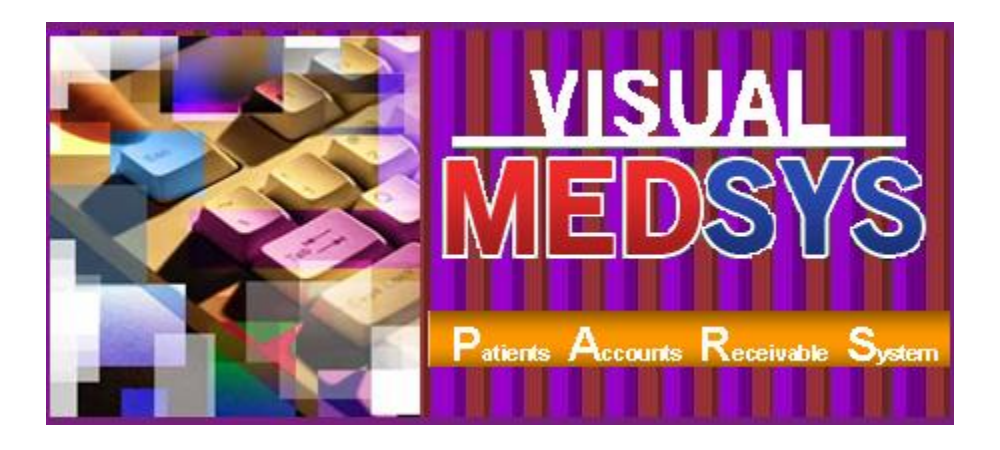

**Accounts Receivable** (A/R) is one of a series of accounting transactions dealing with the billing of customers who owe money to a person, company or organization for goods and services that have been provided to the customer.

The **Patient's Account Receivable System** provides functionality to process and to keep track accounts receivables. It allows you enter amounts due or credit memos for individual AR accounts. It generates AR aging reports for monitoring outstanding balances and forecasting more accurate cash flow management

The program is password-protected. Each user is assigned with an employee number, an encrypted password, and defined rights to control the access of users to program operations.

## **Objectives**

- To increase staff production while reducing overtime
- To prepare Invoicing fast, easy and accurate
- To provide business (financial) information to management and process
- To provide quality control monitoring and performance reports

#### **Features**

- Patients Accounts Receivable System (PARS) covers Personal/Self Pay, Private or Government or Semi-Government, HMO, Insurance, Employees and other type of receivable accounts.
- It is customized according to specific hospital client's policy, internal controls and standards
- PARS program's interfacing features with different clinical modules help make the posting of charges fast, easy, efficient, completely traceable electronic process that saves time, reduces cost, minimizes effort and eliminates potential for error and billing oversights.
- Data-entry restriction Warning messages are flashed for possible invalid entries. This ensures all data inputted would be made useful for any transaction that may occur.
- Password-protected The use of password is necessary to restrict unauthorized access. Thus the program only accepts passwords which are registered into it. This feature ensures the confidentiality and integrity of data entered in the program.
- Auto-report generation The program is capable of generating reports and can be readily printed
- User-friendly The program user is guided by instructions in doing the next step providing an easy-use to process transactions. Tool-tips are also incorporated to give users an idea of what a particular button does.

## **Getting Started**

#### How to Start the Program

- 1 Double-click the **Patient's Account Receivable System** executable file icon located in your computer desktop.
- 2 The Login window will be displayed for employee number and password entries.

| Application Login    |                | (7) PATIENTS | A/R SYSTEM      |               |
|----------------------|----------------|--------------|-----------------|---------------|
| MEDSYS MEDI          | CAL CENTE      | R            |                 |               |
| MEDS'                | YS             | (c)          | KCCi            | v. 8.0.34     |
| Connected.           |                |              |                 | 192.168.8.6   |
| E                    | mployee Number |              | <u>L</u> ogin   |               |
|                      | Password       |              | C <u>a</u> ncel |               |
| support@gomedsys.com | db ver. 239    | F11 - Finger | Scan F12 - Cha  | ange Password |

Figure 1: Login Window

3 After validating the employee number and password, a transaction can now be started. Otherwise, the message, "Unauthorized User" will be displayed.

#### How to Change Password

- 1 From the Login window, type your employee number and then press < Enter>.
- 2 Under the **Password** entry, press <F12>. Pressing this function key will invoke the **Change Password** window.

| 🅆 Change User Password 🛛 👂 |                           |  |  |  |  |  |
|----------------------------|---------------------------|--|--|--|--|--|
| User ID:                   | 1209                      |  |  |  |  |  |
| User Name:                 | Ocampo ,Rose Ann D        |  |  |  |  |  |
| <u>O</u> ld Password:      |                           |  |  |  |  |  |
| <u>N</u> ew Password:      |                           |  |  |  |  |  |
| Con <u>f</u> irm Password: |                           |  |  |  |  |  |
|                            | <u>Save</u> <u>C</u> lose |  |  |  |  |  |

Figure 2: Change Password Window

- 3 Under the Change Password window, type the following data.
  - Old Password Type your existing password.
  - New Password Type your new password not exceeding to 15 characters.
  - Confirm Password Retype your new password to confirm and then press <Enter> or you can click the Save button.

### How to End the Program

It is important for users to close the program when they are done to end-up their session. Other users might use the open program using the same password.

To close the program:

• Click 🔀 at the upper right corner of the main window.

## **Program Operation**

## **Important Toolbar Buttons**

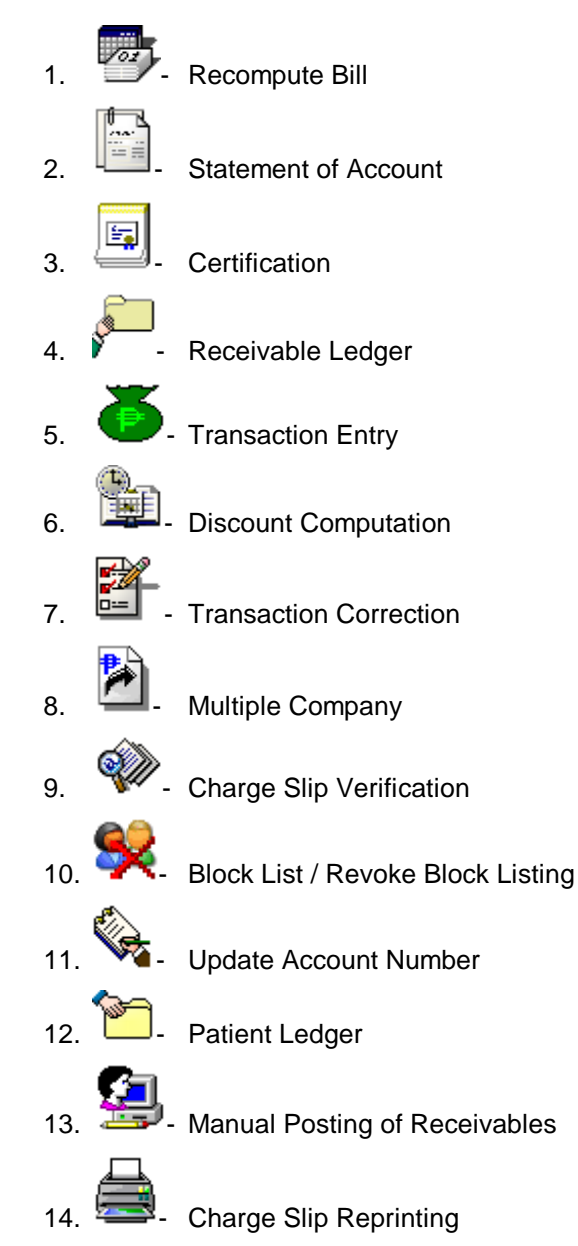

### **Patient Searching**

How to Search a Patient

- 1 Select which patient type to use <Inpatient, Outpatient, Both>. Both is the default filter.
- 2 Type in either one of the search categories.
  - Last Name Type the first few letters of the patient's last name and then press <Enter>. Patients having the last name typed and currently confined will be displayed in the grid. Select the patient to enter in the transaction window.
  - Hospital Number Type the patient's hospital number and then press <Enter>. All confinements with same hospital number will display in the grid. Select the patient's confinement to select and to enter in the transaction window.
  - Admission Number Type the patient's admission number and the press <Enter>. Select the patient from the grid to enter in the transaction window.

| Search By: | Advanced | ▼ TACUBAN |            |             |            |            |              | 🏟 Search |
|------------|----------|-----------|------------|-------------|------------|------------|--------------|----------|
|            |          |           |            |             |            |            |              |          |
| Hosp #     | Adm #    | Last Name | First Name | Middle Name | Adm Date   | Disc. Date | Billing Date | Acct #   |
| 263420     | 187575   | TACUBAN   | RAYMUND    | VALDEZ      | 07/21/2007 | 07/26/2007 | 07/26/2007   | CEBUBAZA |
| 263420     | 51B      | TACUBAN   | RAYMUND    | VALDEZ      | 07/27/2007 | 07/29/2007 | 07/29/2007   | 263420   |
| 263420     | 53B      | TACUBAN   | RAYMUND    | VALDEZ      | 07/29/2007 | 07/29/2007 | 07/29/2007   | AHAULERS |
| 263420     | 59B      | TACUBAN   | RAYMUND    | VALDEZ      | 07/31/2007 | 08/01/2007 | 08/01/2007   | 263420   |
| 263420     | 63B      | TACUBAN   | RAYMUND    | VALDEZ      | 08/01/2007 | 08/01/2007 |              | ABOTRAN  |
| 263430     | 65B      | TACUBAN   | RAYMUND    | VALDEZ      | 08/04/2007 |            |              | 263430   |
| 263430     | 66B      | TACUBAN   | RAYMUND    | VALDEZ      | 08/06/2007 |            |              | 263430   |

#### **Patient Searching Window**

**Patient's Ledger Window** 

| Patient                            | t's Ledge  | er.        |               |       |           |         |          |          |             |            |         |             |          |          | ×    |
|------------------------------------|------------|------------|---------------|-------|-----------|---------|----------|----------|-------------|------------|---------|-------------|----------|----------|------|
| <b>b</b>                           | 1 📼        | , <u> </u> | 🏅 🌍           | NOTE  |           |         | <b>R</b> | <b>1</b> | 2           | <u>)</u> ( |         |             | <b>}</b> | 8        |      |
| -Personal                          | Informal   | tion       |               | Adn   | nission I | Inform  | ation —  |          |             | Confi      | neme    | nt Bill I   | inform   | ation –  | _    |
| Hosp. #                            | 78         |            |               | Adm.  | .#        | 18      |          |          |             | Total      | Hosp.   | Bill        |          | 13,524   | .34  |
| Last Name                          | GAMU'      |            |               | Endo  | rsement   |         |          |          | וור         | Total      | Medica  | ire 🗌       |          | 3,416    | .39  |
| First Name                         | R          | _          |               | Roon  | n#        | 553     |          |          | <b>- I</b>  | Total      | Prof. F | ee 🔽        |          | 2,860    | .00  |
| Middle Nar                         | ne DA      |            |               | Acco  | unt#      | INTCAR  | RE       |          | -           | Total      | estil.  |             |          | 12.067   | 95   |
|                                    |            |            |               |       | ODEN      | For Lat | e Charg  |          | - 1         | Tocar      | Dan     |             |          | 12,307   | .33  |
|                                    |            |            |               |       | OPENI     | or Lat  | e chary  |          |             |            |         |             |          |          |      |
| Account                            | Informat   | ion —      |               |       |           | Env     | dancana  |          | <b>⊢</b> Re | ceivab     | le Mo   | vemen       | t Infor  | mation   | _    |
| Accou                              | Int Name   | (s)        | (00000000000) |       | mount     | En      | dorseme  |          | St          | artDate    |         | 10/02       | /2008    |          |      |
| INICA                              | ARE - IN   | TELLICARE  | (PRYCE CARE)  | _     | 10,048.9  | 95      |          | _        | Ag          | je         |         | 90 Da       | iys      |          |      |
| 1. STAN                            | -incd - Pi | ANFILCO    |               |       | 2,919.0   | 00      |          | _        | To          | tal        |         | 12,96       | 7.95     |          |      |
| 2.                                 | L_         |            |               |       | 0.0       | 00      |          |          | La          | st Upda    | ted     | 10/06       | /2008    |          |      |
| 3.                                 |            |            |               |       | 0.0       | 00      |          |          | Us          | er         |         | FABR.       | ACUER    | , ARLENE |      |
| 4.                                 |            |            |               |       | 0.0       | 00      |          |          | St          | atus       |         | <u>О.К.</u> |          | •        | -    |
| 5.                                 | [          |            |               |       | 0.0       | 00      |          |          |             |            |         | -           |          |          | _    |
| Confinen                           | nent Info  | rmation —  |               |       |           |         |          |          |             |            | 7       |             |          |          |      |
| Adm. Date                          | 09/30/200  | 8 Tim      | e 05:59 PM    | Clerk | MIGUEL    |         |          |          |             |            | 11-     | OPEN F      | or Me    | dicare   |      |
| Dcr. Date                          | 10/02/2    | 008 Tim    | e 05:15 PM    | Clerk | RAMOS     |         |          |          |             |            | 11      | Comp        | utatio   | n Adjusl | ment |
| Bill. Date                         | 10/02/200  | 8 Tim      | e 04:38 PM    |       | FABR      |         |          |          |             |            | i       | Exclud      | e PHT    | -        |      |
| Demarka MEDICAL CASE WITH PHICASSS |            |            |               |       |           | -       |          |          |             |            |         |             |          |          |      |
| i centario                         |            |            |               |       |           |         |          |          |             |            | 1       |             |          |          |      |

Here are the transactions that can be done after searching the patient.

- Re-compute Bill
- Viewing of Statement of Account
- Certification
- Receivable Ledger
- Transaction Entry
- Discount Computation
- Letters / Reports
- Listing of AR Entries
- Transaction Corrections
- Multiple Company

#### **Re-Compute Bill**

This is a utility option in correcting one confinement/consultation receivable balance. The normal billing process, billing outstanding balance is automatically transferred to PARS at the end of the day once the account has been closed and discharged. All transactions posted on or before the billing date will be marked as transactions within confinement and the computed outstanding balance will be forwarded to PARS.

There are situations wherein miscommunication is unavoidable. The patient billing record was erroneous closed/billed and discovered after a day or two when the account was already recorded as receivable. Once the billing date is altered, the receivable balance has to be recomputed thus the need for this option.

Click on to re-compute patient's account

#### **Statement of Accounts**

This option allows you to view and generate copy of patient's billing statement of account. Statement of Accounts (SOA) is the document given to patient that summarizes the items used/given, procedures conducted and services rendered from time patient was admitted up to discharged date.

You may print the original copy (given to patient) which includes the transactions made within confinement period or the complete SOA (including late charges or adjustments after billing date).

Click the Statement of Account button ()) then the SOA window will be displayed on the screen.

To open the window, click on **Statement of Account** tab. See figure 4 below.

| Statement of Accounts                                                                                                    |  |  |  |  |  |  |  |  |
|----------------------------------------------------------------------------------------------------|--|--|--|--|--|--|--|--|
| 50A Summary Format                                                                                                    |  |  |  |  |  |  |  |  |
| Confinement/Consultation Period Only                                                                                                    |  |  |  |  |  |  |  |  |
| C Sorted by Date         F1         C Summary         F4           C Sorted by Department         F2         C Executive Plan         F5           C Sorted by Encoder         F3         C Sorted by Chargeslip         F3                                                                                                    |  |  |  |  |  |  |  |  |
| Complete (From Confinement/Consultation to AR)                                                                                                    |  |  |  |  |  |  |  |  |
| • With Running Balance         • F6         • C Summary         • F9         • Multiple Company (by Departmental)         • Sorted by Department         • F7         • C Executive Plan         • F11         • Multiple Company Summary (Tabular)         • Sorted by Encoder         • F8         • Multiple Company Summary         • F12         • PHIC Summary         • Sorted by Date         • F10         • C Sorted by Chargeslip         • F10         • C Sorted by Chargeslip         • F10         • C Sorted by Chargeslip         • F10         • C Sorted by Chargeslip         • F10         • C Sorted by Chargeslip         • F10         • C Sorted by Chargeslip         • F10         • C Sorted by Chargeslip         • F10         • C Sorted by Chargeslip         • F10         • C Sorted by Chargeslip         • F10         • C Sorted by Chargeslip         • F10         • C Sorted by Chargeslip         • F10         • C Sorted by Chargeslip         • F10         • C Sorted by         • C Sorted by         • C |  |  |  |  |  |  |  |  |
| Footer                                                                                                    |  |  |  |  |  |  |  |  |
| 1.                                                                                                    |  |  |  |  |  |  |  |  |
| Account Name(Company) INTELLICARE (PRYCE CARE)                                                                                                    |  |  |  |  |  |  |  |  |
| RUY<br>Computation<br># COMPUTATION PROCEDURE DX                                                                                                    |  |  |  |  |  |  |  |  |
| Click one from the options above or <esc>/Cancel to Next Patient yow Arrow Printing.</esc>                                                                                                    |  |  |  |  |  |  |  |  |

**Figure 3: Statement of Account Options Window** 

Here are the following options.

- **Sorted by Date** This generates patient's statement of account arranged by transaction date.
- Sorted by Department This generates patient's statement of account arranged by charging department (cost center).
  - By Specific Department (Transactions under a specific revenue code will be included in the statement of accounts)
  - All Departments (all transactions will be printed)
  - > Package (all transactions included within the package will be printed)

Ŧ

- Sorted by Encoder This generates patient's statement of account arranged by encoder
- Summary This generates patient's statement of account by summary (applicable if patient has only one account number).
- Executive Plan This generates patient's statement of account by package.
- Sorted by charge slip It presents the patient's billing statement arranged by charge slip / reference number

**For patient receivable with multiple accounts**, the outstanding balance was distributed or partitioned to different / multiple accounts thus you have to choose the account name to appear in the heading of the SOA as shown below.

Account Name(Company) INTELLICARE (PRYCE CARE)

The receivable amount for another company will be deducted and will only show the outstanding balance intended for the company/HMO selected as the Primary account.

- Multiple Company Summary It presents the patient's complete Statement of Account in a summary format.
- Multiple Company Summary (Tabular) It presents the patient's complete Statement of Account in a Tabular summary format.
- **Multiple Company Summary (Departmental)** It presents the patient's complete Statement of Account by department and with different summary format.

### Certification

This option is a pre-formatted certification of patient's confinement with breakdown of total charges per department / revenue centers.

Click the CERTIFICATION button ()) and the image below will appear. You may type in other remarks you wish to include in the document to be printed.

| Additional Text                                                              |               |
|------------------------------------------------------------------------------|---------------|
| This certification is issued for whatever purpose it may serve her/him best. |               |
| √ <u>o</u> k                                                                 | <u>Cancel</u> |

Click the **OK** button to view the certificate and click the B to generate a hard copy of the certificate as shown below.

|                                                                                                    | January U2, 2009       |
|----------------------------------------------------------------------------------------------------|------------------------|
| CERTIFICATION                                                                                                    |                        |
| This is to certify that Mr. ROSELLER , of #25 B2L2 SEASIDE SUE<br>at Medsys General Hospital last September 30, 2008 to October 02, 2008. | 9D. FINA, was confined |
| The following were the hospital and medical charges incurred during his confine                                                           | ment:                  |
| BEGINNING BALANCE                                                                                                    | 2,919.00               |
| CARDIAC DIAGNOSTIC CENTER                                                                                                    | 353.00                 |
| CENTRAL SERVICE                                                                                                    | 233.90                 |
| LABORATORY                                                                                                    | 3,309.00               |
| MISCELLANEOUS-ADMIN                                                                                                    | 59.00                  |
| OPD/ER MEDICINE                                                                                                    | 140.63                 |
| OPD/ER PROCEDURES                                                                                                    | 180.50                 |
| OPD/ER SUPPLY                                                                                                    | 363.77                 |
| PHARMACY                                                                                                    | 3,508.54               |
| ROOM ACCOMMODATION                                                                                                    | 2,700.00               |
| TRANSFER TO OTHER ACCOUNT                                                                                                    | (2,919.00)             |
| ULTRASOUND                                                                                                    | 1,926.00               |
| XRAY                                                                                                    | 750.00                 |
| TOTAL HOSPITAL CHARGES                                                                                                    | 13,524.34              |
| LESS: MEDICARE                                                                                                    | 3,416.39               |
| NET OF HOSPITAL CHARGES                                                                                                    | 10,107.95              |
| ADD: MEDICAL FEES                                                                                                    |                        |
| DR.SERRANO, CRISOSTOMO SR. M.                                                                                                    | 2,860.00               |
| TOTAL HOSPITAL / MEDICAL FEES                                                                                                    | 12,967.95              |
|                                                                                                    |                        |

This certification is issued for whatever purpose it may serve her/him best.

Ms. Delia HEAD CREDIT/ COLLECTION

### **Receivable Ledger**

It is the summary of patient's confinements and consultation balances from different accounts with same hospital number.

Click on Receivable Ledger ( ) and the following options will appear:

- > Excluding Employees Medicines-This is applicable to employee of the hospital and has another employee medicine allowance account in the business class build file. This option will show all receivables excluding balances classified as Employees Medicines Account.
- Complete This option will show all receivables excluding professional fees.
- Employees Medicines- This is applicable to hospital employee and has another employee medicine allowance account in the business class build file. This option will show only medicines charged to Employee Medicines Account number.
- Complete with professional Fee It will show all receivables including professional fees.
- Confinement Balances- The receivable summary is presented in tabular  $\geq$ format.

#### **Transaction Entry**

This feature allows you to add charges incurred by the patient after confinement. This is an alternative way if cost -centers missed to enter charges of the patient during confinement. Added charges will be included to patient's receivable ledger and complete statement of accounts.

To enter transaction:

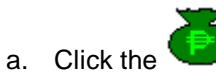

Transaction Entry button to open the window below.

| E | I Transacti                                                        | on Entry                     |                                               |                                                                                             |         |                 |
|---|--------------------------------------------------------------------|------------------------------|-----------------------------------------------|---------------------------------------------------------------------------------------------|---------|-----------------|
|   | Patient's Name<br>Last Name<br>First Name<br>Middle Name<br>Manual | ABABON<br>FIDES<br>RODRIGUEZ | Admiss<br>Hosp.<br>Room<br>Orig. F<br>Accourt | sion Info<br># 0202525<br># 027408<br>0PD<br>m. OPD<br>m. OPD<br>m. oPD<br>m. oPD<br>m. oPD |         |                 |
|   | Account Name                                                       | e ABABO                      | N, FIDES R. F                                 |                                                                                             | Total A | mount           |
|   | Dept. Code                                                         | Item ⊂ode                    | Doc. Num                                      | Description                                                                                 | Price   | Quantity Amount |
| ( | Special I                                                          | Procedures                   | <sup>L</sup> ichan <u>D</u> ele               | e Doctor                                                                                    |         | Save 🔀 Cancel   |

- b. the following data should be filled up:
- Dept. Code Type the Department Code and then press <Enter> or to display the complete list of department. To select, double-click on the department name.

| 🖻 Revenue Codes              |          | ×              |
|------------------------------|----------|----------------|
| Revenue Codes                |          |                |
| AMBULANCE                    |          |                |
| Records List                 |          |                |
| Description                  | Code     | ~              |
| ADJUST-CM                    | CU CU    |                |
| ADJUST-DM                    | DJ       |                |
| ADMINISTRATION               | AD       |                |
| AFFILIATION INCOME           | AC       |                |
| AMBULANCE                    | AB       |                |
| ANNUAL CONSULTATION          | AN       |                |
| APPLIED DEP TO OTHER ACCT    | AA       |                |
| APPLIED TO INDIVIDUAL ACCT   | AI       |                |
| APPLIED TO PROFESSIONAL FEES | AF       |                |
| BALANCE FORWARDED - A/R      | BF       |                |
| BEGINNING BALANCE            | BB       |                |
| BONE DENSITOMETRY            | BN       |                |
| BRACHYTHERAPHY DISCOUNT      | B×       |                |
| BRACHYTHERAPHY INCOME        | BI       |                |
| CABLE                        | AE       |                |
| CARDIAC DIAGNOSTIC CENTER    | HS       |                |
| CARDIO VASCULAR CENTER       | CV       |                |
| CCTV                         | TV       |                |
| I CENTRE FOR WOMEN           | Lwc.     |                |
|                              | Select 🔀 | <u>C</u> ancel |

- Item Code Type the Item code and then press <Enter>. Or you can type the first three(3) characters of the item name and then press <Enter> or to display the complete list of items, press <Enter>. To select, double click on the item name
- > Doc. Num Type the document number or reference number

- Description This is automatically displayed in reference with the selected item.
- Price This is automatically provided with built-in rates or else user has to manually supply the amount. User may overwrite the amount if the rate for a particular item was tagged as variable in the build file.
- > Quantity Type the number of item to be charged and then press <Enter>.
- Amount This is automatically computed and displayed in reference with the selected item, price and supplied quantity data.

c.) Click the **SAVE** button to save and clear the current entry or **CANCEL** to abort the entries.

To display list(s)of charges posted for the patient, click on button to display all the charges.

#### **Discount Computation**

This option allows you to compute for the discount. To do this, go to Discount Entry

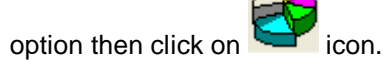

1 Click the arrow down on the Discount Type option to display lists of discount. Choose from the list then click the **GO** button.

| Discount Type | ▼ Go |
|---------------|------|
|---------------|------|

- 2 Two ways of selecting discount rate:
  - a) Enter the discount rate in the discount rate tab

or click the

- b) By pass the discount rate and let the rates per department defined within the discount type be the basis of computation
- 3 Click the Compute button discount.

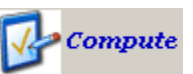

to automatically compute for the patient's

Disc Rate

4 Click the **Save** button to save the computed discount, the **Save/Print** button to save and generate print-out for the computed discount, **Reprint** button to generate another print-out or **Cancel** button to disregard all entries entered.

### Letters / Reports

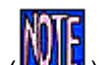

Click on (

information.

- Reminder Letter is a short formal letter reminding the customer of the details of the debt left, telling that nothing more will be supplied and that unless it is paid within a defined period that court action will follow.
- Promissory Note is a written promise by a person (patient/maker) to pay a specific amount of money(called "principal") to another (payee/hospital) usually to include a specified amount of interest on the unpaid principal amount (what he/she owes)

This option allows the user to generate or re-print promissory note. To do this, select a patient and go to Reports option then click on Promissory Note as shown below.

| Promissory Note                            |                                                              |
|--------------------------------------------|--------------------------------------------------------------|
| Hospital Employees                         |                                                              |
| Approved By BETCHAY                        | Billing AKO                                                  |
| Admitting ME                               | A/R SUYA                                                     |
| DALTufe                                    |                                                              |
|                                            | - Deductions                                                 |
| PN Number 00000523                         | AR Balance 44966.18 LOA 0                                    |
| Due Date 12/29/2008 Votice Date 12/29/2008 | Total Hosp     10000     Credit Card     0                   |
| Remarks                                    | Amount Due 0 MBF 0                                           |
|                                            | PF 0                                                         |
|                                            | Interest Rate 1.5 Total 0                                    |
| Collateral                                 |                                                              |
| Terms                                      |                                                              |
|                                            |                                                              |
|                                            |                                                              |
| 2 OUIMPO, LADY MILA SAYON                  | PRK39 NEAR CITY JAIL MAA 800 09157565559 grand daughte davad |
|                                            |                                                              |
|                                            |                                                              |
|                                            |                                                              |
|                                            |                                                              |
|                                            | >                                                            |
| <u>-</u>                                   | Save / Print 🔀 Cancel                                        |

Provide the following information:

- 1 Employee name who approved the promissory Note
- 2 Due Date
- 3 Notice Date

- 4 Remarks
- 5 Collateral if available and terms
- 6 Hospital Amount or/and Professional Fee

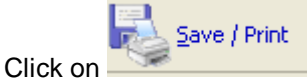

to save and print the Promissory Note.

- History of Room Accommodation is a transaction log of patient's occupied rooms during his confinement period and it shows room rates and transferred date and time
- **Patient Admission Information** shows summary of patient's confinement.

#### Medsys General Hospital

Makati City

#### PATIENT ADMISSION INFORMATION

| Admission No | :1               | Room No.          | : 553               |
|--------------|------------------|-------------------|---------------------|
| Name         | : GA.            | Service           | : INTERNAL MEDICINE |
| Adm. Date    | : 09/30/2008     | Age               | : 45                |
| Dcr. Date    | : 10/02/2008     | Status            | : MARRIED           |
| Nationality  | : FILIPINO       | Religion          | : CATHOLIC          |
| Birth Date   | : 06/15/1963     | Birth Place       | : VA                |
| Address      | :                | Gender            | : M                 |
| Phone No     | :                | Responsible Party | r : ·               |
| Membership   | : Private Member | Rel. to Patient   | : SAME              |
| Company      | : INTE           | Credit Limit      | : 0.00              |

#### Attending Physic ian(s)

SER

#### Chief Complaint:

FEVER, COLDS

#### Admitting Diagnosis:

UPPER RESPIRATORY TRACT INFECTION R/O COMMUNITY ACQUIRED PNEUMONIA

#### Final Diagnosis:

COMMUNITY ACQUIRED PNEUMONIA (J18.9) ; FATTY LIVER (K76.0) ; GALLBLADDER POLYP (K82.8)

| ICD Code | ICD Description                                   |
|----------|---------------------------------------------------|
| J18.9    | Pneumonia, unspecified                            |
| K76.0    | Fatty (change of) liver, not elsewhere classified |
| K82.8    | Other specified diseases of gallbladder           |

- Update Account History it is an audit trail on the changes of account name. It shows the encoder, date and time the account code was modified / changed.
- HBPS Hospital Bill Processing Sheet (HBPS) or May Go Home sheet (MGH) is the billing supporting document that signals the billing to process patient's bill. The MGH was sent by nurse and confirmed by different cost centers.

This option allows the AR staff's to view content of patient's HBPS/MGH sheet

#### **Refund Voucher**

This option allows the user to record and print refund voucher. Click on Refund button (

Click on <u>New Refund</u> to auto generate Refund Voucher Number. This will activate the following fields for the user to fill in:

- 1 Amount to Refund
- 2 Refund Type
- 3 Description
- 4 Recipient
- 5 Relationship

| 😭 Refund Vouch                | er                                                                  |                                                   |  |  |  |  |  |
|-------------------------------|---------------------------------------------------------------------|---------------------------------------------------|--|--|--|--|--|
| Enter REFU                    | ND VOUCHER to EDIT / REPRINT.<br>efund, otherwise Click EXIT or Pre | Click NEW REFUND to<br>ess Alt + X to Close Form. |  |  |  |  |  |
| R.V. No.                      | NEW                                                                 | <u>N</u> ew Refund                                |  |  |  |  |  |
| Net Hospital Bill             | 49,966.18                                                           | <u>S</u> ave / Print                              |  |  |  |  |  |
| Amount to Refu                | nd 6000                                                             | E <u>x</u> it                                     |  |  |  |  |  |
| 🕞 Refund Typ                  | e (Excess In)                                                       |                                                   |  |  |  |  |  |
| <u>     H</u> ospital Pa      | ayment C Payment for                                                | Doctor's Materials                                |  |  |  |  |  |
| C <u>M</u> edicare F          | ayment C Payment for                                                | Doctor's Medicines                                |  |  |  |  |  |
| C Prof. Fee F                 | ayment                                                              |                                                   |  |  |  |  |  |
| C Excess pay<br>and others    | (ment for Special Procedures<br>(done outside Hospital)             |                                                   |  |  |  |  |  |
| Description                   | Description                                                         |                                                   |  |  |  |  |  |
| Doctor                        |                                                                     |                                                   |  |  |  |  |  |
| Name                          |                                                                     |                                                   |  |  |  |  |  |
| Payment                       | 0.00 W/Tax                                                          | 0.00                                              |  |  |  |  |  |
| Recipient J<br>Relationship B | OSELITO RIZAL                                                       |                                                   |  |  |  |  |  |
| Save /                        | Print                                                               |                                                   |  |  |  |  |  |

Click on

to save and print the Refund Voucher.

### **Transaction Correction**

This option allows you to adjust or correct charges from the saved transactions of the patient. <u>Changes made will be automatically deducted from the patient's bill.</u>

- 1 Click Trans.Correction button. The window below will display.
- 2 Type the department code and then press <Enter>. Example: LB for Laboratory.

| 🕒 Transacti                                             | ion Entry        |                      |                           |              |                                                               |                                                    |        |    |
|---------------------------------------------------------|------------------|----------------------|---------------------------|--------------|---------------------------------------------------------------|----------------------------------------------------|--------|----|
| Patient's Nam<br>Last Name<br>First Name<br>Middle Name | GA<br>ROS.<br>DA |                      |                           |              | Admissi<br>Hosp. #<br>Adm. #<br>Room #<br>Orig. Rr<br>Account | on Info<br>78<br>11<br>553<br>n. 553<br>: # INTCAR | E      | -  |
| Account Nam                                             | e INTELI         | ICARE (PRYC          | E CARE)                   |              | Total An                                                      | nount                                              |        |    |
|                                                         | Item Code        | Doc. Num             | Description<br>LABORATORY |              | :e                                                            | Quantity                                           | Amount |    |
|                                                         | Procedures       | <sup>2</sup> in Dele | te Doctor Pos             | ited Charges |                                                               | Save (                                             |        | el |

After typing the department code, all charges under it will be displayed.

| с. | Posted Charge | es.    |                               |             |        |         |          |
|----|---------------|--------|-------------------------------|-------------|--------|---------|----------|
| P  | osted Char    | des    |                               |             |        |         |          |
| -  | Records List  |        |                               |             |        |         |          |
| 1  | Date          | ItemID | Description                   | Quantity    | Amount | RefNum  | Revenuel |
|    | 09/30/2008    | 211    | PACKAGE - CBC,PLT             | 1           | 227    | C84223L | LB       |
|    | 10/01/2008    | 115    | URIC ACID                     | 1           | 433    | C84292L | LB       |
|    | 10/01/2008    | 352    | LIPID PROFILE/LDL CHOLESTEROL | 1           | 1434   | C84292L | LB       |
|    | 10/01/2008    | 37     | CREATININE                    | 1           | 421    | C84292L | LB       |
|    | 10/01/2008    | 52     | FBS / GLUCOSE                 | 1           | 256    | C84292L | LB       |
|    | 10/01/2008    | 98     | SGPT/ALT                      | 1           | 456    | C84292L | LB       |
|    | 10/01/2008    | 116    | URINALYSIS                    | 1           | 82     | C84343L | LB       |
|    |               |        |                               |             |        |         | 8        |
|    |               |        |                               | <u>≦ele</u> |        | el      |          |

- 3 Double-click the item to select
- 4 Click the **Save** button to save the adjustment or corrections done or the **CANCEL** button to go out from the window.

#### **Package Deal Entry**

This option automatically identifies actual charges within the package deal profile.

1 Click the Option icon on the Package Code to display List of Packages. Choose from the list then click the **SELECT** button.

| - Category   |  |
|--------------|--|
| Package Code |  |

2 Choose from the list then click the **SELECT** button as shown below.

| Help Search 🛛 🗙 |                                    |  |  |  |  |  |
|-----------------|------------------------------------|--|--|--|--|--|
| Search:         |                                    |  |  |  |  |  |
| Code            | Description                        |  |  |  |  |  |
| 1               | EXECUTIVE CHECK UP PLAN A (MALE)   |  |  |  |  |  |
| 5               | EXECUTIVE CHECK UP PLAN B - FEMÁLE |  |  |  |  |  |
| 2               | EXECUTIVE CHECK UP PLAN B -MALE    |  |  |  |  |  |
| 95              | EXPRESS TC99M SESTAMIBI (NUCLEAR)  |  |  |  |  |  |
| 59              | FLEXIBLE PROCTOSIGMOIDOSCOPY       |  |  |  |  |  |
| 42              | HEMODIALYSIS ( NEW-WP)             |  |  |  |  |  |
| 43              | HEMODIALYSIS ( REUSE-WP)           |  |  |  |  |  |
| 39              | HEMODIALYSIS - NEW (W/O PHIC)      |  |  |  |  |  |
| 40              | HEMODIALYSIS - REUSE (W/O PHIC)    |  |  |  |  |  |
| 96              | HEPATOBILIARY IMAGING (NUCLEAR)    |  |  |  |  |  |
| 23              | HERNIORAPHY                        |  |  |  |  |  |
| 64              | HYPERTHYROIDISM THERAPY (10MCI)    |  |  |  |  |  |
| 65              | HYPERTHYROIDISM THERAPY (11MCI)    |  |  |  |  |  |
| 66              | HYPERTHYROIDISM THERAPY (12MCI)    |  |  |  |  |  |
| 67              | 67 HYPERTHYROIDISM THERAPY (13MCI) |  |  |  |  |  |
|                 |                                    |  |  |  |  |  |
|                 | <u>S</u> elect <u>C</u> ancel      |  |  |  |  |  |

3 Actual Charges are compared and tagged in the Package profile column thro highlighted color.

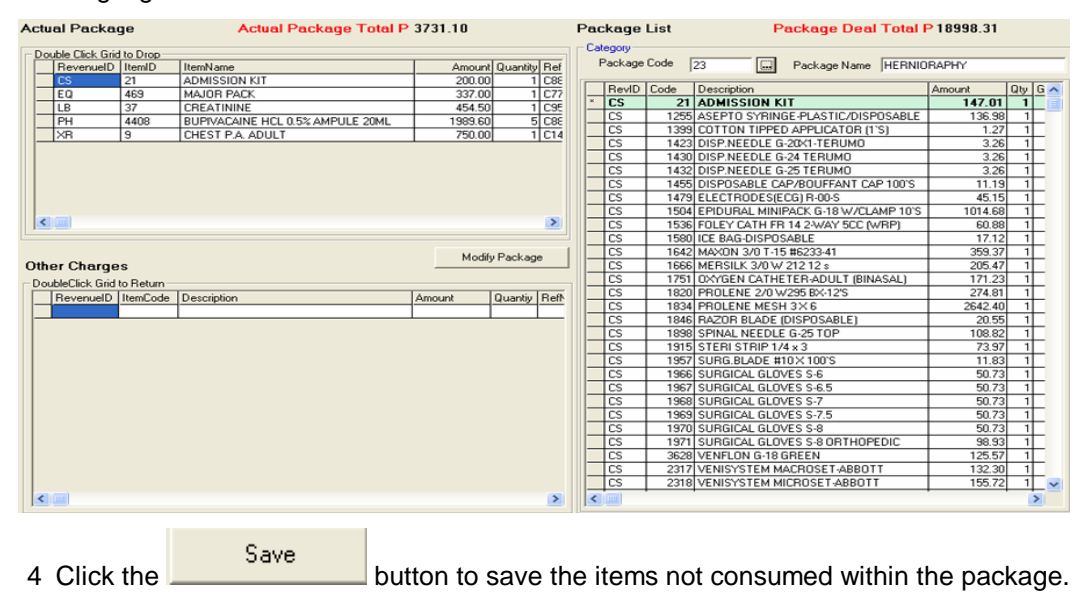

#### **Master file Entry**

Master file refers to patient's primary data included in the central database of Medsys hospital information system. It refers to patient's complete last name, first name, middle name, date of birth, hospital number, sex and address. In the regular data flow, these primary data are entered in the admitting or outpatient registration module and a unique hospital number (for new record) is generated or assigned to the said patient. This hospital number is a primary key in consolidating all patient's confinements and consultation records (Medical and financial data).

This Master file entry is useful for data build up of hospital's past receivable balances before computerization (if conversion of past data to Medsys is not possible). Unlike in the Outpatient Registration and Admission modules wherein the hospital number is automatically generated by the system, here the hospital number has to be provided. It will be validated by the program for any duplicate/existing number in the central database before proceeding to the next entry.

In the main menu of PARS (Patient's Accounts Receivable System) as shown below, select the File then Master file.

| 🛍 PATIENT'S ACCOUNTS R          | ECEIVABLE S           | YSTEM             |             |          |            |              |          |
|---------------------------------|-----------------------|-------------------|-------------|----------|------------|--------------|----------|
| File Verification Payment Alloc | ation Rental          | Reports Maintenan | ce Window   |          |            |              |          |
| Masterfile 🕨 🕨                  | New                   |                   | 🖕 🚰 🚯       |          |            |              |          |
| Confinement/consultation 🕨      | Edit<br>Blocklist/Rev | oke Blocklisting  | 🦉 🚍 🖉       |          |            |              |          |
| User Settings                   | Consolidated          | Patient's AR      |             |          |            |              | 🚧 Search |
| Printer Setup                   |                       |                   |             |          |            |              |          |
| Exit                            |                       | 1                 | (           |          |            |              |          |
| Hosp # Adm # Last               | Name                  | First Name        | Middle Name | Adm Date | Disc. Date | Billing Date | Acct #   |

. For new record, choose **New** option and data entry will appear like this:

| Patient/Company Profile                              |                                     |
|------------------------------------------------------|-------------------------------------|
| Hosp. #                                              | Linked PNO:                         |
| Patient's Name                                       | Patient's Address                   |
| Last Name                                            | House/St.                           |
| First Name                                           | Barangay                            |
| Middle Name                                          | Zip Code                            |
|                                                      | Town/Prov.                          |
|                                                      |                                     |
| Date Of Bith 77                                      | SSS #                               |
| Birth Place                                          | Acct. #                             |
| Nationality                                          | Spouse's Name                       |
| Sex   Male  Female                                   | Father's Name                       |
| Religion                                             | Mother's Name                       |
| Civil Status Single                                  |                                     |
|                                                      |                                     |
| Type the LastName / Hospital Number / Company Number | r of the Patient or 📄 Save 💦 Cancel |
| <esu>/Close to exit</esu>                            |                                     |

### **Block Listing / Revoke Block List Patient**

This option allows you block list or revoke the block list status of a specific patient

1 In the patient searching, type the last name or admission number or hospital number of the specific patient you want to block list or remove the block list status of a patient.

2 After choosing the patient, Click storing to display the confirmation window if you want to proceed with the transaction.

| Warning | ;                  | X                              |
|---------|--------------------|--------------------------------|
| 2       | Are you sure you ( | want to blocklist the patient? |
|         | Yes                | No                             |

3 Click YES if you want to block list the patient or NO to cancel transaction.

#### **Manual Posting of Receivables**

67

Manual Posting of Receivables option is a utility program to build up past (before Medsys computerization) AR balances in the MEDSYS database. This option expects that hospital number of patient is already in the central database.

| Click ( 🛅      | ) icon to | o displa | ay the Manua | I Posting wir | ndow. |                   |          |          |
|----------------|-----------|----------|--------------|---------------|-------|-------------------|----------|----------|
| Mznual P       | osting    | of Re    | eceivables   | 8             |       |                   |          |          |
| -Admission I   | nformatio | n —      |              |               |       |                   |          |          |
| Last Name      |           |          |              |               |       | Hosp. #           |          |          |
| First Name     |           |          |              |               |       | Adm. Date         | 01/05/20 | 06 🔽     |
| Middle Name    |           |          |              |               |       | Dcr. Date         | 01/05/20 | 06 🔽     |
| Company        |           |          |              |               |       |                   |          |          |
| – Personal Inf | ormation  |          |              |               |       |                   |          |          |
| Birth Place    |           |          |              |               |       | Date Of Birth     | 177      |          |
| Nationality    |           |          |              |               |       | Sex               | C Male   | C Female |
| Religion       |           |          |              |               |       | Civil Status      | Single   | •        |
| House/St.      |           |          |              |               |       | SSS #:            | COMPAN   |          |
| Barangay       |           |          |              |               |       | Age               |          |          |
| Zip Code       |           |          |              |               |       | -<br>Patient Type | Out-Pati | ent 💌    |
| -Beginning Ba  | alance (A | ccount l | (nfo)        |               |       |                   |          |          |
| Hospital Bill  |           |          |              |               |       |                   |          |          |
| Professional F | ее        |          |              |               |       |                   |          |          |
| Code           | Docto     | r's Nam  | ne           |               |       | Amou              | nt       | ^        |
| 1              |           |          |              |               |       |                   |          |          |
| 2              |           |          |              |               |       |                   |          |          |
| 3              |           |          |              |               |       |                   |          |          |
| 5              |           |          |              |               |       |                   |          | ~        |
|                |           |          |              |               |       |                   |          | _        |
|                |           |          |              |               |       |                   | Save     |          |
|                |           |          |              |               |       |                   |          | -        |

2 Enter Admission Information, personal information, beginning balance and the professional fees 3 Click the **Save** button to save the patient's data and **Cancel** to disregard any data entered.

#### **Updating of Patient's Account**

Use this option to update or change the existing patient's account number. Account number is the code assigned to specific company, HMO, institution or individual. Correct account number is very important for the automatic computation of possible discount, privileges or transfer of patient's remaining balance to specific Receivable account.

NOTE: Use this option if a patient has only one account number (company). If patient account balance will be distributed to multiple accounts do not use this option. Multiple partitioning should be used.

| 1 Click on Update Acct. #                                                                                 | button to display the window below.   |
|----------------------------------------------------------------------------------------------------|---------------------------------------|
| Update Account Number                                                                                     |                                       |
| Hosp. # 43<br>Account # F4                                                                                | New Acct                              |
| Last Name AD                                                                                              | House/St. NO.16                       |
| First Name F.                                                                                             | Barangay                              |
| Middle Name B                                                                                             | Zip Code 3020                         |
|                                                                                                    | Town/Prov. MEYCAUAYAN, BULACAN        |
| Other Info           Adm #         12           Room #         338           Company         FORTUNE CARE | Adm. Date 10/11/2003<br>Dcr. Date / / |
| Responsible for the Patient's Account       Name     Rlt       Address     S/A       Employer             | Tel. #                                |
| Type the LastName / Hospital Number of the Patient of                                                     | or <esc>/Close to exit</esc>          |

#### **Updating of Patient's Company Window**

2 Under the 'New Acct' entry, press the <Enter> key to display the list of companies as seen below. Search the company and then double - click it from the list.

| List of Companies         |               |
|---------------------------|---------------|
| List of Companies         |               |
| PHILA                     |               |
| Records List              |               |
| Description               | Code          |
| PHILAM-LIFE INSURANCE CO. | PHILAM        |
|                           | PHILAMCARE    |
|                           |               |
|                           |               |
|                           |               |
|                           |               |
|                           |               |
|                           |               |
|                           |               |
|                           |               |
|                           |               |
|                           |               |
|                           |               |
|                           |               |
|                           |               |
| 1                         |               |
|                           |               |
|                           | Select Cancel |
|                           |               |
|                           |               |

#### List of Companies

3 Back to the Update Account Number window then click on (**Save**) button to update the patient's company.

#### Partitioning or Multiple Company Entry

This option is use to transfer or partition the patient's account to additional companies.

To do this, choose patient then click on icon to display the Multiple Company window.

| Last Name         A         Hosp. #         02         Adm Date         9/25/2007 3:00:00           First Name         Fi         Adm. #         01         Disch Date         10/1/2007 11:30:0           Middle Name         R0         9/25/2007 3:00:00         01         Disch Date         10/1/2007 11:30:0           Hosp. Bill         91040.12         Prof Fee         19800         Count #         0202525 - PERSONAL         Billing Date         10/1/2007 11:30:0           Primary Account (Unpartitioned Account)         0202525          PERSONAL         Billing Date         10/1/2007 11:30:0           02025255          PERSONAL         Interview         Interview         Interview         Interview         Interview         Interview         Admount         Interview         Admount         Interview         Interview | Multiple Company                                                                                                    |                                                                                                    |
|----------------------------------------------------------------------------------------------------|----------------------------------------------------------------------------------------------------|----------------------------------------------------------------------------------------------------|
| Primary Account (Unpartitioned Account)         D202525       PERSONAL         Hosp. Bill       91040.12         ItemID       Description         Amount       15600         3600       DR. SORIA,         4200       Add >>                                                                                                    | Last Name         A           First Name         FI'           Middle Name         R0           Hosp. Bill         91040.12         Prof Fee         19800                                                                                                    | Hosp. #         02         Adm Date         9/25/2007 3:00:00           Adm. #         01         Disch Date         10/1/2007 11:30:0           Account #         0202525 - PERSONAL         Billing Date         10/1/2007 11:30:0 |
|                                                                                                    | Primary Account (Unpartitioned Account)           0202525            PERSONAL           Hosp. Bill         91040.12           PF         19800           Total         110840.12           ItemID         Description           3410         DR. CHUA,           3600         DR. SORIA, | Ist Partition       2nd Partition       3rd Partition       4th Partition       Sth Partition         Image: Hosp. Bill       PF       Total       Image: Code       Description       Amount         Add >>                 Add >>  |

1. Select the company wherein you will transfer the account.

| 1st Partition | 2nd Partition | 3rd Partition | 4th Part | ition | 5th Partition |
|---------------|---------------|---------------|----------|-------|---------------|
| COCOHELT      | CO            | COLIFE HEALT  | H CARE   |       |               |
| Hosp. Bill    |               | PF            | Total    |       |               |
| Code          | Description   |               |          | Amou  | nt            |
|               |               |               |          |       |               |
|               |               |               |          |       |               |

2. Enter the amount to be transferred to the selected company then press enter key. The amount posted will automatically be deducted from the primary account.

| 1st Partition | 2nd Partition | 3rd Partition | 4th Part | ition | Sth Partitio |
|---------------|---------------|---------------|----------|-------|--------------|
|               |               | COLIFE HEALT  | H CABE   |       |              |
| Hosp. Bill 20 |               | PF 0          | Total    | 200   |              |
|               | Description   |               |          | Amou  | nt           |
|               |               |               |          |       |              |
|               |               |               |          |       |              |

3. To add professional fee click on Add >>

| Professional Fee   | ×            |
|--------------------|--------------|
| Amount To Transfer | OK<br>Cancel |
| 15600              |              |

## 4. Enter the professional fee that will be transfer to selected company then click OK button

**5.** Do step 1,2 and 3 for the  $2^{nd}$  partition and  $3^{rd}$  partition if the patient's balance has to be distributed up to 4 accounts.

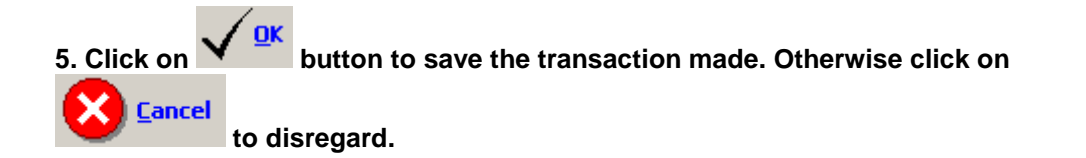

### **Charge Slip Verification**

This option allows you to display the transaction details of a specific charge slip number.

1 Click Verification button to display the verification window.

| 💐 Verification |                                          | ×          |
|----------------|------------------------------------------|------------|
| Reference #:   | C135896X                                 | <u>O</u> K |
| Enter Ref      | erence Number or <esc>/Cancel to e</esc> | xit        |

2 Under the Reference # entry, type the charge slip number you want to view then click OK

|        |            | 1:                 | <b>Davao Doctors</b> ` :<br>18 E. Quirino Ave. | <b>Hospital</b><br>, Davao C: | ity<br>Print Date:  | 08/08/2007 |
|--------|------------|--------------------|------------------------------------------------|-------------------------------|---------------------|------------|
|        |            |                    | STATEMENT OF A<br>Reference No.:               | CCOUNTS<br>C135896X           | Page Num:           | 1          |
| Adm #  | Adm. Date  | Patient Name       | Trans. Date                                    | Dept.                         | Description         | Amount     |
| 187575 | 07/21/2007 | TACUBAN, RAYMUNDV. | 07/21/2007                                     | XR - 6                        | CAROTID ANGIOGRAPHY | 3,799.95   |
| 107575 | 07/21/2007 | TACUBAN, RAYMUNDV. | 07/21/2007                                     | XR - 1                        | ABDOMEN APL         | 637.00     |

4,436.95

You can view here the reference #, amount, hospital #, admission #, patient's name, transaction date, revenue code and item description

3 Click CANCEL to close the window

#### **Payment Allocation**

This option is use to allocate payments from companies. To do this, click on Payment Allocation in the main menu to load the window below

| List of Lump    | osum Payme | ants                 |   |                       |   |          |        |   |       |
|-----------------|------------|----------------------|---|-----------------------|---|----------|--------|---|-------|
| List of Payment | s          |                      |   | List of Patients      |   |          |        |   |       |
| 0B #            |            | âô                   |   | Search by Hospital #  | - |          |        |   | àà.   |
|                 |            |                      |   | Codicit by Tricobucit |   |          |        |   |       |
| OR #            | Account #  | Company 🔥            | 1 |                       |   |          |        |   |       |
| OR00149C        | H003       | MEDICARD PHILIPPINE  |   |                       |   |          |        |   |       |
| 0R00150C        | H006       | AYALA HEALTHCARE     |   |                       |   |          |        |   |       |
| OR00151C        | H006       | AYALA HEALTHCARE     |   |                       |   |          |        |   |       |
| OR00714C        | H006       | AYALA HEALTHCARE     |   |                       |   |          |        |   |       |
| 0R00715C        | H006       | AYALA HEALTHCARE     |   |                       |   |          |        |   |       |
| 0R00716C        | H006       | AYALA HEALTHCARE     |   |                       |   |          |        |   |       |
| OR00719C        | H002       | INTELLICARE          |   |                       |   |          |        |   |       |
| OR01097C        | C005       | HOWARD HUBBARD       |   |                       |   |          |        |   |       |
| OR01342C        | H005       | PHILAM CARE HEALTH   |   |                       |   |          |        |   |       |
| OR01343C        | H006       | AYALA HEALTHCARE     |   |                       |   |          |        |   |       |
| 0R01662C        | H124       | CONGRESSIONAL OFFI   |   |                       |   |          |        |   |       |
| OR01663C        | H126       | CSWD                 |   |                       |   |          |        |   |       |
| OR01790C        | H010       | PHIC                 |   |                       |   |          |        |   |       |
| OR01792C        | H006       | AYALA HEALTHCARE     |   |                       |   |          |        |   |       |
| OR02129C        | H124       | CONGRESSIONAL OFFI   |   |                       |   |          |        |   |       |
| 0R02259C        | H124       | CONGRESSIONAL OFFI   |   |                       |   |          |        |   |       |
| PR0039269C      | H001       | CARITAS HEALT SHIELI |   |                       |   |          |        |   |       |
| PR0039574C      | H010       | PHIC                 |   |                       |   |          |        |   |       |
| PR0039575C      | C008       | GLOBAL               |   |                       |   |          |        |   |       |
| PR0039578C      | H127       | PSWD                 |   |                       |   |          |        |   |       |
| PR0039580C      | H002       | INTELLICARE          |   |                       |   |          |        |   |       |
| PR0039791C      | C009       | SOCIAL SECURITY SYS  |   |                       |   |          |        |   |       |
| PR0039792C      | H010       | PHIC                 |   |                       |   |          |        |   |       |
| PR0039805C      | H010       | PHIC                 |   |                       |   |          |        |   |       |
| PR0039873C      | H124       | CONGRESSIONAL OFFI   | J |                       |   |          |        |   |       |
| PR0039915C      | H006       | AYALA HEALTHCARE     |   |                       |   |          |        |   |       |
| PR0039918C      | C0010      | MAHARLIKA FOUNDATI   |   |                       |   |          |        |   |       |
| PR0039935C      | H003       | MEDICARD PHILIPPINE  |   |                       |   |          |        |   |       |
| PR0039936C      | H004       | MAXICARE             |   |                       |   |          |        |   |       |
| PR0039951C      | H124       | CONGRESSIONAL OFFI   |   |                       |   |          |        |   |       |
| PR0039975C      | C009       | SOCIAL SECURITY SYS  |   |                       |   |          |        | - |       |
| PR0039977C      | C007       | YELLOW BUS LINE 🗸    |   |                       |   |          | Select |   | ancel |
|                 |            |                      |   |                       |   | <u> </u> |        | • | ancor |

Enter the OR number issued to the company upon payment. Click on the <sup>th</sup> icon to display list(s) of patients. Double click on the patient name to load the window below

| Allocation of Payment                                                                                                    |                                     |                                                                                                    |          |  |  |
|----------------------------------------------------------------------------------------------------|-------------------------------------|----------------------------------------------------------------------------------------------------|----------|--|--|
| - Admission Information                                                                                                    |                                     |                                                                                                    |          |  |  |
| Payment Code RECEIVABLE                                                                                                    | Remittance                          | 25379.37                                                                                                    |          |  |  |
| Hosp. # 2                                                                                                    | Hosp. Bill                          | 2289.70                                                                                                    |          |  |  |
| Admission # 51                                                                                                    | Prof Fee                            | 4070.00                                                                                                    |          |  |  |
| Account # FAF                                                                                                    | 1101.100                            |                                                                                                    |          |  |  |
| Patient's Name AB                                                                                                    |                                     |                                                                                                    |          |  |  |
| Adra Data 01/04/2008                                                                                                    |                                     |                                                                                                    |          |  |  |
|                                                                                                    |                                     |                                                                                                    |          |  |  |
| Official Receipt Information                                                                                                    | OR Dat                              | e 01/02/2000                                                                                                    |          |  |  |
| Document # UR2053577                                                                                                    | OK Dat                              | 0170272000                                                                                                    | <u> </u> |  |  |
| Check # 6380 Withholding Tax Percent                                                                                                    |                                     |                                                                                                    |          |  |  |
| Remarks P Payment                                                                                                    |                                     | 🔲 With 12%                                                                                                    | VAT      |  |  |
| Hospital Bill                                                                                                    |                                     |                                                                                                    |          |  |  |
| Amount Net Amount D                                                                                                    | in an un h                          |                                                                                                    |          |  |  |
|                                                                                                    |                                     | Withholding Tax                                                                                                    |          |  |  |
| Professional Fee                                                                                                    |                                     | Withholding Tax                                                                                                    |          |  |  |
| Professional Fee       Exclude Row       Posting Date:       02/25/2008                                                                                                    | rsement Type: () AR Pr              | ofessional Fee 🕥 OB F                                                                                                    | Package  |  |  |
| Professional Fee  Exclude Row Posting Date: 02/25/2008 Disbui Code Description                                                                                                    | rsement Type:  AR Pr                | ofessional Fee C OB F                                                                                                    | Package  |  |  |
| Professional Fee       Exclude Row     Posting Date:     02/25/2008     ▼     Disbur       Code     Description       3380     Dr. REMEDIOS                                                                  | sement Type: (* AR Pr               | ofessional Fee 🕥 OB F<br>Amount<br>150.00                                                                                                    | Package  |  |  |
| Professional Fee  Exclude Row Posting Date: 02/25/2008 ▼ Disbur Code Description 3380 Dr. REMEDIOS 4080 Dr. RAUL                                                                                             | sement Type:  AR Pr                 | ofessional Fee C OB F<br>Amount<br>150.00                                                                                                    | 'ackage  |  |  |
| Professional Fee       Exclude Row     Posting Date:     02/25/2008       Code     Description       3380     Dr. REMEDIOS       4080     Dr. RAUL       4970     Dr. JULIET                                 | scount Type:  AR Pr                 | Mithholding Tax           ofessional Fee         O OB F           Amount         150.00           2800.00         560.00                               | Package  |  |  |
| Professional Fee       Exclude Row     Posting Date:     02/25/2008       Code     Description       3380     Dr. REMEDIOS       4080     Dr. RAUL       4970     Dr. JULIET       5560     Dr. MARIA        | Sement Type: ( AR Pr                | Mithholding Tax           ofessional Fee         OB F           Amount         150.00           2800.00         560.00           560.00         560.00 | Package  |  |  |
| Professional Fee       Exclude Row     Posting Date:     02/25/2008       Code     Description       3380     Dr. REMEDIOS       4080     Dr. RAUL       4970     Dr. JULIET       5560     Dr. MARIA        | Sement Type:  AR Pr                 | Amount         0           Amount         150.00           2800.00         560.00           560.00         560.00                                      | 'ackage  |  |  |
| Professional Fee       Exclude Row     Posting Date:     02/25/2008       Code     Description       3380     Dr. REMEDIOS       4080     Dr. RAUL       4970     Dr. JULIET       5560     Dr. MARIA        | Sement Type: ( AR Pr                | Mithholding Tax<br>ofessional Fee C OB F<br>Amount<br>150.00<br>2800.00<br>560.00<br>560.00                                                            | 'ackage  |  |  |
| Professional Fee       Posting Date:       02/25/2008       Disbur         Code       Description       3380 Dr. REMEDIOS       4080 Dr. RAUL         4970 Dr. JULIET       5560 Dr. MARIA                   | Sement Type:  AR Pr W/ Tax Discount | Mithholding Tax           ofessional Fee         OB F           Amount         150.00           2800.00         560.00           560.00         560.00 | 'ackage  |  |  |
| Professional Fee  Exclude Row Posting Date: 02/25/2008 ▼ Disbur Code Description 3380 Dr. REMEDIOS 4080 Dr. RAUL 4970 Dr. JULIET 5560 Dr. MARIA  Press <h> for Hospital Bill or <p> Desfectional Eee</p></h> | rsement Type: (* AR Pr              | Mithholding Tax       ofessional Fee     OB F       Amount     150.00       2800.00     560.00       560.00     560.00       Save     Save             | ackage   |  |  |

Enter the total Hospital amount paid by the Company for that patient.

| MESSAGE      |           |
|--------------|-----------|
| With WithHol | ding Tax? |
| <u>Y</u> es  | <u>No</u> |

Click on Yes if with withholding Tax otherwise click no.
Click on **Save** button to save the data entered.

Click on **Cancel** button to disregard the data entered.

| Exclude Row |                      | Disbursement     | Disbursement Type:  AR Professional Fee  OB Pack |          |         |  |  |
|-------------|----------------------|------------------|--------------------------------------------------|----------|---------|--|--|
| Code        | Description          | 14               | W/ Tax                                           | Discount | Amount  |  |  |
| 11          | 510 Dr. PLACIBELLA S | ALEGON           | 8                                                |          | 5636.00 |  |  |
| 2!          | 560 Dr. MANALO ONG   | CHANGCO          | 3                                                | 12       | 250.00  |  |  |
| 2           | 340 Dr. OSCAR GRAG   | EDA              | 3                                                | 12       | 250.00  |  |  |
| 31          | 010 Dr. HERMAN SOF   | ONGON            | 2                                                | 2        | 1344.00 |  |  |
| 3.          | 220 Dr. MA.MILFLORD  | eliza gonzaga    | 2                                                | 1        | 3360.00 |  |  |
| 570         | ODULFO BA            | ODULFO BARNUEVO. |                                                  |          | 2000.00 |  |  |
| L.          |                      |                  | 0                                                |          |         |  |  |

To exclude the doctor from the particular company payment, just click the name of the doctor and click on **Exclude Row** button

Click on **Save** button to save the data entered.

Click on **Cancel** button to disregard the data entered.

# Invoicing

This option allows you to make endorsement or invoices to companies. To do this, go to **REPORTS** then **Transmittal** option then **NEW** and this will display the window below.

| 🗟, Invoicing                                    |                                                                              |
|-------------------------------------------------|------------------------------------------------------------------------------|
| Company A<br>Report PD 08/01/2007 to 08/08/2007 | Patient Type<br>In Patient<br>Out Patient<br>List of Patients to be Included |
| Add<br>Add Al<br>< Rem<br><< Rer<br>All         | > I >> nove                                                                  |

Enter the Company name and report period. Choose patient type (Inpatient or Outpatient) then click the SEARCH PATIENTS button to display list(s) of patients under the company entered on a selected period of time. Click ADD button if you want that the patient will be included in the list or click ADD ALL if all patients listed will be included. To remove a patient from the lists, click the REMOVE or REMOVE ALL button.

To enter additional remarks, click on REMARKS button.

To print the endorsement done, click on GENERATE REPORT button.

To go out from this window, click on CLOSE button.

To reprint an endorsement or an invoice, go to **REPORTS** then **TRANSMITTAL** and choose **REPRINT** to display the window below.

| Invoicing - Reprinting |               |  |  |  |  |  |  |  |
|------------------------|---------------|--|--|--|--|--|--|--|
| Company/Invoice #      |               |  |  |  |  |  |  |  |
| List Of Invoices       |               |  |  |  |  |  |  |  |
|                        |               |  |  |  |  |  |  |  |
|                        |               |  |  |  |  |  |  |  |
|                        |               |  |  |  |  |  |  |  |
|                        |               |  |  |  |  |  |  |  |
|                        |               |  |  |  |  |  |  |  |
|                        |               |  |  |  |  |  |  |  |
|                        |               |  |  |  |  |  |  |  |
| ,                      | '.            |  |  |  |  |  |  |  |
|                        | 🚔 QK 🔀 Cancel |  |  |  |  |  |  |  |
|                        |               |  |  |  |  |  |  |  |

Enter the Company or the Invoice # you want to re-print then click the OK button. To go out from this window, click CANCEL.

To Cancel an endorsement or invoice, go to Reports then Statement of Account, go to Invoicing then Cancellation. Enter the Company or invoice # you want to cancel. Click on OK button to cancel it or Cancel button to go out from this option.

# Reports

Available reports within the PARS module. Click on **Reports** menu to display the list of reports.

1 Summary of Accounts

# NO CUT-OFF TYPE

|                                                         |                               |                           |                    | SUHHAR)<br>As of No | vember 30,             | 2008                        |                              |                     |               |                    |             |
|---------------------------------------------------------|-------------------------------|---------------------------|--------------------|---------------------|------------------------|-----------------------------|------------------------------|---------------------|---------------|--------------------|-------------|
| Company Code INTERRE<br>Company Name INTELLIERRE (PRYCE | CARE)                         |                           |                    |                     |                        |                             |                              |                     |               | Р                  | age l of 65 |
| Patient Description                                     | Hosp Acct.                    | Doc Fee                   | Discount           | Total               | Date<br>Discharg<br>#d | LESS: PAYMENTS/CM<br>Ref. # | DURING THE MONTH<br>TransDat | Payments            | CM R          | efund <del>s</del> | Balance     |
| Beginning Balance as of October, 2                      | 008                           |                           | 3.000.465.14       |                     |                        |                             |                              |                     |               |                    |             |
| Dreakdown :                                             |                               |                           |                    |                     |                        |                             |                              |                     |               |                    |             |
| 5930 MAGTABOG, Y                                        | 11,196.05                     | 0.00                      | 11,195.05          | 0.00                | 01/18/20               |                             |                              |                     |               |                    | 0.00        |
| 7831 ULTIANO, V                                         | 9,614.52                      | 0.00                      | 9,514.52           | 0.00                | 02/22/20               |                             |                              |                     |               |                    | 0.00        |
| 8574 PAGLAS, L                                          | 8,554.03                      | 0.00                      | 8,554.03           | 0.00                | 03/07/20               |                             |                              |                     |               |                    | 0.00        |
| MUSAL<br>10752 NAVARROZA, J                             | 10,451.99                     | 0.00                      | 10,461.99          | 0.00                | 04/21/20               |                             |                              |                     |               |                    | 0.00        |
| 12239 MONJE, J                                          | 8,985.73                      | 0.00                      | 8,985.73           | 0.00                | 05/21/20               |                             |                              |                     |               |                    | 0.00        |
| 12523 ALVIOLA, B                                        | 7,478.04                      | 0.00                      | 7,478.04           | 0.00                | 05/02/20               |                             |                              |                     |               |                    | 0.00        |
| E<br>14425 CALIZO, M .                                  | 5,459.19                      | 0.00                      | 0.00               | 5,459.19            | 07/05/20               |                             |                              |                     |               |                    | 5,459.19    |
| 15558 YATAS, V                                          | 11,117.32                     | 2,000.00                  | 0.00               | 13,117.32           | 08/01/20               | 0R112124T                   | 11/07/2008                   | 11117.32            |               |                    | 0.00        |
| 15527 CONSOLACION, I                                    | 11,291.81                     | 2,400.00                  | 0.00               | 13,691.81           | 08/02/20               | 289437 P3 FEE               | 01/01/1900                   | 2000.00             |               |                    | 0.00        |
| 15661 LEUTERIO, L                                       | 9,295.80                      | 2,350.00                  | 0.00               | 11,545.80           | 08/02/20               | 289419 P3 FEE<br>OR112124T  | 01/01/1900<br>11/07/2008     | 2400.00<br>11291.81 |               |                    | 0.00        |
|                                                         |                               |                           |                    |                     |                        | 289437 P3 FEE               | 01/01/1900                   | 1200.00             |               |                    |             |
| Company Code INTERE<br>Company Name INTELLIERE (PRYCE   | CARE)                         |                           |                    |                     |                        |                             |                              |                     |               |                    | Page 65 of  |
| atient Description                                      | Hosp Acct.                    | Doc Fee                   | Discount           | Tota                | il Date                | LESS: PAYMENTS              | CM DURING THE MONT           | 'н                  |               |                    |             |
| ·                                                       | -                             |                           |                    |                     | Dischar<br>*4          | <sup>g</sup> Ref.#          | TransDat                     | Payments            | СМ            | Refunds            | Balan       |
| 97213B YORO, F.                                         | 4,591.55                      | 0.00                      | 0.00               | 4,691.65            | 5 11/08/               | 20                          |                              |                     |               |                    | 4,691.6     |
| 97598B YORO, F.                                         | 2,190.52                      | 0.00                      | 0.00               | 2,190.52            | 11/11/                 | 20                          |                              |                     |               |                    | 2,190.5     |
| 98320B YORO, F.                                         | 2,215.52                      | 0.00                      | 0.00               | 2,215.52            | 11/14/                 | 20                          |                              |                     |               |                    | 2,215.5     |
| 96120B YPIL, M<br>Sub-Total:                            | 209,496.67                    | 9,958.00                  | 0.00               | 219,454.67          | - 11/03/<br>           | 20                          |                              | 0.00                | 0.00          | 0.00               | 219,454.6   |
| otal Current Bills                                      | 326,927.39                    | 98,436.00                 | 0.00               | 425,363.39          | )                      |                             |                              | 16,886.00           | 0.00          | 0.00               | 408,477.3   |
| otal Balances                                           | 4.140.836.98                  | 782.206.36                | 161.137.06         | 4.761.906.28        |                        |                             |                              | 1.352.529.50        | 434.25        | 0.00               | 3.408.942.5 |
|                                                         | -,,                           | ,                         |                    | -,,                 | ·                      |                             |                              | -,,                 |               |                    | -,,         |
| kemark S                                                |                               |                           |                    |                     |                        |                             |                              |                     |               |                    |             |
| 0ver 120 DR 91 - 120 DR 61<br>6,160.19 (918.10) 1,63    | - 90 DAYS 3:<br>24,501.81 1,3 | 1 - 60 DAYS<br>852,783.05 | CURRE<br>416,415.5 | SNT<br>58 3,4       | TOTAL<br>08,942.53     |                             |                              |                     |               |                    |             |
|                                                         |                               |                           |                    |                     |                        |                             |                              |                     |               |                    |             |
| cinted                                                  |                               |                           | Noted By:          |                     |                        |                             |                              | Certified Co        | rrect:        |                    |             |
| Castro, Beth C<br>01/09/2009 4:41 pm                    |                               |                           |                    | Di                  | ian<br>inance Dire     | ctor                        |                              |                     | Maril<br>Acct | . Mgmt. Mana       | ger         |
|                                                         |                               |                           |                    |                     |                        |                             |                              |                     |               |                    |             |

# TRANSACTION

#### SUMMARY OF ACCOUNTS As of November 30, 2008

| Compar<br>Compar   | ny Code INTCARE<br>Ny Name INTELLICARE (PRY) | CE CARE)   |           |              |            |                        |                          |                             |                   |      |         | Page 1 of 6   |
|--------------------|----------------------------------------------|------------|-----------|--------------|------------|------------------------|--------------------------|-----------------------------|-------------------|------|---------|---------------|
| Patier             | t Description                                | Hosp Acct. | Doc Fee   | Discount     | Tota.      | l Date<br>Discharged   | LESS: PAYMENTS<br>Ref. # | /CM DURING THE<br>TransDate | MONTH<br>Payments | си   | Refund  | s Balanc      |
| Begin<br>Breakd    | ring Balance as of Octobe                    | r, 2008    |           | 3,000,465.14 |            |                        |                          |                             |                   |      |         |               |
| Patier             | t Type: IN-PATIENT                           |            |           |              |            |                        |                          |                             |                   |      |         |               |
| 5930               | MAGTABOG, YASMIN                             | 11,196.06  | 0.00      | .1,196.06    | 0.00       | 01/18/2008             | I                        |                             |                   |      |         | 0.00          |
| 7831               | ULTIANO, VIRSAN<br>GUTIERREZ                 | 9,614.52   | 0.00      | 9,614.52     | 0.00       | 02/22/2008             | I                        |                             |                   |      |         | 0.00          |
| 8574               | PAGLAS, LAILANIE<br>MUSALI                   | 8,654.03   | 0.00      | 8,654.03     | 0.00       | 03/07/2008             | I                        |                             |                   |      |         | 0.00          |
| 10752              | NAVARROZA, JUNIEL<br>ASPILLA                 | 10,461.99  | 0.00      | .0,461.99    | 0.00       | 04/21/2008             | I                        |                             |                   |      |         | 0.00          |
| 12239              | MONJE, JOELLE ELOISE<br>NIEVES CUBARRUBIA    | 8,986.73   | 0.00      | 8,986.73     | 0.00       | 05/21/2008             |                          |                             |                   |      |         | 0.00          |
| 12623              | ALVIOLA, BRYLLE ALBERT<br>EMERSON LAURON     | 7,478.04   | 0.00      | 7,478.04     | 0.00       | 06/02/2008             |                          |                             |                   |      |         | 5 450 10      |
| 14426              | PILPIL<br>VATAS VANIZAH LUMASI               | 5,459.19   | 0.00      | 0.00         | 5,459.19   | 09/01/2008             |                          |                             |                   |      |         | 5,459.19      |
| 15556              | TATAS, VANIZAR BORAST                        |            |           |              |            |                        | OR112124T                | 11/07/2008                  | 3 11117.32        |      |         | 0.00          |
| 15527              | CONSULACION, IMELDA<br>CASTILLO              | 11,291.81  | 0.00      | 0.00         | 11,291.81  | 08/02/2008             | 001121245                | 11 (07 (200                 | 11201 01          |      |         | 0.00          |
| 15661              | LEUTERIO, LEO FRANCIS<br>NAWAL               | 9,296.80   | 0.00      | 0.00         | 9,296.80   | 08/02/2008             | ONITZIZAT                | 11/07/2000                  | , 11291.01        |      |         | 0.00          |
| 15641              | NERI, JONALD RABE                            | 8,026.25   | 0.00      | 0.00         | 8,026.25   | 08/03/2008             | OR112124T                | 11/07/2008                  | 9296.80           |      |         | 0.00          |
| Company<br>Company | Code INTCARE<br>Name INTELLICARE (PRYCE      | CARE)      |           |              |            |                        |                          |                             |                   |      |         | Page 64 of 64 |
| Patient            | Description                                  | Hosp Acct. | Doc Fee   | Discount     | Total      | Date L<br>Discharged p | ESS: PAYMENTS/C<br>ef. # | M DURING THE M<br>TransDate | 10NTH<br>Payments | см   | Refunds | Balance       |
| 98587B             | YEE, R                                       | 1,684.00   | 0.00      | 0.00         | 1,684.00   | 11/15/2008             |                          |                             |                   |      |         | 1,684.00      |
| 96474B             | YLANAN, J                                    | 200.00     | 0.00      | 0.00         | 200.00     | 11/05/2008             |                          |                             |                   |      |         | 200.00        |
| 97213B             | YORO, F                                      | 4,691.66   | 0.00      | 0.00         | 4,691.66   | 11/08/2008             |                          |                             |                   |      |         | 4,691.66      |
| 97698B             | YORO, F                                      | 2,190.52   | 0.00      | 0.00         | 2,190.52   | 11/11/2008             |                          |                             |                   |      |         | 2,190.52      |
| 98320B             | YORO, F                                      | 2,215.52   | 0.00      | 0.00         | 2,215.52   | 11/14/2008             |                          |                             |                   |      |         | 2,215.52      |
| 96120B             | YPIL, M                                      | 714.00     | 0.00      | 0.00         | 714.00     | 11/03/2008             |                          |                             |                   |      |         | 714.00        |
|                    | Sub-Total:                                   | 209,496.67 | 9,958.00  | 0.00         | 219,454.67 | -                      |                          |                             | 0.00              | 0.00 | 0.00    | 219,454.67    |
| Total Cu           | rrent Bills                                  | 326,927.39 | 81,550.00 | 0.00         | 408,477.39 |                        |                          |                             | 0.00              | 0.00 | 0.00    | 408,477.39    |

#### Remarks

Total Balances

Over 120 DRYS 91 - 120 DRYS 61 - 90 DRYS 31 - 60 DRYS CURRENT TOTAL

4,140,836.98 565,080.26 .61,137.06

6,160.19 (918.10) 1,624,501.81 1,362,783.05 416,415.58 3,408,942.53

Noted By:

Printed

Castro, Beth C 01/09/2009 6:25 pm Dian Finance Director

\_\_\_\_

4,544,780.18

Certified Correct: Mar Acct. Mgmt. Manager

434.25

0.00

3,408,942.53

1,135,403.40

PAYMENT

#### SUMMARY OF ACCOUNTS As of November 30, 2008

| Comp any | Code INTCARE                  |            |           |              |            |            |                            |               |           |      |         | Page 1 of 49 |
|----------|-------------------------------|------------|-----------|--------------|------------|------------|----------------------------|---------------|-----------|------|---------|--------------|
| Comp any | Name INTELLICARE (PRYCE CAR   | E)         |           |              |            |            |                            |               |           |      |         |              |
| Patient  | Description                   | Hosp Acct. | Doc Fee   | Discount     | Total      | Date       | LESS: PAYMENTS/CM DUR      | ING THE MONTH |           |      |         |              |
|          |                               |            |           |              |            | Discharged | Ref. # T                   | 'ransDate     | Payments  | CM   | Refunds | Balance      |
| Beginnin | w Balance as of Octoker, 2008 |            |           | 3,000,465.14 |            |            |                            |               |           |      |         |              |
| Breakdow | n.:                           |            |           |              |            |            |                            |               |           |      |         |              |
| Patient  | Type: IN-PATIENT              |            |           |              |            |            |                            |               |           |      |         |              |
| 5930     | MAGTABOG, Y                   | 11,196.06  | 0.00      | 11,196.06    | 0.00       | 01/18/2008 |                            |               |           |      |         | 0.00         |
| 7831     | ULTIANO, V                    | 9.614.52   | 0.00      | 9.614.52     | 0.00       | 02/22/2008 |                            |               |           |      |         | 0.00         |
|          |                               |            |           |              |            |            |                            |               |           |      |         |              |
| 8574     | PAGLA3, L                     | 8,654.03   | 0.00      | 8,654.03     | 0.00       | 03/07/2008 |                            |               |           |      |         | 0.00         |
| 10752    | NAVARROZA, J                  | 10,461.99  | 0.00      | 10,461.99    | 0.00       | 04/21/2008 |                            |               |           |      |         | 0.00         |
| 12239    | MONJE, J                      | 8,986.73   | 0.00      | 8,986.73     | 0.00       | 05/21/2008 |                            |               |           |      |         | 0.00         |
|          |                               |            |           |              |            |            |                            |               |           |      |         |              |
| 12623    | ALVIOLA, B                    | 7,478.04   | 0.00      | 7,478.04     | 0.00       | 06/02/2008 |                            |               |           |      |         | 0.00         |
| 14425    | CALIZO, M                     | 5,459.19   | 0.00      | 0.00         | 5,459.19   | 07/05/2008 |                            |               |           |      |         | 5,459.19     |
| 15558    | YATAS, V                      | 11,117.32  | 2,000.00  | 0.00         | 13,117.32  | 08/01/2008 |                            |               |           |      |         | 0.00         |
|          |                               |            |           |              |            |            | 0R112124T 1                | L1/07/2008    | 11117.32  |      |         |              |
|          |                               |            |           |              |            |            | 289437 P3 FEE 1            | 1/10/2008     | 2000.00   |      |         |              |
| 15527    | CONSOLACION, I                | 11,291.81  | 2,400.00  | 0.00         | 13,691.81  | 08/02/2008 |                            |               |           |      |         | 0.00         |
|          |                               |            |           |              |            |            | 289419 PS FEE 1            | 1/10/2008     | 2400.00   |      |         |              |
| 15661    | LEUTERIO, L                   | 9,296.80   | 2,350.00  | 0.00         | 11,646.80  | 08/02/2008 | 081121241 1                | 10//2008      | 11291.01  |      |         | 0.00         |
|          |                               |            |           |              |            |            |                            |               |           |      |         |              |
|          |                               |            |           |              |            |            | 289437 P3 FEE 1            | 1/10/2008     | 1200.00   |      |         |              |
|          |                               |            |           |              |            |            | 001121241 1<br>001121247 1 | 11/07/2000    | 3230.00   |      |         |              |
|          |                               |            |           |              |            |            |                            |               |           |      |         |              |
| 98302B   | SAMPIRI, CECILLE ANNE<br>R    | 3,823.00   | 0.00      | 0.00         | 3,823.00   | 11/14/20   | 08                         |               |           |      |         | 3,823.00     |
|          | (, D                          | 1,709.00   | 0.00      | 0.00         | 1,709.00   | 11/12/20   | 08                         |               |           |      |         | 1,709.00     |
| 97513B   | 30LI3, C                      | 714.00     | 0.00      | 0.00         | 714.00     | 11/10/20   | 08                         |               |           |      |         | 714.00       |
| 97524B   | SOLIS, E                      | 494.00     | 0.00      | 0.00         | 494.00     | 11/10/20   | 08                         |               |           |      |         | 494.00       |
| 98518B   | SOLIS, E                      | 1,315.00   | 0.00      | 0.00         | 1,315.00   | 11/15/20   | 08                         |               |           |      |         | 1,315.00     |
| 96484B   | TABBU, M                      | 1,519.00   | 0.00      | 0.00         | 1,519.00   | 11/05/20   | 08                         |               |           |      |         | 1,519.00     |
| 98194B   | TAGSA, D:                     | 3,038.00   | 0.00      | 0.00         | 3,038.00   | 11/13/20   | 08                         |               |           |      |         | 3,038.00     |
| 98125B   | TARRANZA, M                   | 3,515.00   | 0.00      | 0.00         | 3,515.00   | 11/13/20   | 08                         |               |           |      |         | 3,515.00     |
| 96148B   | TE ENG FO, N                  | 3,187.00   | 1,000.00  | 0.00         | 4,187.00   | 11/03/20   | 08                         |               |           |      |         | 4,187.00     |
|          | manage c                      | 384.00     |           |              | 384.00     |            |                            |               |           |      |         | 384.00       |
| 97309B   | TIUNGCO, G.                   | 174.00     | 0.00      | 0.00         | 174.00     | 11/08/20   | 08                         |               |           |      |         | 174.00       |
| 073608   | TOLENTING, C                  | 2,320.00   | 0.00      | 0.00         | 1,321.00   | 1000/20    |                            |               |           |      |         | 2,422.00     |
| 97162B   | TOLENTINO, M                  | 1,327.00   | 0.00      | 0.00         | 1,327.00   | 11/07/20   | 108                        |               |           |      |         | 1,327.00     |
|          |                               |            |           |              |            |            |                            |               |           |      |         |              |
| 903205   | ORAT, L                       | 1,227.00   | 0.00      | 0.00         | 1,227.00   | 11/14/20   | 00                         |               |           |      |         | 1,227.00     |
| 98408B   | UKAY, E                       | 714.00     | 0.00      | 0.00         | 714.00     | 11/14/20   | 08                         |               |           |      |         | 714.00       |
| 95888B   | VIDA, L                       | 3,004.00   | 0.00      | 0.00         | 3,004.00   | 11/03/20   | 08                         |               |           |      |         | 3,004.00     |
| 97340B   | VILLACUER, C                  | 290.00     | 0.00      | 0.00         | 390.00     | 11/09/20   | 08                         |               |           |      |         | 390.00       |
| 98304B   | VILLANUEVA, A                 | 494.00     | 0.00      | 0.00         | 494.00     | 11/14/20   | 08                         |               |           |      |         | 494.00       |
| 98587B   | YEE, P                        | 1,684.00   | 0.00      | 0.00         | 1,684.00   | 11/15/20   | 08                         |               |           |      |         | 1,684.00     |
| 96474B   | YLANAN, J                     | 200.00     | 0.00      | 0.00         | 200.00     | 11/05/20   | 08                         |               |           |      |         | 200.00       |
| 97213B   | YORO, F                       | 4,691.66   | 0.00      | 0.00         | 4,691.66   | 11/08/20   | 08                         |               |           |      |         | 4,691.66     |
| 97698B   | YORO, F                       | 2,190.52   | 0.00      | 0.00         | 2,190.52   | 11/11/20   | 80                         |               |           |      |         | 2,190.52     |
| 98320B   | YORO, F                       | 2,215.52   | 0.00      | 0.00         | 2,215.52   | 11/14/20   | 08                         |               |           |      |         | 2,215.52     |
| 96120B   | YPIL, M                       | 714.00     | 0.00      | 0.00         | 714.00     | 11/03/20   | 08                         |               |           |      |         | 714.00       |
|          | Sub-Total:                    | 209,496.67 | 9,958.00  | 0.00         | 219,454.67 |            |                            |               | 0.00      | 0.00 | 0.00    | 219,454.67   |
| Total Co | irrent Bills                  | 326,927.39 | 98,436.00 | 0.00         | 425,363.39 |            |                            |               | 16,886.00 | 0.00 | 0.00    | 408,477.39   |
|          |                               |            |           |              |            |            |                            |               |           |      |         |              |

Total Ealances 4,140,836.98 782,206.36 161,137.06 4,761,906.28

1,352,529.50 434.25 0.00 3,408,942.53

| Company Code INTERE<br>Company Name INTELLIERE (PR                                            | YCE CARE)             |                 |                  |             |                    |                   | Page 49 of 49  |  |
|-----------------------------------------------------------------------------------------------|-----------------------|-----------------|------------------|-------------|--------------------|-------------------|----------------|--|
| Patient Description Hosp Acct. Doc Fee Discount Total Date LESS: PANNENTS/OM DURING THE MONTH |                       |                 |                  |             |                    |                   |                |  |
|                                                                                               |                       |                 | Discharged Ref.  | # TransDate | Payments CM        | Refunds           | <b>Balance</b> |  |
|                                                                                               |                       |                 |                  |             |                    |                   |                |  |
| Over 120 DA 91 - 120 DA                                                                       | 61 - 90 DAYS 31 - 60  | DAYS CURRENT    | TOTAL            |             |                    |                   |                |  |
| 6,160.19 (918.10)                                                                             | 1,624,501.81 1,362,78 | 3.05 416,415.58 | 3,408,942.53     |             |                    |                   |                |  |
|                                                                                               |                       |                 |                  |             |                    |                   |                |  |
| Printed                                                                                       |                       | Noted By:       |                  |             | Certified Correct: |                   |                |  |
| Castro, Beth C                                                                                |                       |                 | Dian             |             | Ma                 | r                 |                |  |
| off.oa% 500a 6:30 hu                                                                          |                       |                 | Finance Director | _           | à                  | cct. Mgmt. Manage | τ.             |  |

### 2 Accounts Receivable

Summary Report – It shows the beginning AR balance, current charges, current credits and ending AR balance per Business Classification, Company, Personal or All

| Shart Data                                                                                                    |                                                                                                    |                                                                                                    |                                                                                       |                                                                         |                                                                                                    |
|----------------------------------------------------------------------------------------------------|----------------------------------------------------------------------------------------------------|----------------------------------------------------------------------------------------------------|---------------------------------------------------------------------------------------|-------------------------------------------------------------------------|----------------------------------------------------------------------------------------------------|
| End Date                                                                                                    | 11/01/2008  • ALL                                                                                                    | C COMPANY                                                                                                    |                                                                                       | AL C BUS                                                                | SINESS CLAS                                                                                               |
|                                                                                                    |                                                                                                    |                                                                                                    |                                                                                       |                                                                         |                                                                                                    |
|                                                                                                    |                                                                                                    |                                                                                                    |                                                                                       |                                                                         |                                                                                                    |
| A- ALL                                                                                                    |                                                                                                    |                                                                                                    |                                                                                       |                                                                         |                                                                                                    |
| FINANCIAL INSTITUTION<br>- JP LAUREL BRANCH<br>INA BANK-C.M. RECTO<br>IP RANK CE THE DUTIE (DDD)                                                                            |                                                                                                    | Medsys General Hos<br>Makati City                                                                                    | pital                                                                                 | Run<br>Run<br>Page                                                      | Date: 1/9/2009<br>Time: 6:45:24PM                                                                         |
| (TBANK OF THE PHILS, (DBP)<br>IROBANK<br>JDENTIAL BANK (PILIPINAS)<br>3C-C.M. RECTO<br>3C-ILUSTRE BRANCH                                                                    | SUMMARY<br>From Nov                                                                                                    | REPORT - ACCOUN<br>rember 01, 2008 to Nov                                                                            | <b>IS RECEIVABLE</b><br>rember 30, 2008                                               |                                                                         |                                                                                                    |
| PB - MAGSAYSAY BRANCH<br>PB - PALMA GIL BRANCH<br>IPLOYEES                                                                                                    | COMPANY                                                                                                    | BEGINNING<br>BALANCE                                                                                                 | HOSPITAL<br>CHARGES                                                                   | HOSPITAL<br>CREDIT                                                      | TOTAL<br>RECEIVABLE                                                                                       |
| MPANIES                                                                                                    | BANK & FINANCIAL INSTITUTION                                                                                                    |                                                                                                    |                                                                                       |                                                                         |                                                                                                    |
| PLOYEES                                                                                                    | BDI IDIAUREI BRANCH                                                                                                    | 8 082 04                                                                                                    | 0.00                                                                                  | 0.00                                                                    | 8 082 04                                                                                                  |
| ERND                                                                                                    | CHINA BANK-C M RECTO                                                                                                    | 42 049 17                                                                                                    | 0.00                                                                                  | 28 919 17                                                               | 13 130 00                                                                                                 |
|                                                                                                    | DEVT BANK OF THE PHILS (DBP)                                                                                                    | 265 321 86                                                                                                    | 16 41 5 0 3                                                                           | 43 499 90                                                               | 238 236 99                                                                                                |
|                                                                                                    | METROBANK                                                                                                    | 175.095.75                                                                                                    | 17.228.25                                                                             | 128.618.86                                                              | 63,705.14                                                                                                 |
| IENT HEADS                                                                                                    | PRUDENTIAL BANK (PILIPINAS)                                                                                                    | 0.00                                                                                                    | 2,294.67                                                                              | 1.00                                                                    | 2,293.67                                                                                                  |
| /PAYABLE                                                                                                    | RCBC-C.M. RECTO                                                                                                    | 0.00                                                                                                    | 8,000.57                                                                              | 5,736.02                                                                | 2,264.55                                                                                                  |
| ENEFIT-MGR AND HEADS                                                                                                    | RCBC-ILUSTRE BRANCH                                                                                                    | 1,018.49                                                                                                    | 1,018.49                                                                              | 2,036.98                                                                | 0.00                                                                                                    |
|                                                                                                    | UCPB - MAGSAYSAY BRANCH                                                                                                    | 13,203.34                                                                                                    | 0.00                                                                                  | 0.00                                                                    | 13,203.34                                                                                                 |
| ENEFIT-RANK & FILE                                                                                                    | UCDD DALMA CU DDANCU                                                                                                    | 0 601 04                                                                                                    | 0.00                                                                                  | 0.00                                                                    | 9,521.34                                                                                                  |
| SENEFIT-RANK & FILE                                                                                                    | UCPD - PALMA GIL BRANCH                                                                                                    | 9,021.34                                                                                                    | 0.00                                                                                  |                                                                         |                                                                                                    |
| ENEFIT-RANK & FILE<br>SEMI-GOV`T COMPANIES                                                                                                    | TOTAL BANK & FINANCIAL                                                                                                    | 514,291.99                                                                                                    | 44,957.01                                                                             | 208,811.93                                                              | 350,437.07                                                                                                |
| ENEFIT-RANK & FILE<br>SEMI-GOV`T COMPANIES<br>CARE<br>CE FIRMS<br>DOCTODE                                                                                                   | TOTAL BANK & FINANCIAL<br>INSTITUTION ==>>                                                                                                    | 514,291.99                                                                                                    | 44,957.01                                                                             | 208,811.93                                                              | 350,437.07                                                                                                |
| ENEFIT-RANK & FILE<br>SEMI-GOV`T COMPANIES<br>CARE<br>CE FIRMS<br>DOCTORS<br>T                                                                                              | TOTAL BANK & FINANCIAL<br>INSTITUTION ==>><br>C EMPLOYEES                                                                                                    | 514,291.99                                                                                                    | 44,957.01                                                                             | 208,811.93                                                              | 350,437.07                                                                                                |
| ENEFIT-RANK & FILE<br>(SEMI-GOV'T COMPANIES<br>ARE<br>CE FIRMS<br>DOCTORS<br>SY<br>4 ACCOUNTS                                                                               | OOPD - PALMA GIL BRANCH       TOTAL BANK & FINANCIAL       INSTITUTION ==>>       C EMPLOYEES       ABECIA, L                                                                                                    | 2,275.83                                                                                                    | <u>44,957.01</u>                                                                      | <b>208,811.93</b>                                                       | 350,437.07<br>2,275.83                                                                                    |
| ENEFIT-RANK & FILE<br>(SEMI-GOV'T COMPANIES<br>CRE<br>CE FIRMS<br>DOCTORS<br>SY<br>L ACCOUNTS<br>COMPANIES                                                                  | CEMPLOYEES<br>ABECIA, L<br>ABELLANA, A                                                                                                    | 2,275.83<br>4,671.55                                                                                                 | 0.00<br>44,957.01<br>0.00<br>0.00                                                     | 208,811.93<br>0.00<br>0.00                                              | <b>350,437.0</b> 7<br>2,275.83<br>4,671.55                                                                |
| ENEFIT-RANK & FILE<br>SEMI-GOV'T COMPANIES<br>CARE<br>CE FIRMS<br>DOCTORS<br>SY<br>LL ACCOUNTS<br>COMPANIES<br>D FILE                                                       | C EMPLOYFES<br>ABECLA, L<br>ABELLANA, A<br>ABELLANOSA, L                                                                                                    | 2,275.83<br>4,671.55<br>1,400.85                                                                                     | 0.00<br>44,957.01<br>0.00<br>0.00<br>0.00                                             | 208,811.93<br>0.00<br>0.00<br>0.00                                      | 350,437.07<br>2,275.83<br>4,671.55<br>1,400.85                                                            |
| ENEFIT-RANK & FILE<br>(SEMI-GOV'T COMPANIES<br>CARE<br>CE FIRMS<br>DOCTORS<br>SY<br>NL ACCOUNTS<br>COMPANIES<br>D FILE<br>ERVICES                                           | OUPD - PALMA GIL BRANCH         TOTAL BANK & FINANCIAL         INSTITUTION ==>> <u>C EMIPLOYEES</u> ABECLA, L         ABELLANA, A         ABELLANOSA, L         ABSIN, M                                                                  | 2,275.83<br>4,671.55<br>1,400.85<br>7,642.69                                                                         | 0.00<br>44,957.01<br>0.00<br>0.00<br>0.00<br>1,901.00                                 | 208,811.93<br>0.00<br>0.00<br>0.00<br>0.00<br>0.00                      | 350,437.07<br>2,275.83<br>4,671.55<br>1,400.85<br>9,543.69                                                |
| ENEFTI-RANK & FILE<br>SEMI-GOV'T COMPANIES<br>ARE<br>CE FIRMS<br>DOCTORS<br>SY<br>L ACCOUNTS<br>COMPANIES<br>D FILE<br>ERVICES<br>TIES & COLLEGES                           | OUPD - PALMA GIL BRANCH         TOTAL BANK & FINANCIAL         INSTITUTION ==>> <u>C EMIPLOYEES</u> ABECIA, L         ABELLANA, A         ABELLANOSA, L         ABUDA, AI                                                                 | 2,275.83<br>4,671.55<br>1,400.85<br>7,642.69<br>6,044.40                                                             | 0.00<br>44,957.01<br>0.00<br>0.00<br>1,901.00<br>0.00                                 | 208,811.93<br>0.00<br>0.00<br>0.00<br>0.00<br>0.00                      | 350,437.07<br>2,275.83<br>4,671.55<br>1,400.85<br>9,543.69<br>6,044.40                                    |
| ENEFIT-RANK & FILE<br>SEMI-GOV'T COMPANIES<br>:ARE<br>CE FIRMS<br>DOCTORS<br>SY<br>LL ACCOUNTS<br>COMPANIES<br>D FILE<br>ERVICES<br>ITTES & COLLEGES<br>5                   | CTAL BANK & FINANCIAL         INSTITUTION ==>>         C EMPLOYFES         ABECLA, L         ABELLANA, A         ABELLANOSA, L         ABSIN, M         ABSID, E                                                                          | 2,275.83<br>4,671.55<br>1,400.85<br>7,642.69<br>6,044.40<br>10,730.51                                                | 44,957.01                                                                             | 208,811.93<br>0.00<br>0.00<br>0.00<br>0.00<br>0.00<br>0.00<br>0.00      | 350,437.07<br>2,275.83<br>4,671.55<br>1,400.85<br>9,543.69<br>6,044.40<br>10,730.51                       |
| SENEFIT-RANK & FILE<br>SEME-GOV'T COMPANIES<br>CARE<br>LCE FIRMS<br>.DOCTORS<br>GY<br>AL ACCOUNTS<br>COMPANIES<br>COMPANIES<br>DF FILE<br>SERVICES<br>ITTES & COLLEGES<br>5 | OUTAL BANK & FINANCIAL         INSTITUTION ==>> <u>C EMPLOYFES</u> ABECLA, L         ABELLANOSA, L         ABSIN, M         ABUDA, AI         ACASIO, E         ACUNA, A                                                                  | 5,21134<br>514,291.99<br>2,275.83<br>4,671.55<br>1,400.85<br>7,642.69<br>6,044.40<br>10,730.51<br>200.96<br>1,450.55 | 0.00<br>44,957.01<br>0.00<br>0.00<br>1,901.00<br>0.00<br>0.00<br>0.00<br>0.00         | 208,811.93<br>0.00<br>0.00<br>0.00<br>0.00<br>0.00<br>0.00<br>0.00<br>0 | 350,437.01<br>2,275.83<br>4,671.55<br>1,400.85<br>9,543.69<br>6,044.40<br>10,730.51<br>200.96             |
| : BENETI-RANK & FILE<br>: & SEMI-GOV'T COMPANIES<br>I CARE<br>INCE FIRMS<br>AL DOCTORS<br>OGY<br>VAL ACCOUNTS<br>E COMPANIES<br>ND FILE<br>.SITIES & COLLEGES<br>ES         | OUPB - PALMA GIL BRANCH         TOTAL BANK & FINANCIAL         INSTITUTION ==>> <u>C EMIPLOYEES</u> ABECLA, L         ABELLANOSA, L         ABSIN, M         ABUDA, AI         ACUÑA, I         ACUÑA, I         AGAY, M         ACUÑA, J | 2,275.83<br>4,671.55<br>1,400.85<br>7,642.69<br>6,044.40<br>10,730.51<br>200.96<br>1,163.10                          | 44,957.01<br>0.00<br>0.00<br>0.00<br>1,901.00<br>0.00<br>0.00<br>0.00<br>0.00<br>0.00 | 208,811.93<br>0.00<br>0.00<br>0.00<br>0.00<br>0.00<br>0.00<br>0.00<br>0 | 350,437.07<br>2,275 83<br>4,671.55<br>1,400.85<br>9,543.69<br>6,044.40<br>10,730.51<br>200.96<br>1,163.10 |

# **B-** Company

Medsys General Hospital Makati City Run Date: 1/9/2009 Run Iime: 6:57:44PM Page #Page 1 of 1

# SUMMARY REPORT - ACCOUNTS RECEIVABLE

From November 01, 2008 to November 30, 2008

| COMPANY                  | BEGINNING    | HOSPITAL   | HOSPITAL     | TOTAL        |
|--------------------------|--------------|------------|--------------|--------------|
|                          | BALANCE      | CHARGES    | CREDIT       | RECEIVABLES  |
| HEALTH CARE              |              |            |              |              |
| INTELLICARE (PRYCE CARE) | 3,653,078.72 | 407,161.83 | 1,216,378.28 | 2,843,862.27 |
| TOTAL HEALTH CARE ==>>   | 3,653,078.72 | 407,161.83 | 1,216,378.28 | 2,843,862.27 |
| GRAND TOTAL ==>>         | 3,653,078.72 | 407,161.83 | 1,216,378.28 | 2,843,862.27 |
|                          |              |            |              |              |

# **C- Personal**

# SUMMARY REPORT - ACCOUNTS RECEIVABLE

From November 01, 2008 to November 30, 2008

| COMPANY             | BEGINNING   | HOSPITAL | HOSPITAL | TOTAL       |
|---------------------|-------------|----------|----------|-------------|
|                     | BALANCE     | CHARGES  | CREDIT   | RECEIVABLES |
| PERSONAL            |             |          |          |             |
| MAÑALAC. B          | (128.66)    | 0.00     | 0.00     | (128.66)    |
| ABABON, F           | 91,040.12   | 0.00     | 0.00     | 91,040.12   |
| ABAD, M.            | (785.00)    | 0.00     | 0.00     | (785.00)    |
| ABADILLA, I         | 10,758.65   | 0.00     | 0.00     | 10,758.65   |
| ABADINES, M.        | 1,247.00    | 0.00     | 0.00     | 1,247.00    |
| ABARCA M            | (20,000.00) | 0.00     | 0.00     | (20,000.00) |
| ABAS, W             | 350.00      | 0.00     | 0.00     | 350.00      |
| ABASOLO, L'         | (770.00)    | 0.00     | 0.00     | (770.00)    |
| ABDUL GAPAR, M      | (0.01)      | 0.00     | 0.00     | (0.01)      |
| ABEDIN, Y           | (2,373.00)  | 0.00     | 0.00     | (2,373.00)  |
| ABELLA, R           | 186.65      | 0.00     | 0.00     | 186.65      |
| ABELLANA, C         | 1,633.31    | 0.00     | 0.00     | 1,633.31    |
| ABELLANA C          | 692.06      | 0.00     | 0.00     | 692.06      |
| ABELLANA, P         | (84.09)     | 0.00     | 0.00     | (84.09)     |
| ABEQUIBEL, R        | (87.31)     | 0.00     | 0.00     | (87.31)     |
| ABID, J             | 0.00        | 253.14   | 253.14   | 0.00        |
| ABION, N.           | 60,641.21   | 0.00     | 0.00     | 60,641.21   |
| ABLAS, I            | 309.00      | 0.00     | 0.00     | 309.00      |
| ABRIGOS, N          | (238.00)    | 0.00     | 0.00     | (238.00)    |
| ABRIO, M.           | 0.00        | 250.00   | 250.00   | 0.00        |
| ACASIO, S           | 398.43      | 0.00     | 0.00     | 398.43      |
| ACASO, R            | (750.00)    | 0.00     | 0.00     | (750.00)    |
| ACEBES, A           | (2,473.70)  | 0.00     | 0.00     | (2,473.70)  |
| ACOJEDO, J          | (3,490.00)  | 0.00     | 0.00     | (3,490.00)  |
| ACOLENTAVA, E       | (2,995.05)  | 0.00     | 0.00     | (2,995.05)  |
| ADAJAR C            | (1,003.97)  | 0.00     | 0.00     | (1,003.97)  |
| ADLAWAN, R          | (0.01)      | 0.00     | 0.00     | (0.01)      |
| AGAGARING, MERLIE F | (731.00)    | 0.00     | 0.00     | (731.00)    |

# **D- Business Class**

### SUMMARY REPORT - ACCOUNTS RECEIVABLE

From November 01, 2008 to November 30, 2008

| COMPANY                        | BEGINNING<br>BALANCE | HOSPITAL<br>CHARGES | HOSPITAL<br>CREDIT | TOTAL<br>RECEIVABLES |
|--------------------------------|----------------------|---------------------|--------------------|----------------------|
| HEALTH CARE                    |                      |                     |                    |                      |
| BLUE CROSS                     | 93,785.69            | 0.00                | 0.00               | :93,785.69           |
| CARITAS HEALTH SHIELD, INC.    | 92,657.76            | 9,969.12            | 2,373.28           | 90,253.60            |
| COCOLIFE HEALTH CARE           | 17,272.88            | 4,642.05            | )7,705.06          | 24,209.87            |
| FORTUNE CARE                   | 23,802.94            | 4,495.35            | 12,500.96          | :65,797.33           |
| HEALTH FIRST                   | 99,018.91            | 7,016.52            | 0.00               | :16,035.43           |
| I-CARE                         | 37,819.84            | 1,617.98            | 22.00              | 79,415.82            |
| INTELLICARE (PRYCE CARE)       | 53,078.72            | 7,161.83            | 16,378.28          | 43,862.27            |
| MAXICARE                       | 73,385.49            | 6,214.89            | 33,459.13          | 126,141.25           |
| MED-ASIA PHILIPPINES           | 31,191.90            | 0.00                | 0.00               | 31,191.90            |
| MEDICARD                       | 11,498.17            | 9,873.06            | 18,399.86          | 22,971.37            |
| MEDOCARE                       | 76,240.65            | 2,770.66            | 27,684.00          | 71,327.31            |
| MEDSERV                        | 20,926.07            | 7,186.35            | 54,303.24          | (33,809.18           |
| PHILAMCARE                     | 34,775.88            | 1,896.75            | 57,114.06          | -69,558.57           |
| PRUDENTIALIFE HEALTHCARE, INC. | 34,355.05            | 1,906.62            | 0.00               | -66,261.67           |
| SPCARE                         | 37,163.35            | 1,231.70            | 20,506.70          | 07,888.35            |
| STAR HEALTHCARE SYSTEMS, INC.  | 04,397.88            | 2,415.75            | 32,771.66          | 24,041.97            |
| VALUCARE                       | 87,332.76            | 2,976.97            | 33,739.25          | 36,570.48            |
| TOTAL HEALTH CARE ==>>         | 14,778,703.94        | 2,501,375.60        | 3,176,957.48       | 14,103,122.06        |
| GRAND TOTAL ==>>               | 14,778,703.94        | 2,501,375.60        | 3,176,957.48       | 14,103,122.06        |

Detail Report – It shows the beginning AR balance, current charges, current credits and ending AR balance per company with list of patients and grouped as to Inpatient and Outpatient

| Summary Report - Accounts Receivable |                               |                                   |              |         |            |  |  |  |  |
|--------------------------------------|-------------------------------|-----------------------------------|--------------|---------|------------|--|--|--|--|
| Cut Off Date                         |                               |                                   |              |         |            |  |  |  |  |
| Beginning Date: 01/09/2009 💌         |                               |                                   |              |         |            |  |  |  |  |
| Ending Date: 01/09/2009 💌            |                               |                                   |              |         |            |  |  |  |  |
| Report Options                       |                               |                                   |              |         |            |  |  |  |  |
|                                      | 🕤 All                         | 🔘 Company                         | 🔿 Personal   | C Busir | ness Class |  |  |  |  |
| C Specific                           |                               | <i>0</i> 4                        |              |         |            |  |  |  |  |
| Certified by:                        |                               | <b>#</b>                          |              |         |            |  |  |  |  |
| Enter Acco                           | ount Numbe<br>or <esc>/</esc> | er for specific<br>Cancel to exit | $\checkmark$ | ок      |            |  |  |  |  |

A- ALL

| PATIENT NAME                  | BEGINNING   | HOSPITAL | HOSPITAL  | TOTAL       |
|-------------------------------|-------------|----------|-----------|-------------|
|                               | BALANCE     | CHARGES  | CREDIT    | RECEIVABLES |
| BPI - JP LAUREL BRANCH        |             |          |           |             |
| MANDAP, C                     | 8,082.04    | 0.00     |           | 8,082.04    |
|                               | 8,082.04    | 0.00     | 0.00      | 8,082.04    |
| CHINA BANK-C.M. RECTO         |             |          |           |             |
| BANDONG, F                    | 14,616.01   | 0.00     | 14,616.01 | 0.00        |
| SY, C                         | 14,303.16   | 0.00     | 14,303.16 | 0.00        |
| SY, C                         | 8,364.00    | 0.00     |           | 8,364.00    |
| SY,E                          | 4,766.00    | 0.00     |           | 4,766.00    |
|                               | 42,049.17   | 0.00     | 28,919.17 | 13,130.00   |
| DEVT BANK OF THE PHILS. (DBP) |             |          |           |             |
| BAGARES, L                    | 50,250.00   | 0.00     |           | 50,250.00   |
| BARNES JR., A                 | 10,361.95   | 0.00     | 10,361.96 | (0.01)      |
| BELTRAN, M                    | 864.20      | 0.00     |           | 864.20      |
| CAPILA, J                     | 4,000.00    | 0.00     |           | 4,000.00    |
| CARTAGENA, G                  | 15,946.25   | 0.00     |           | 15,946.25   |
| DOMANTAY, H                   | 17,944.88   | 0.00     |           | 17,944.88   |
| DOMANTAY, R                   | 26,392.65   | 0.00     |           | 26,392.65   |
| ESCLETO, M                    | 22,331.50   | 0.00     | 22,331.50 | 0.00        |
| ESCLETO, M                    | 10,806.44   | 0.00     | 10,806.44 | 0.00        |
| FUENTES, A                    | 5,751.12    | 0.00     |           | 5,751.12    |
| JUICO, J                      | 17,054.48   | 0.00     |           | 17,054.48   |
| LETADA, A                     | (12,880.00) | 0.00     |           | (12,880.00) |
| MAJOMOT, F                    | 18,132.09   | 0.00     |           | 18,132.09   |

### DETAILED REPORT - ACCOUNTS RECEIVABLE

November 01, 2008 to November 30, 2008

# > By Classification

# > Monthly Summary

| Monthly Summary of AR |              |  |  |  |  |  |
|-----------------------|--------------|--|--|--|--|--|
| Start Date            | 11/01/2008 💌 |  |  |  |  |  |
| End Date              | 11/30/2008 🔹 |  |  |  |  |  |
| Philheatlth           | 1200000      |  |  |  |  |  |
|                       |              |  |  |  |  |  |

| ]- [[ | I-PATIENT                   | ^ |  |
|-------|-----------------------------|---|--|
|       | BANK & FINANCIAL INSTITUTIO |   |  |
|       | EMPLOYEES                   |   |  |
|       | H COMPANIES                 |   |  |
|       | RESIDENTS                   |   |  |
|       | SENIOR MGR                  |   |  |
|       | DEPARTMENT HEADS            |   |  |
|       | DEPOSIT/PAYABLE             |   |  |
|       | FRINGE BENEFIT-RANK & FILE  |   |  |
|       | GOV`T. & SEMI-GOV`T COMPAN  |   |  |
|       | HEALTH CARE                 |   |  |
|       | INSURANCE FIRMS             |   |  |
|       | MEDICAL DOCTORS             |   |  |
|       | ONCOLOGY                    |   |  |
|       | PERSONAL ACCOUNTS           |   |  |
|       | PRIVATE COMPANIES           |   |  |
|       | RANK AND FILE               |   |  |
|       | - SOCIAL SERVICES           |   |  |
|       | UNIVERSITIES & COLLEGES     |   |  |
|       | UTILITIES                   |   |  |
| ]- 0  | UT-PATIENT                  |   |  |
|       | BANK & FINANCIAL INSTITUTIO |   |  |
|       | EMPLOYEES                   |   |  |
|       | H COMPANIES                 |   |  |
|       | H EMPLOYEES                 |   |  |
|       | INTERNS                     |   |  |
|       | RESIDENTS                   |   |  |
|       | SENIOR MGR                  |   |  |
|       | TENANTS                     |   |  |
|       | DEPARTMENT HEADS            |   |  |
|       | DEPOSIT/PAYABLE             |   |  |
|       | FRINGE BENEFIT-MGR AND HEA  |   |  |
|       | FRINGE BENEFIT-RANK & FILE  |   |  |
|       | GOV`T. & SEMI-GOV`T COMPAN  | - |  |
|       | HEALTH CARE                 |   |  |
|       | INSURANCE FIRMS             |   |  |

| Medsys General Hospital |  |
|-------------------------|--|
| Makati City             |  |

Run Date: 1/9/2009 Run Iime: 8:05:10PM Page #Page 1 of 1

SUMMARY REPORT - ACCOUNTS RECEIVABLE November 01, 2008 to November 30, 2008

| COMPANY                         | BEGINNING<br>BALANCE | HOSPITAL<br>CHARGES | HOSPITAL<br>CREDIT | TOTAL<br>RECEIVABLES |
|---------------------------------|----------------------|---------------------|--------------------|----------------------|
| IN-PATIENT                      |                      |                     |                    |                      |
| BANK & FINANCIAL INSTITUTION    | 478.437.31           | 44,957.01           | 208.811.93         | 314,582,39           |
| EMPLOYEES                       | 168,937,19           | 21,192,75           | 42,382.05          | 147,747,89           |
| H COMPANIES                     | 991,150.69           | 626,808.84          | 122,595.83         | 1,495,363,70         |
| RESIDENTS                       | 30,813,54            | ,                   | ,                  | 30,813,54            |
| SENIOR MGR                      | 5,860.87             |                     |                    | 5,860.87             |
| DEPARTMENT HEADS                | 205,425.26           | 30,583.18           | 17,844.12          | 218,164.32           |
| DEPOSIT/PAY ABLE                | 177,175.86           | 45,902.10           | 37,929,47          | 185,148,49           |
| FRINGE BENEFIT-RANK & FILE      | 51,877.70            | 7,129.73            | 5,634.34           | 53,373.09            |
| GOV `T. & SEMI-GOV `T COMPANIES | 2,587,933.29         | 2,203,663.10        | 1,988,642.08       | 2,802,954.31         |
| HEALTH CARE                     | 7,962,580.27         | 1,284,733.52        | 2,122,586.32       | 7,124,727.47         |
| INSURANCE FIRMS                 | 1,460,042.82         | 252,084.08          | 253,646.80         | 1,458,480.10         |
| MEDICAL DOCTORS                 | 127,669.55           | 48,330.52           | 99,315.79          | 76,684.28            |
| ONCOLOGY                        | 2,075.58             |                     | 1,000.00           | 1,075.58             |
| PERSONAL ACCOUNTS               | 4,827,463.50         | 2,571,007.62        | 1,820,511.24       | 5,577,959.88         |
| PRIVATE COMPANIES               | 6,777,478.16         | 876,892.51          | 1,357,316.22       | 6,297,054.45         |
| RANK AND FILE                   | 864,205.87           | 139,443.72          | 31,835.77          | 971,813.82           |
| SOCIAL SERVICES                 | 118,060.65           | 50,292.42           | 42,693.03          | 125,660.04           |
| UNIVERSITIES & COLLEGES         | 57,860.90            | 29,173.62           |                    | 87,034.52            |
| UTILITIES                       | 501,446.65           | 24,439.04           | 90,231.50          | 435,654.19           |
| TOTAL IN-PATIENT ==>>           | 27,396,495.66        | 8,256,633.76        | 8,242,976.49       | 27,410,152.93        |
| OUT-PATIENT                     |                      |                     |                    |                      |
| BANK & FINANCIAL INSTITUTION    | 35,854,68            |                     |                    | 35,854,68            |
| EMPLOYEES                       | 1,503,254.36         | 44,894.47           |                    | 1,548,148.83         |
| ' H COMPANIES                   | 208,864.71           | 9,580.25            | 2,018.85           | 216,426.11           |
|                                 |                      |                     |                    |                      |

### MONTHLY SUMMARY OF CHARGES 11/01/2008 - 11/30/2008

| Classification                  | IN PATIENT    | OUT PATIENT  | TOTAL         |
|---------------------------------|---------------|--------------|---------------|
| BANK & FINANCIAL INSTITUTION    | (163,854.92)  | 0.00         | (163,854.92)  |
| C EMPLOYEES                     | (21,189.30)   | 44,894.47    | 23,705.17     |
| H COMPANIES                     | 504,686.30    | 7,088.11     | 511,774.41    |
| EMPLOYEES                       | 0.00          | 1,512.22     | 1,512.22      |
| RESIDENTS                       | 0.00          | 2,938.35     | 2,938.35      |
| SENIOR MGR                      | 0.00          | 5,590.42     | 5,590.42      |
| DEPARTMENT HEADS                | 13,714.19     | 41,695.63    | 55,409.82     |
| DEPOSIT/PAY ABLE                | 7,972.63      | 0.00         | 7,972.63      |
| FRINGE BENEFIT-MGR AND HEADS    | 0.00          | 1,987.24     | 1,987.24      |
| FRINGE BENEFIT-RANK & FILE      | 1,707.39      | 29,385.01    | 31,092.40     |
| GOV `T. & SEMI-GOV `T COMPANIES | 213,748.02    | 61,869.70    | 275,617.72    |
| HEALTH CARE                     | (952,350.03)  | 276,768.15   | (675,581.88)  |
| INSURANCE FIRMS                 | (1,562.72)    | 11,548.10    | 9,985.38      |
| MEDICAL DOCTORS                 | (48,571.82)   | 255,136.44   | 206,564.62    |
| ONCOLOGY                        | (1,000.00)    | (722.54)     | (1,722.54)    |
| PERSONAL                        | 22,127,974.58 | 4,385.89     | 22,132,360.47 |
| PERSONAL ACCOUNTS               | 734,417.20    | 8,222.92     | 742,640.12    |
| PRIVATE COMPANIES               | (489,182.86)  | 324,882.14   | (164,300.72)  |
| RANK AND FILE                   | 109,522.72    | 116,181.04   | 225,703.76    |
| SOCIAL SERVICES                 | 7,599.39      | (33.22)      | 7,566.17      |
| UNIVERSITIES & COLLEGES         | 29,173.62     | 0.00         | 29,173.62     |
| UTILITIES                       | (65,792.46)   | (68,998.10)  | (134,790.56)  |
| SUB-TOTAL                       | 22,007,011.93 | 1,124,331.97 | 23,131,343.90 |
| PHILHEALTH                      |               |              | 1,200,000.00  |
| GRAND TOTAL                     |               |              | 24,331,343.90 |

Schedule – It shows the total receivables per company and could be presented by year, by month or by aging (Tabular presentation per month)

A- BY YEAR

# SCHEDULE OF ACCOUNTS RECEIVABLE

FOR THE YEARS 2007 - 2009

|                             | 2007        | 2008                | 2009     | TOTAL    |
|-----------------------------|-------------|---------------------|----------|----------|
| BANK & FINANCIAL INSTITUTIC | (29,890.40) | 380,327.47          | 0.00     | 437.07   |
| C EMPLOYEES                 | 55.12       | 151 041.60          | 2,000.00 | 896.72   |
| 'H COMPANIES                | 114.73      | ¢45,08              | 0.00     | 789.81   |
| H EMPLOYEES                 | 0.00        | 1704.69             | 0.00     | 504.69   |
| INTERNS                     | 0.00        | 857.00              | 0.00     | 857.00   |
| RESIDENTS                   | 5.06        | 200 540,90          | 0.00     | 275.96   |
| SENIOR MGR                  | 0 707,47    | 160 717,54          | 0.00     | 15.01    |
| TENANTS                     | * 40 con,52 | 0.00                | 0.00     | 680.52   |
| DEPARTMENT HEADS            | 42,788.03   | 001 016,00          | 0.00     | 594.03   |
| DEPOSIT/PAYABLE             | (1,500.00)  | 105 148,49          | 0.00     | 648.49   |
| FRINGE BENEFIT-MGR AND HEA  | 0.00        | 101 772,98          | 0.00     | 372.98   |
| FRINGE BENEFIT-RANK & FILE  | 0.00        | FCD 754.64          | 0.00     | 764.64   |
| GOV`T. & SEMI-GOV`T COMPAN  | 140,000 141 | D 007 152,38        | 0.00     | 716.79   |
| HEALTH CARE                 | 3.53        | ···- 38 <b>.</b> 53 | 0.00     | 122.06   |
| INSURANCE FIRMS             | 21 003,47   | 1 000 000.16        | 0.00     | 882.63   |
| MEDICAL DOCTORS             | 67 0.16     | 542.18              | 0.00     | 742.34   |
| ONCOLOGY                    | 0.00        | 1 607,01            | 0.00     | 1,683.01 |
| PERSONAL                    | 85.85درد /، | 550.02              | 0.00     | 935.87   |
| PERSONAL ACCOUNTS           | 218.03,۔۔۔  | 996.33              | 0.00     | 214.36   |
| PRIVATE COMPANIES           | 53.10       | 743.74              | 0.00     | 896.84   |

#### SCHEDULE OF ACCOUNTS RECEIVABLE

FOR THE YEARS 2007 - 2009

|                         | 2007        | 2008         | 2009     | TOTAL                |
|-------------------------|-------------|--------------|----------|----------------------|
| RANK AND FILE           | -rn -r 1,28 | D 7F0 003.39 | 0.00     | 3.817.67             |
| SOCIAL SERVICES         | · *^*.57    |              | 0.00     | 20 242,66            |
| UNIVERSITIES & COLLEGES | 0.00        | °7 ^~4.52    | 0.00     | 74.52                |
| UTILITIES               | 366.00      | .81,500 -500 | 0.00     | -70 733.81           |
| GRAND TOTAL             | . ,4.93     | : 004 714.55 | 2,000.00 | <u>, voo vz</u> 3.48 |

# **B- BY MONTH (DETAILED)**

# MEDSYS GENERAL HOSPITAL

Makati City

# SCHEDULE OF ACCOUNTS RECEIVABLE

FROM NOVEMBER TO NOVEMBER 2008

# GOV T. & SEMI-GOV T COMPANIES

|                                | NOVEMBER     | TOTAL                |
|--------------------------------|--------------|----------------------|
| CITY GOV'T OF                  | 20,400,00    | חכ הדג כר            |
| DARE FOUNDATION, INC.          | · ∩o14       | אַן ממר דיין         |
| OMB (OFFICE OF THE OMBUDSMAN   | 48,000.00    | 48,000.00            |
| PAGCOR                         | 200 245 07   | 700 2KE NT           |
| PHIL. CHARITY SWEEPSTAKES OFF. | /111 100 /71 | <i>(</i> 212-188-4T) |
| SO CIAL SECURITY SYSTEM        | 6,672.70     | 6,672.70             |
| SSS MEMBER/CLAIMANT            | 1 20% 00     | 1 20% 00             |
| TOTAL                          | A77 (17 7A   | OT 113 270           |

# C- BY MONTH (SUMMARIZED)

SCHEDULE OF ACCOUNTS RECEIVABLE FROM NOVEMBER TO NOVEMBER 2008

|                                  | NOVEMBER                                | TOTAL        |
|----------------------------------|-----------------------------------------|--------------|
| BANK & FINANCIAL<br>INSTITUTION  | 1140 OE4 00)                            | (142,054,02) |
| C EMPLOYEES                      | · 17                                    | . ` 705.17   |
| H COMPANIES                      | E11 774 41                              | ۰.41 r       |
| EMPLOYEES                        | 1 510 02                                | 1 510 02     |
| RESIDENTS                        | 2 038 35                                | 2 038 35     |
| SENIOR MGR                       | E E00 40                                | E 500 40     |
| DEPARTMENT HEADS                 | EE 400 07                               | FE 400 00    |
| DEPOSIT/PAYABLE                  | 7 070 60                                | 7 972 63     |
| FRINGE BENEFIT-MGR               | 1 087 24                                | 1 007 24     |
| FRINGE BENEFIT-RANH<br>& FILE    | 01 000 40                               | 21 002 40    |
| GOV'T. & SEMI-GOV'I<br>COMPANIES |                                         |              |
| HEALTH CARE                      | (···· - · · · · · · · · · · · · · · · · | 1675 FOX 000 |
| INSURANCE FIRMS                  | 0.005.00                                | 0 095 39     |
| MEDICAL DOCTORS                  | 202 524 23                              | 200 504 62   |
| ONCOLOGY                         | (1,722.54)                              | (1,722.54)   |

# D- BY AGING

| Receivable           | Schedule By Age                                                      |                                                                                                    |
|----------------------|----------------------------------------------------------------------|----------------------------------------------------------------------------------------------------|
| Report Period        | Start Date         01/10/2007            End Date         01/10/2009 | <ul> <li>New Format</li> <li>With Prof. Fee</li> <li>With Cut-Off</li> <li>With Address</li> </ul> |
| Report Options       | 5                                                                    |                                                                                                    |
| C Company<br>C Class | /// ///                                                              |                                                                                                    |
|                      |                                                                      | V OK 🔇 Cancel                                                                                      |

BY AGING (NEW FORMAT) (ALL)

Medsys General Hospital Makati City

Run Date: 1/10/2009 Run Iime: 3:28:58PM Page #Page 1 of 3

### ACCOUNTS RECEIVABLE SCHEDULE

11/01/2008 to 01/10/2009

|                       | CURRENT  | 30 DAYS    | 60 DAYS    | 90 DAYS                                | 120 DAYS AND<br>ABOVE | TOTAL        |
|-----------------------|----------|------------|------------|----------------------------------------|-----------------------|--------------|
| BANK & FINANCIAL INST | TITUTION |            |            |                                        |                       |              |
| 2008                  |          |            | دے، دار در | (02.0000.20)                           | (10,020,01)           | (100,004.72) |
| SUB TOTAL ====>       | 0.00     | 0.00       |            | ·- · · · - · · · · · · · · · · · · · · | ····,                 | ·,           |
| C EMPLOYEES           |          |            |            |                                        |                       |              |
| 2009                  | 2 000 00 |            |            |                                        |                       | 2,000.00     |
| 2008                  |          | 7 160 92   | 36 153 20  | 2 360 30                               | (31 179 00)           | - 4 504 39   |
| 2007                  |          |            |            |                                        | 0 000 70              | 0 200 78     |
| SUB TOTAL ====>       | -1000100 | · ,        | ,          |                                        | · · ·                 |              |
| H COMPANIES           |          |            |            |                                        |                       |              |
| 2008                  |          | (6 273 75) | 581 259 12 | (100-19)                               | (57 663 92)           | 517 221 26   |
| 2007                  |          |            |            |                                        | ردن،نېېرنې            | (0)0,000     |
| SUB TOTAL ====>       | 0.00     | (6,)       | ,259.12    | (** ***)                               | (77 *** 77)           | 4.41         |
| H EMPLOYEES           |          |            |            |                                        |                       |              |
| 2008                  |          |            | 641.67     |                                        | 870.55                | 1,512.22     |
| SUB TOTAL =====>      | 0.00     | 0.00       | 641.67     | 0.00                                   | 870.55                | 1,512.22     |
| RESIDENTS             |          |            |            |                                        |                       |              |
| 2008                  |          | 108.12     | 112.69     |                                        | 1,455.11              | 1,675.92     |
| 2007                  |          |            |            |                                        | 1,262.43              | 1,262.43     |
| SUB TOTAL ====>       | 0.00     | 108.12     | 112.69     | 0.00                                   | 2,717.54              | 2,938.35     |
| SENIOR MGR            |          |            |            |                                        |                       |              |
| 2008                  |          | 157.53     |            |                                        | 7.77                  | 165.30       |
| 2007                  |          |            |            |                                        | 5,425.12              | 5,425.12     |

# **BY AGING (NEW FORMAT) (CLASS)**

0.00

|                       |         | Medsys G<br>M | Run Date: 1/10/2009<br>Run Lime: 3:45:40PM<br>Page #Page 1 of 1 |         |                       |            |  |
|-----------------------|---------|---------------|-----------------------------------------------------------------|---------|-----------------------|------------|--|
|                       | AC      | COUNTS REC    | CEIVABLE SCH                                                    | HEDULE  |                       |            |  |
|                       |         | 01/10/200     | 07 to 01/10/2009                                                | 9       |                       |            |  |
|                       | CURRENT | 30 DAYS       | 60 DAYS                                                         | 90 DAYS | 120 DAYS AND<br>ABOVE | TOTAL      |  |
| BANK & FINANCIAL INST | ITUTION |               |                                                                 |         |                       |            |  |
| 2008                  |         |               | 608.54                                                          | 910.09  | 518.23                | 136.86     |  |
| 2007                  |         |               |                                                                 |         |                       | (00,07777) |  |
| SUB TOTAL ====>       | 0.00    | 0.00          | 57,000.57                                                       |         | ,                     |            |  |

54 608 54

#### 3 Collection Reports

GRAND TOTAL ====>

Payment Allocation Summary – It shows the daily company collection with the following information: Account number, Hospital number, Discharge date, Amount due, Official Receipt number, Payment date, Amount paid, Remarks (Underpaid or paid) and Balance.

0.00

# Medsys General Hospital Makati City PAYMENT SUMMARY REPORT

11/04/2008

Print Date: 1/10/2009 Page No: Page 6 of 6

57.57

| Hosp.# | Disch. Date                                          | Amount Due Ref. #                                                                                                    | Payment Date                                                                                                    | Amount                                                                                                    | Remarks                                                                                                    | Balance                                                                                                    |                                                                                                    |
|--------|------------------------------------------------------|----------------------------------------------------------------------------------------------------|----------------------------------------------------------------------------------------------------|----------------------------------------------------------------------------------------------------|----------------------------------------------------------------------------------------------------|----------------------------------------------------------------------------------------------------|----------------------------------------------------------------------------------------------------|
| 46286  | 08/31/2008                                           | 400.00 OR467354                                                                                                    | 11/12/2008                                                                                                    | 400.00                                                                                                    | PAID                                                                                                    | 0.00                                                                                                    |                                                                                                    |
| 66418  | 08/31/2008                                           | 400.00 OR467354                                                                                                    | 11/12/2008                                                                                                    | 400.00                                                                                                    | PAID                                                                                                    | 0.00                                                                                                    |                                                                                                    |
| 69564  | 08/07/2008                                           | 250.00 OR467355                                                                                                    | 11/12/2008                                                                                                    | 250.00                                                                                                    | PAID                                                                                                    | 0.00                                                                                                    |                                                                                                    |
| 69563  | 08/07/2008                                           | 250.00 OR467356                                                                                                    | 11/12/2008                                                                                                    | 250.00                                                                                                    | PAID                                                                                                    | 0.00                                                                                                    |                                                                                                    |
| 69563  | 08/07/2008                                           | 2,150.00 OR467356                                                                                                    | 11/12/2008                                                                                                    | 1,900.00                                                                                                    | UNDERPAID                                                                                                    | 250.00                                                                                                    |                                                                                                    |
|        |                                                      |                                                                                                    |                                                                                                    | 852,354.62                                                                                                    |                                                                                                    |                                                                                                    |                                                                                                    |
|        | Hosp. #<br>46286<br>66418<br>69564<br>69563<br>69563 | Hosp. #         Disc h. Date           46286         08/31/2008           66418         08/31/2008           69564         08/07/2008           69563         08/07/2008           69563         08/07/2008 | Hosp.#         Disch. Date         Amount Due Ref. #           46286         08/31/2008         400.00         OR467354           66418         08/31/2008         400.00         OR467354           69564         08/07/2008         250.00         OR467355           69563         08/07/2008         250.00         OR467356           69563         08/07/2008         250.00         OR467356 | Hosp.#         Disch. Date         Amount Due Ref.#         Payment Date           46286         08/31/2008         400.00         OR467354         11/12/2008           66418         08/31/2008         400.00         OR467354         11/12/2008           69564         08/07/2008         250.00         OR467355         11/12/2008           69563         08/07/2008         250.00         OR467356         11/12/2008           69563         08/07/2008         2,150.00         OR467356         11/12/2008 | Hosp. #         Disch. Date         Amount Due Ref. #         Payment Date         Amount           46286         08/31/2008         400.00         OR467354         11/12/2008         400.00           66418         08/31/2008         400.00         OR467354         11/12/2008         400.00           69564         08/07/2008         250.00         OR467355         11/12/2008         250.00           69563         08/07/2008         250.00         OR467356         11/12/2008         250.00           69563         08/07/2008         2,150.00         OR467356         11/12/2008         1,900.00           B52,354.62 | Hosp.#         Disch. Date         Amount Due Ref.#         Payment Date         Amount Remarks           46286         08/31/2008         400.00         OR467354         11/12/2008         400.00         PAID           66418         08/31/2008         400.00         OR467354         11/12/2008         400.00         PAID           69564         08/07/2008         250.00         OR467355         11/12/2008         250.00         PAID           69563         08/07/2008         250.00         OR467356         11/12/2008         250.00         PAID           69563         08/07/2008         250.00         OR467356         11/12/2008         250.00         PAID           69563         08/07/2008         2,150.00         OR467356         11/12/2008         1,900.00         UNDERPAID           B52,354.62 | Hosp.#         Disch. Date         Amount Due Ref.#         Payment Date         Amount Remarks         Balance           46286         08/31/2008         400.00         OR467354         11/12/2008         400.00         PAID         0.00           66418         08/31/2008         400.00         OR467354         11/12/2008         400.00         PAID         0.00           69564         08/07/2008         250.00         OR467355         11/12/2008         250.00         PAID         0.00           69563         08/07/2008         250.00         OR467356         11/12/2008         250.00         PAID         0.00           69563         08/07/2008         250.00         OR467356         11/12/2008         250.00         PAID         0.00           69563         08/07/2008         251.00         OR467356         11/12/2008         1,900.00         UNDERPAID         250.00           69563         08/07/2008         2,150.00         OR467356         11/12/2008         1,900.00         UNDERPAID         250.00 |

### Payment Allocation Verification

| DATE  | REF. NO.   | . ADM. I         | NO. NAME OF PAT                               | IENT                     |                        | AMOUNT    |
|-------|------------|------------------|-----------------------------------------------|--------------------------|------------------------|-----------|
|       |            |                  | Doubtful Account F<br>01/10/2008 - 01/10      | <b>ayments</b><br>0/2009 |                        |           |
|       |            |                  | Medsys General Hospital<br><i>Makati City</i> |                          | Run Date: 1<br>Page: 1 | /10/2009  |
| ۶     | Doubtful A | Accounts Payment |                                               |                          |                        |           |
| 17157 | 08/26/2008 | BULAONG,         | M11/12/2008                                   | CP - 8                   | COMPANY PAYMENT        | 12,639.75 |
| L7157 | 08/26/2008 | BULAONG,         | M11/12/2008                                   | FP - 5                   | Dr. EVELINDA           | 1,120.00  |
| 17157 | 08/26/2008 | BULAONG,         | 11/12/2008                                    | FP - 5                   | Dr. NOEL V             | 660.00    |
| 16660 | 08/18/2008 | RUYERAS,         | 11/12/2008                                    | CP - 8                   | COMPANY PAYMENT        | 3,108.00  |
| 16557 | 08/15/2008 | RODEL, V         | 11/12/2008                                    | CP - 8                   | COMPANY PAYMENT        | 12,396.84 |
| L6557 | 08/15/2008 | RODEL, V         | 11/12/2008                                    | FP - 3                   | Dr. BERNARD            | 660.00    |
| L6555 | 08/15/2008 | RODEL, M         | 11/12/2008                                    | CP - 8                   | COMPANY PAYMENT        | 12,153.55 |
| L6555 | 08/15/2008 | BODEL, M         | 11/12/2008                                    | FP - 3                   | Dr. BERNARD            | 660.00    |
| 16455 | 08/13/2008 | GINEB. M         | 11/12/2008                                    | CP - 8                   | COMPANY PAYMENT        | 1,902.59  |
| 6008  | 07/31/2008 | BATACA 7         | 11/12/2008                                    | CP = 8                   | COMPANY PAYMENT        | 1,848.19  |
| 15713 | 07/31/2008 | ABING, 5         | 11/12/2008                                    | CP - 9                   | COMPANY PAYMENT        | 10.106.98 |
| 5713  | 07/31/2008 | ABING, S         | 11/12/2008                                    | FP - Z                   | Dr. GARY B             | 1,120.00  |
| 5561  | 07/28/2008 | KIMPTON, P       | 11/12/2008                                    | CP - 8                   | COMPANY PAYMENT        | 2,849.41  |
| .dm # | Adm. Date  | Patient Name     | Trans. Date                                   | Dept.                    | Description            | Amoun     |

Reference No.: 0R467354

# > Bad Debt Account Payments

|      |          | <u>Bad Debt Account Payments</u><br>01/10/2007 - 01/10/2009 |        |
|------|----------|-------------------------------------------------------------|--------|
| DATE | REF. NO. | ADM. NO. NAME OF PATIENT                                    | AMOUNT |

- Medical Fee Collection
- > COMPANY PAYMENT

A- COMPANY PAYMENT (DETAIL)

Print Date: 01/10/2009

Print Time: 4:19 pm

Page 8 of 129

# Medsys General Hospital

Makati City

# COMPANY PAYMENT (Without Professional Fees) 11/01/2008 to 11/30/2008

#### Account Code: ASIANLIFE

# Company : A SIANLIFE & GEN. A SSURANCE CORP

| Date        | OR #      | Check # | Amo                                    | nt Payment For     |
|-------------|-----------|---------|----------------------------------------|--------------------|
| 11-Nov-2008 | 001104947 | 000 0   | 25.0.41                                |                    |
|             | OR1124841 | 8000    | Total: 35,041                          | 86 ASIANLIFE       |
| 14-Nov-2008 | OR112771T | 8 - 548 | 84,626           Total:         84,626 | 32 ASIANLIFE<br>32 |

# **B- COMPANY PAYMENT (SUMMARY)**

| Medsys General Hospital<br>Makati City      | Print Date: 01/10/2009<br>Print Time: 4:09 pm<br>Page 1 of 4 |
|---------------------------------------------|--------------------------------------------------------------|
| COMPANY PAYMENT (Without Professional Fees) |                                                              |
| Reportdate: 11/01/2008 - 11/30/2008         |                                                              |
| INPATIENT                                   |                                                              |
| COMPANY                                     |                                                              |
| BANK & FINANCIAL INSTITUTION                |                                                              |
| BPI - JP LAUREL BRANCH                      | 10 400 04                                                    |
| UCPB - MAGSAYSAY BRANCH                     |                                                              |
|                                             | 74 4 5 1 3 8                                                 |
| C EMPLOYEES                                 | 2.50                                                         |
| COLLEGE                                     | 10.014.09                                                    |
|                                             | 116 010 60                                                   |
| H RESIDENTS                                 |                                                              |
| DEL ROSARIO MARIE KRISTINE E                |                                                              |
|                                             | 29 00                                                        |
| TEN 4 NTS                                   | 39,2.                                                        |
| FA                                          | 8.01                                                         |
|                                             | 4 :12.01                                                     |
| DEDOSTTOAVADIE                              | 5.01                                                         |
| DEPOSITIVING IN                             | - 000 00                                                     |
| DEPOSIT-OR PACK AGE                         |                                                              |
|                                             | 102,120,00                                                   |
| COULT & STML COULT COMBANIES                | 7.00                                                         |
| CITY GOV'T OF DAVAO                         | 72 125 00                                                    |
| PHIL CHARITY SWEEPSTAKES OFF                | 211 400 20                                                   |
| SOCIAL SECURITY SYSTEM                      |                                                              |
|                                             | 412 126 25                                                   |
| HEATTH CARE                                 | 415,150.55                                                   |
| BUILE CROSS                                 | 7 1 ^ 2 47                                                   |
| CARITAS HEALTH SHIELD INC                   |                                                              |
| COCOLIFE HEALTH CARE                        | 000 918 14                                                   |
| HEALTH FIRST                                | 1.34                                                         |
|                                             | 1 100 000 1 1                                                |
|                                             |                                                              |

Over All Collection – It shows the total collection per company with list of patients in a given month

| Reports Maintenance                                                                                            | Window                                                                                                    |    |
|----------------------------------------------------------------------------------------------------|----------------------------------------------------------------------------------------------------|----|
| Summary of Accounts<br>Accounts Receivable                                                                     | . 🖪 🎮                                                                                                    |    |
| Collection Reports Statement Of Account Transmittal Aging Others Doctor Reports                                | <ul> <li>Payment Allocation Summary</li> <li>Payment Allocation Verification</li> <li>Doubtful Account Payments</li> <li>Bad Debt Account Payments</li> <li>Medical Fee Collection</li> <li>Company Payment</li> <li>Overall Collection</li> <li>AR Collection</li> <li>But Payment</li> <li>But Payment</li> <li>Detail</li> <li>Summary</li> <li>By Year</li> <li>By Month</li> </ul> |    |
| Over All Collec                                                                                                | tion Report                                                                                                    |    |
| Report Date<br>Beginning Date<br>Ending Date:                                                                  | © Yearly<br>11/01/2008 ▼                                                                                                    |    |
| Report Options -                                                                                               | With Professional Fee                                                                                                    |    |
| C Specific Certified by:                                                                                       |                                                                                                    |    |
| Enter Account Nu<br>company or <es< td=""><td>mber for specific<br/>C&gt;/Cancel to exit</td><td>el</td></es<> | mber for specific<br>C>/Cancel to exit                                                                                                    | el |

A- Overall Collection (Detail) (Monthly) (All)(Without Professional Fee)

MEDSYS GENERAL HOSPITAL Makati City

Print Date: 01/11/2009

OVER-ALL COLLECTIONS

Total Collections for the Month of November 2008

Without Professional Fee

| ID. NO    | . NAME OF PATIENT       | CONFINEMENT             | DESCRIPTION                          | COLLECTION |
|-----------|-------------------------|-------------------------|--------------------------------------|------------|
| IN-PATIEN |                         |                         |                                      |            |
| BANK 8    | FINANCIAL INSTITUTION   |                         |                                      |            |
| CHINA     | BANK-C.M. RECTO         |                         |                                      |            |
| 17665     | BANDONG, F              | 09/04/2008 - 09/05/2008 | COMPANY PAYMENT                      | 14,616.01  |
| 18727     | sy, c                   | 09/25/2008 - 09/26/2008 | COMPANY PAYMENT                      | 14,303.16  |
|           |                         |                         | CHINA BANK-C.M. RECTO Total:         | 28,919,17  |
| DEVT B    | ANK OF THE PHILS. (DBP) |                         |                                      |            |
| 17447     | BARNES JR., A           | 08/31/2008 - 09/02/2008 | COMPANY PAYMENT                      | 10,361.96  |
| 15659     | ESCLETO, M              | 07/30/2008 - 07/31/2008 | COMPANY PAYMENT                      | 22,331.50  |
| 17065     | ESCLETO, M              | 08/25/2008 - 08/27/2008 | COMPANY PAYMENT                      | 10,806.44  |
|           |                         |                         | DEVT BANK OF THE PHILS. (DBP) Total: | 43,499,90  |
| METRO     | BANK                    |                         |                                      | · - •      |
| 12752     | CERVO, A'               | 05/30/2008 - 06/02/2008 | COMPANY PAYMENT                      | 3,064.56   |
| 12752     | CERVO, A                | 05/30/2008 - 06/02/2008 | WITHHOLDING TAX                      | 55.72      |
| 14097     | GAMBONG, J              | 06/27/2008 - 06/29/2008 | COMPANY PAYMENT                      | 16,571.28  |
| 14097     | GAMBONG, J              | 06/27/2008 - 06/29/2008 | WITHHOLDING TAX                      | 301.30     |
| 12884     | PEÑA, C                 | 06/02/2008 - 06/13/2008 | COMPANY PAYMENT                      | 53, 526.79 |
| 12884     | PEÑA, C                 | 06/02/2008 - 06/13/2008 | WITHHOLDING TAX                      | 973.21     |
| 12609     | SERVAŇEZ, S             | 05/27/2008 - 06/03/2008 | COMPANY PAYMENT                      | 9,102.74   |
| 12609     | SERVAŇEZ, S             | 05/27/2008 - 06/03/2008 | WITHHOLDING TAX                      | 165.51     |
| 12702     | SERVAŇEZ, S             | 05/29/2008 - 06/05/2008 | COMPANY PAYMENT                      | 16,920.60  |

# B- Overall Collection (Detail) (Monthly) (All)(Without Professional Fee)

### OVER-ALL COLLECTIONS

Total Collections for the Month of November 2008 Without Professional Fee

| ID. NO. NAME OF PATIENT                 | CONFINEMENT                         | COLLECTION |
|-----------------------------------------|-------------------------------------|------------|
| IN-PATIENT                              |                                     |            |
| <b>BANK &amp; FINANCIAL INSTITUTION</b> |                                     |            |
| CHINA BANK-C.M. RECTO                   |                                     | 28,919.17  |
| DEVT BANK OF THE PHILS. (DBP)           |                                     | 43,499.90  |
| METROBANK                               |                                     | 111,390.61 |
| PRUDENTIAL BANK (PILIPINAS)             |                                     | 63.74      |
| RCBC-ILUSTRE BRANCH                     |                                     | 1,018.49   |
|                                         | BANK & FINANCIAL INSTITUTION Total: | 184,891.91 |
| C EMPLOYEES                             |                                     |            |
| DAVAO DOCTORS COLLEGE                   |                                     | 60, 442.65 |
| DAYON, CHARLIE A.                       |                                     | 5,000.50   |
| NIRZA, JYVETTE C.                       |                                     | 5,877.89   |
|                                         | C EMPLOYEES Total:                  | 71,321.04  |
| H COMPANIES                             |                                     |            |
| DDH DOCTORS                             |                                     | 61,942.86  |
|                                         | H COMPANIES Total:                  | 61,942.86  |
| H RESIDENTS                             |                                     |            |
| FABIOSA, JOAN G                         |                                     | 50,119.98  |
|                                         | H RESIDENTS Total:                  | 50,119.98  |

#### 4 Statement of Accounts

- Open Items (Inpatient) It shows all company's inpatient receivables with detailed AR transactions (deductions and charges) of patients.
- Open Items (Outpatient) It shows all company's outpatient receivables with detailed AR transactions (deductions and charges) of patients.
- Open Items (AII) It shows all company's inpatient & outpatient receivables with detailed AR transactions (deductions and charges) of patients
- Statement of Accounts (Inpatient) It shows company's inpatient receivables with detailed AR transactions (deductions and charges) of patients for a particular period.
- Statement of Accounts (Outpatient) It shows company's outpatient receivables with detailed AR transactions (debits and credits) of patients for a particular period.
- Statement of Accounts (AII) It shows company's inpatient & outpatient receivables with detailed AR transactions (deductions and charges) of patients for a particular period.
- Summary of Unpaid Bills (inpatient) It is similar with the Statement of Accounts for Inpatient where it shows company's inpatient receivables with detailed AR transactions of patients. It only differs in the presentation of the amount. Deduction is enclosed with parenthesis.

- Summary of Unpaid Bills (outpatient) It is similar with the Statement of Accounts for outpatient where it shows company's inpatient receivables with detailed AR transactions of patients. It only differs in the presentation of the amount. Deduction is enclosed with parenthesis.
- Summary of Unpaid Bills (AII) It is similar with the Statement of Accounts for inpatient & outpatient where it shows company's inpatient receivables with detailed AR transactions of patients. It only differs in the presentation of the amount. Deduction is enclosed with parenthesis.
- Summary of Unpaid Bills (No Negative Amount) It only reports all receivables per consultation/confinement (not showing the refundable account)
- Summary of Unpaid Bills (By Period) It shows all patients balances for a particular period
- Medicare Underpayment It is a report that shows all patients Philhealth balances for a particular period. It shows the actual philhealth deductions, Philhealth actual payments and remaining balances.
- Invoicing (Inpatient, Outpatient & AII) Invoicing is the tagging of AR statement to be forwarded to Company for billing/collection. After identifying the accounts to be included, an Invoice Letter will automatically be printed/viewed in this option with a computer generated invoice number.
- > Invoicing (Reprint) It allows the user to reprint previously generated Invoice letter
- Invoicing (Cancellation) It allows the user to revoke the previously prepared Invoice letter.
- Aging by Company (All) All Patients balances with invoice numbers are aged using discharge date. It shows the patient's name, confinement, amount and age (Current, 30 Days, 60 Days, 90 Days and 120 Days and above) of the account.
- Aging by Company with Invoice Inpatients balances with invoice numbers are aged using discharge date. It shows the patient's name, confinement, amount and age (Current, 30 Days, 60 Days, 90 Days and 120 Days and above) of the account.
- Aging by Company (OPD Invoice) Outpatients balances with invoice numbers are aged using discharge date. It shows the patient's name, confinement, amount and age (Current, 30 Days, 60 Days, 90 Days and 120 Days and above) of the account.
- Monthly Summary of Accounts Receivable It shows the Philhealth Receivables for Inpatient and Outpatient for a given month.
- Daily OPD Services It is one type of a Statement of Account that could be sent to company. It reports the patients with outstanding balance in the hospital for a particular period. It shows the transaction date, hospital number, reference number, patient name, particulars, debit amount, credit amount and total
- Refund It is a report that shows the AR balances with negative sign. It shows the name of patients, admission & hospital numbers, confinement date and the amount to be refunded per company / account name.
- Employees Medicines It shows all the medicines issued under the Employees Medicine account number.

- 5 Aging
  - It is a standard Aging report wherein all patients balances (including negative balances and with/without invoice numbers) are aged based on discharge date. It shows the patient's name, confinement, amount and age of account (Current, 30 Days, 60 Days, 90 Days and 120 Days and above).
  - It is grouped per business classification and per account name.

# 6 OTHERS

| Reports Maintenance W                                                                                            | Vindow                                         |          |
|----------------------------------------------------------------------------------------------------|------------------------------------------------|----------|
| Summary of Accounts<br>Accounts Receivable<br>Collection Reports<br>Statement Of Account<br>Transmittal<br>Aging | n No. OR Hospital No. (prefixed by an H)       |          |
| Others                                                                                                    | <ul> <li>OPD SOA (Batch)</li> </ul>            | Detailed |
| Doctor Reports                                                                                                   | <ul> <li>Daily Discharges Prooflist</li> </ul> | Summary  |
|                                                                                                    | Receivable Discharges                          |          |
|                                                                                                    | Out-Patient Account Status                     |          |
|                                                                                                    | Collection Report                              |          |
|                                                                                                    | Schedule of Discount                           |          |
|                                                                                                    | Summary of Discount                            |          |
|                                                                                                    | Promisory Note                                 |          |
|                                                                                                    | Special Procedures                             |          |
|                                                                                                    | Multiple Company                               |          |
|                                                                                                    | Refund Voucher                                 |          |
|                                                                                                    | Medicare Balances                              |          |
|                                                                                                    | Co-Maker                                       |          |
|                                                                                                    | AR Collection List                             |          |
|                                                                                                    | Total Discharges per Company                   |          |
|                                                                                                    | Fringe Benefit                                 |          |
|                                                                                                    | List of Posted Transactions                    |          |
|                                                                                                    | List of Medical Staff Benefits                 |          |
|                                                                                                    | List of Blocklisted Patients                   |          |
|                                                                                                    | Summary of Patients w/ Diagnosis               |          |
|                                                                                                    | Personal Accounts With Balances                |          |
|                                                                                                    | Personal Accounts 5,000 and Up                 |          |
|                                                                                                    | Hospital Health Care                           |          |
|                                                                                                    | Comparative Credit and Collection Report       |          |
|                                                                                                    | Comparative Credic and Collection Report       |          |

OPD SOA (BATCH)(DETAILED) – It shows all the outpatient transactions and reported in a Statement of Account format.

|                                                          |                   |                                                            | Medsys<br>Medsys<br>C                           | General Ho<br>Iakati City<br>)05-9: 4 | spital                                                             |       | Page<br>Run<br>Run                                      | No.:<br>Date:<br>Time:               | Page<br>1/11/<br>2:25             | l of 5<br>2009<br>:30PM            |
|----------------------------------------------------------|-------------------|------------------------------------------------------------|-------------------------------------------------|---------------------------------------|--------------------------------------------------------------------|-------|---------------------------------------------------------|--------------------------------------|-----------------------------------|------------------------------------|
|                                                          |                   |                                                            | PAT IENT 'S                                     | STATEMENT                             | OF ACCOUNT                                                         |       |                                                         |                                      |                                   |                                    |
| Patient<br>Address<br>Acct. #<br>Company<br>Credit Limit | : 1<br>: '<br>: 1 | NAPIL, JO<br>767 DATU BA<br>VALUCARE<br>VALUCARE<br>: OPEN | 160 ST<br>                                      |                                       | Admission #<br>Hospital #<br>Admitted<br>Discharged<br>Billed Date | ::    | 95783B<br>547<br>11/01/2008<br>11/01/2008<br>11/01/2008 | Room<br>Rate<br>Time<br>Time<br>Time | : 0P<br>:<br>: 1:<br>: 1.<br>: 1. | D<br>2:07 am<br>1:59 pm<br>1:59 pm |
| Date                                                     |                   | Ref #                                                      | Description                                     |                                       |                                                                    |       | Qty                                                     |                                      |                                   | Amount                             |
| PH - OPD/ER                                              | HED               | ICINE                                                      |                                                 |                                       |                                                                    |       |                                                         |                                      |                                   |                                    |
| 11/01/200                                                | PH                | C878570V                                                   | DIPHENHYDRAMINE HCL 50MG/ML /                   | AMEP 1ME.                             | Sub T                                                              | tal:  | 1                                                       |                                      |                                   | 158.40<br>168.40                   |
| OP - OPD/ER                                              | PRO               | CEDURES                                                    |                                                 |                                       |                                                                    |       |                                                         |                                      |                                   |                                    |
| 11/01/200<br>11/01/200                                   | 0P<br>0P          | C878570V<br>C878570V                                       | ER SERVICE FEE<br>INJECTION FEE (W/ SYRINGE & M | EEDLE )                               | Sub T                                                              | tal:  | 1<br>1<br>=====>                                        |                                      |                                   | 200.00<br>50.00<br>250.00          |
|                                                          |                   |                                                            |                                                 | Tota                                  | l Due to Hosp                                                      | ital: | >                                                       |                                      |                                   | 428.40                             |

# > DAILY DISCHARGES PROOFLIST

#### Medsys General Hospital Makati City

DAILY DISCHARGES PROOFLIST FOR 11/01/2008 - 11/01/2008

Run Date: 01/11/2009 Page 1 of 2

| Admitted  | Disc harged | Patient No | Name of Patient         | Company                | Medicare | Balance   |
|-----------|-------------|------------|-------------------------|------------------------|----------|-----------|
| 10/28/200 | 11/01/2008  | 20410      | TIBUG, Al               | MEDICARE               | PD       | 6,013.85  |
| 10/29/200 | 11/01/2008  | 20481      | LACSON, E               | MEDICARE               | PD       | 1,200.00  |
| 10/26/200 | 11/01/2008  | 20307      | TECALA, F               | MEDICARE               | PRM      | 18,890.00 |
| 10/29/200 | 11/01/2008  | 20453      | AGBON, F                | HOLCIM (FORMERLY DUCC) | PD       | 6,847.91  |
|           |             |            |                         | MEDICARE               | PD       | 3,702.36  |
| 10/31/200 | 11/01/2008  | 20532      | BONOAN, P<br>ROCHYLLE V | MEDICARE               | OFD      | 3,264.94  |
| 10/30/200 | 11/01/2008  | 20493      | BANTUGAN, L             | COCOLIFE HEALTH CARE   | PM       | 2,812.95  |
|           |             |            |                         | MEDICARE               | PM       | 2,883.12  |
| 10/25/200 | 11/01/2008  | 20276      | CANTORNE, B             | MEDICARE               | PD       | 7,500.00  |
|           |             |            |                         | MAXICARE               | PD       | 22,424.06 |
| 10/27/200 | 11/01/2008  | 20318      | DALUMPINES, R.<br>S     | MEDICARD               | SEM      | 37,558.51 |
|           |             |            |                         | MEDICARE               | SEM      | 33,060.00 |
| 10/30/200 | 11/01/2008  | 20492      | LUMAN TAS, H<br>M       | DARE FOUNDATION, INC.  | GM       | 4,602.84  |
|           |             |            |                         | MEDICARE               | GM       | 3,017.33  |
| 10/29/200 | 11/01/2008  | 20471      | tomes, a                | MEDICARE               | SED      | 5,629.25  |
| 10/31/200 | 11/01/2008  | 20535      | QUIBOL, P               | MARSMAN ESTATE         | PD       | 3,206.74  |

#### > RECEIVABLE DISCHARGES DETAILED

Medsys General Hospital Makati City Receivable Discharges Report \*\*

FROM 11/01/2008 TO 11/01/2008

Patient Name Adm. No. Company Amount AR per Px IN-PATIENT ELTAGONDE, N 18102 32,350.00 406,809.82 MEDICARE CITY GOV 'T OF 236,771.32 CANTORNE, B 20276 MEDICARE 7,500.00 25,624.06 MAXICARE 22,424.06 TECALA, P 20307 MEDICARE 18,890.00 0.00 DALUMPINES, R. 33,060.00 20318 MEDICARE 60,886.51 MEDICARD 37,558.51 SARAVIA, J 20354 MEDICARE 4,728.75 (57.50) (57.50) SARAVIA, J TIBUG, A 20410 MEDICARE 0.00 6,013.85 TOLENTINO, J 20443 TOLENTINO, J (251.88) (251.88) CASTAÑARES, F 20449 MEDICARE 17,690.00 0.00 AGBON, F 20453 MEDICARE 3,702.36 9,285.91 HOLCIM (FORMERLY DUCC) 6,847.91 PAQUERA, A 20463 2,826.80 5,314.76 MEDICARE IN TELLICARE (PRYCE CARE) 3,714.76 TOMES, A 20471 MEDICARE 5,629.25 (84.37) TOMES, A (84.37) LACSON, E 20481 MEDICARE 1,200.00 0.00 GARCIA, K 20489 MEDICARE 5,500.00 0.00 LUMANTAS, H 20492 3,017.33 5,539.19 MEDICARE DARE FOUNDATION, INC. 4,919.19

Run Date: 01/11/2009 Page 1 of 2

# > OUTPATIENT ACCOUNT STATUS

#### Medsys General Hospital Makati City

Run Date: 1/11/2009 Run Iime: 5:35:05PM Page: 1

#### OUT-PATIENT ACCOUNT STATUS

N ovember 01, 2008

| Adm. #    | Patient's Name         | Adm. Date  | OR # | HOSP. BILL | PROF. FEE | CREDIT | BALANCE  |
|-----------|------------------------|------------|------|------------|-----------|--------|----------|
| ASIANLIFI | E & GEN.ASSURANCE      | CORP       |      |            |           |        |          |
| 95782B    | COROTAN, M             | 10/31/2008 |      | 630.36     | 200.00    |        | 830.36   |
|           |                        | SUB-TOTAL: |      | 630.36     | 200.00    | 0.00   | 830.36   |
| COCOLIFE  | <u>E HEALTH CARE</u>   |            |      |            |           |        |          |
| 95773B    | GARILLOS, E            | 10/31/2008 |      | 390.00     |           |        | 390.00   |
| 95776B    | PAGANAO, M             | 10/31/2008 |      | 200.00     |           |        | 200.00   |
|           |                        | SUB-TOTAL: |      | 590.00     | 0.00      | 0.00   | 590.00   |
|           | WATER DISTRICT         |            |      |            |           |        |          |
| 95784B    | SURIBA, K              | 11/01/2008 |      | 200.00     | 200.00    |        | 400.00   |
|           |                        | SUB-TOTAL: |      | 200.00     | 200.00    | 0.00   | 400.00   |
| DOMINGO   | ), (°                  | _          |      |            |           |        |          |
| 95795B    | DOMINGO, M             | 11/01/2008 |      | 411.70     |           |        | 411.70   |
|           |                        | SUB-TOTAL: |      | 411.70     | 0.00      | 0.00   | 411.70   |
| I-CARE    |                        |            |      |            |           |        |          |
| 95821B    | INTISE, M <sup>-</sup> | 11/01/2008 |      | 655.18     |           |        | 655.18   |
|           |                        | SUB-TOTAL: |      | 655.18     | 0.00      | 0.00   | 655.18   |
| INTELLICA | ARE (PRYCE CARE)       |            |      |            |           |        |          |
| 95799B    | MUNDALA, F             | 11/01/2008 |      | 222.00     |           |        | 222.00   |
| 95823B    | RESTAURO, F            | 11/01/2008 |      | 1,321.77   |           |        | 1,321.77 |
|           |                        | SUB-TOTAL: |      | 1,543.77   | 0.00      | 0.00   | 1,543.77 |

Collection Report

#### Medsys General Hospital Makati City

|           |       | PAYMENT       | SUMMARY REPORT | Prins Data : 1.4.5<br>Page : Page 1 o: | 1/2009<br>f 21 |
|-----------|-------|---------------|----------------|----------------------------------------|----------------|
| Hosp #    | Adm # | Patient Name  | OR #           | Date                                   | Amount         |
| IN PATIEN | п     |               |                |                                        |                |
| 70800     | 16490 | QUINIQUITO, A | OR112406T      | 11/12/2008                             | 38,594.53      |
| 63906     | 16183 | ABAD, J       | OR112124T      | 11/14/2008                             | 3,052.72       |
| 78979     | 19146 | ABARCA, K     | OR112346T      | 11/10/2008                             | 0.19           |
| 28262     | 9129  | ABARQUEZ, F   | OR112547T      | 11/12/2008                             | 33,490.00      |
| 63360     | 16786 | ABELLA, F     | OR467351       | 11/12/2008                             | 4,255.52       |
| 72998     | 17240 | ABILAR, M     | OR091591T      | 11/07/2008                             | 5,324.46       |
| 19618     | 15713 | ABING, SI     | OR467354       | 11/12/2008                             | 10,106.98      |
| 70629     | 16432 | ADENIC, E     | OR091248T      | 11/06/2008                             | 10,872.80      |
| 38582     | 7913  | AGBONG, E     | OR466189       | 11/10/2008                             | 3,000.00       |
| 42835     | 8983  | AKUT, B       | OR112617T      | 11/18/2008                             | 10,107.73      |
| 71219     | 16624 | ALBAY, E      | OR112450T      | 11/13/2008                             | 34,421.77      |
| 69889     | 16196 | ALCALDE, S    | OR112405T      | 11/12/2008                             | 23,336.44      |
| 64712     | 17189 | ALCANTARA, C  | OR112178T      | 11/17/2008                             | 14,089.22      |
| 83019     | 20486 | ALEGRE, M     | OR091698T      | 11/04/2008                             | 4,619.40       |
| 70189     | 16459 | ALMAZAN, E    | OR091592T      | 11/07/2008                             | 23,808.65      |
| 33083     | 7421  | ALTURA, J     | OR090891T      | 11/04/2008                             | 165.31         |
| 24280     | 16508 | ALVARICO, C   | OR112124T      | 11/14/2008                             | 3,359.33       |
| 59028     | 16300 | AMANCIO, Y    | OR091591T      | 11/07/2008                             | 5,054.24       |
| 46547     | 15828 | AMPER, A      | OR112124T      | 11/14/2008                             | 16,116.56      |
| 72160     | 16933 | ANINO, R.     | OR112457T      | 11/14/2008                             | 6,976.56       |
| 84465     | 20919 | ANTE, A       | OR112311T      | 11/10/2008                             | 1,762.00       |
| 67679     | 17106 | APAO, C       | OR091918T      | 11/07/2008                             | 6,914.26       |
| 25359     | 16804 | APRESTO, C    | OR112192T      | 11/17/2008                             | 3,978.24       |
| 67848     | 15717 | APRESTO, L    | OR112171T      | 11/14/2008                             | 9,083.64       |
| 72942     | 17212 | AQUINO, J     | OR112166T      | 11/14/2008                             | 9,731.21       |
| 69208     | 16006 | ARAIS, J      | OR112124T      | 11/14/2008                             | 955.85         |
| 33938     | 16000 | ARAIS, M.     | OR112124T      | 11/14/2008                             | 10,770.89      |
| 27692     | 15953 | ARRANGUEZ, P  | OR091746T      | 11/05/2008                             | 2,294.86       |
| 71587     | 16739 | ASEGURADO, A. | OR112516T      | 11/13/2008                             | 8,795.54       |

- Schedule of Discount. It is a detailed discount transaction report. It shows patients who were given discounts, type of discount, transaction date and discount amount per department. This is the supporting report of Discount Summary.
- Summary of Discount summarizes the total discount per department and per type of discount in a given period.
- Promissory Note It shows the list of discharged patients with promissory notes. It shows the patient's name, hospital number, promissory note number, admission number, Discharge date, AR balance, deduction, Promissory Note amount for hospital and professional fee, total amount with promissory note, interest charge, total amount due, due date and remarks.

Date: 1/12/ Page Numb

Measys General Hospital Makati City From 11/01/2008 to 11/30/2008

| P17#     | Patient's Name           | Horp #  | Adra # | Date In    | Date Out   | Due Date   | Malor | CoMaker PIV  | 111  | Pl <sup>1</sup> Total | Interest | Interest | Total Amount | Renauks                                               |
|----------|--------------------------|---------|--------|------------|------------|------------|-------|--------------|------|-----------------------|----------|----------|--------------|-------------------------------------------------------|
|          |                          |         |        |            |            |            |       | подава       | Loua |                       | Charges  | Late     | Lue          |                                                       |
| 00000511 | BASAN, M                 | 01915C  | 20952  | 11.03/2003 | 11.09/2008 | 11/10/2008 | -     | . 4,01.74    | 0.00 | 4,041.74              |          | 1.50     |              | FMPLOVE<br>HOSP. DISC.<br>COMPUTATION<br>FOR CHARGING |
| 00000309 | CAMBRONERO, FUDITHA M.   | S#091   | 20503  | 11/05/200S | 11/12/200S | 11/07/200S |       | 22,954.81    | 0.00 | 22,954.81             |          | 1.50     |              |                                                       |
| 00000510 | CANLAR CHICQUE G.        | SH 60.1 | 20974  | 11/05/2005 | 11/1/2008  | 11/09/2008 |       | . 390.50     | 0.00 | 390.10                |          | 1.10     |              | W/STAT D&C                                            |
| 00000312 | CASALIGAN, MELQUIADES A. | SH 1 43 | 21014  | 11/10/2003 | 11/10/2008 | 11/10/2005 |       | . 27,77840   | 0.00 | 27,778.40             |          | 1.50     |              | W/SIAI SUBCL<br>ANG HEMO                              |
| 00000104 | CLAR, RAMSHAM B.         | \$3+1+  | 91831B | 11/02/2008 | 11/02/2008 | 11/02/2008 |       | 291.00       | 0.00 | 291.00                |          | 1_10     |              |                                                       |
| 1010000  | CONCERCION, ALVIN C.     | \$2411  | 203.12 | 10/27/200S | 11/02/2008 | 11/03/2008 |       | 105,845.30   | 0.00 | 105,845 30            |          | 1_50     |              |                                                       |
| 00000118 | DAGASDAS, AILEEN R.      | 63 634  | 21101  | 11/11/200S |            | 11/13/200S |       | . 25,983.74  | 0.00 | 25,983.74             |          | 1_50     |              |                                                       |
| 00000314 | ESPINA, JEREMIE R.       | \$2155  | 20343  | 10/27/200S | 11/10/2008 | 11/17/200S |       | . 9,745.05   | 0.00 | 9,765.08              |          | 1.50     |              |                                                       |
| 00000117 | FRANCISCO, JUANIEA D.    | 7626    | 97499B | 11/11/2008 | 11/11/2008 | 11/11/2008 |       | 1,843.22     | 0.00 | 1,943.22              |          | 1.50     |              | IO FILE PHIC I                                        |
| 00000520 | GFLICAME, REVIVALD P.    | \$5422  | 98449B | 11/14/2008 | 11/14/2008 | 11/17/2008 |       | 13,403.52    | 0.00 | 13,403.52             |          | 1.50     |              |                                                       |
| 00000515 | MADELO, DANILO A.        | S#730   | 97477B | 11/10/2005 | 11/10/2008 | 11/11/200S |       | . 0.0        | 0.00 | 0.00                  |          | 1.50     |              |                                                       |
| 00000104 | MAGNO, DENNIS M.         | \$2901  | 20+39  | 10/29/2008 |            | 11/01/200S |       | (2,709.74    | 0.00 | 62,709.74             |          | 1.50     |              |                                                       |
| 00000113 | OSALVO, FERDINAND R.     | \$1134  | 19689  | 10/17/2008 | 11/1//2008 | 11/10/2008 |       | . 202,196,92 | 0.00 | 202,198.92            |          | 1.50     |              |                                                       |
| 2010000  | OXALES, FLMFR.O.         | \$3930  | 20770  | 11/05/2008 | 11/10/2008 | 11/04/2008 |       | 27,142.92    | 0.00 | 27,142.92             |          | 1.50     |              |                                                       |
| 00000521 | FE QUERA, ANGELITA D.    | 74417   | 18320  | 0947/2008  | 10.05/2008 | 11/14/2008 |       | (23,438.21)  | 0.00 | (23,438.21)           |          | 1.10     |              |                                                       |
| 00000122 | REQUE, ARMANDO C.        | \$3515  | 21397  | 11/17/2008 |            | 11/19/2008 |       | 32,944.25    | 0.00 | 32,944.25             |          | 1.50     |              |                                                       |
| 00000119 | SARDA, MARK ANGELO C     | \$5175  | 21178  | 11/12/2008 | 11/14/2008 | 11/13/2008 |       | 1,072.71     | 0.00 | 1,072.71              |          | 1.50     |              |                                                       |
| 00000314 | TIMAAN, CESAR SR. A.     | S#149   | 20910  | 11.05/2005 | 11/17/200S | 11/14/200S |       | . \$,791.18  | 0.00 | \$,791.18             |          | 1.50     |              |                                                       |
| 00000307 | VILLORDON, REMEDIO# V.   | \$3\$75 | 94424B | 11/04/200S | 11/04/200S | 11/05/2008 |       | . 92.40      | 0.00 | 92.40                 |          | 1.10     |              |                                                       |
|          |                          |         |        |            |            |            |       |              |      |                       |          |          |              |                                                       |

Multiple Company Report It shows patient's confinement / consultation balances distributed to multiple companies. It shows patient's name, hospital and admission number, account number, account name and receivable amount per account

| Medsys General Hospital<br>Makati City<br>MULTIPLE-COMPANIED PATIENTS<br>REPORT DA IE: 11/01/2008 - 11/05/2008 |          |             |           |              |         |            |           |         | Print Date: 1/12/2009<br>Print Time: 5:07 pm |         |           |         |           |    |
|----------------------------------------------------------------------------------------------------|----------|-------------|-----------|--------------|---------|------------|-----------|---------|----------------------------------------------|---------|-----------|---------|-----------|----|
|                                                                                                    |          |             |           |              |         |            |           |         | Page 1 of 1                                  |         |           |         |           |    |
| PA HEN I NAME                                                                                                  | ADM. NO. | DISC. DA IE | COMPANY 1 | CLAIM 1      | COMPANY | 2 CLAIM 2  | COMPANY 3 | CLAIM 3 | COMPANY 4                                    | CLAIM 4 | COMPANY 5 | CLAIM 5 | COMPANY 6 | CI |
| ELIAGONDE, N                                                                                                   | 18102    | 11/01/2008  | CINGOV    | 20,000.00 V  | ARIOUS  | 386,809.82 |           |         |                                              |         |           |         |           |    |
| delos san ios, i                                                                                               | 20597    | 11/02/2008  | RCBCCM    | 3,264.55 M   | IXICARE | 1,661.80   |           |         |                                              |         |           |         |           |    |
| CAGAS, J                                                                                                    | 20655    | 11/05/2008  | PALDEP    | 4,757.84 P.  | AGCOR   | 2,076.31   |           |         |                                              |         |           |         |           |    |
| BUHION, C                                                                                                    | 20143    | 11/05/2008  | PAGCOR    | 153,906.83 V | ARIOUS  | 51,070.32  |           |         |                                              |         |           |         |           |    |

#### Refund Voucher

| Refund Vo                                       | ucher                         |                 |                |  |  |  |
|-------------------------------------------------|-------------------------------|-----------------|----------------|--|--|--|
| Oser<br>All<br>Specific                         | >                             |                 |                |  |  |  |
| Patient Type     O In Patient     O Out Patient |                               |                 |                |  |  |  |
| Department<br>Report Period                     | A - Excess of H<br>01/12/2009 | ospital Payment | •              |  |  |  |
|                                                 |                               |                 | <u>C</u> ancel |  |  |  |

#### Medsys General Hospital Makati City

Run Date: 1/12/2009 Run Iime: 9:38:37PM Page #Page 1 of 1

#### REFUND VOUCHER (IN-PATIENTS)

Excess of Hospital Payment

From 11/01/2008 to 01/12/2009

| Date       | Patient#   | Patient Name    | Confinement              | PRV/DM#   | Amount    | Encoder |
|------------|------------|-----------------|--------------------------|-----------|-----------|---------|
| 11/02/2008 | 3 20354    | SARAVIA, J      | 10/27/2008 - 11/01/2008  | 00001044R | 5,720.00  | 001365  |
| 11/03/2008 | 3 20 5 3 4 | AUJERO, B       | 10/31/2008 - 11/03/2008  | 00001049B | 1,880.84  | 000706  |
| 11/03/2008 | 3 20529    | CORONADO, B     | 10/30/2008 - 11/02/2008  | 00001045R | 4,886.65  | 001214  |
| 11/03/2008 | 3 20500    | VELASCO, F      | 10/30/2008 - 11/03/2008  | 00001048B | 972.15    | 000943  |
| 11/04/2008 | 3 20604    | AÑIGA, S        | 11/01/2008 - 11/04/2008  | 00001050B | 21,467.05 | 001365  |
| 11/04/2008 | 3 20 50 3  | OCON, M         | 10/30/2008 - 11/04/2008  | 00001051B | 4,411.67  | 000706  |
| 11/05/2008 | 3 2067 5   | DE FIESTA, M    | 11/03/2008 - 11/05/2008  | 00001052B | 2,992.24  | 000706  |
| 11/06/2008 | 3 20530    | BOLCAN, A.      | 10/31/2008 - 11/06/2008  | 00001053B | 546.42    | 000664  |
| 11/06/2008 | 3 20624    | DOCTOR, K       | 11/02/2008 - 11/06/2008  | 00001054B | 1,600.00  | 000664  |
| 11/07/2008 | 315423     | BELDUA, T       | 07/25/2008 - 10/07/2008  | 00001055R | 8,300.00  | 000943  |
| 11/07/2008 | 3 20859    | BUHAYAN, R.     | .11/06/2008 - 11/07/2008 | 00001058B | 925.93    | 001214  |
| 11/07/2008 | 3 20830    | CHIU, R         | 11/06/2008 - 11/07/2008  | 00001056B | 2,226.67  | 001365  |
| 11/07/2008 | 3 20772    | MOHAMAD, H      | 11/05/2008 - 11/07/2008  | 00001057B | 2,856.80  | 001365  |
| 11/08/2008 | 3 20738    | MENTANG, D      | 11/04/2008 - 11/08/2008  | 00001059B | 12,485.96 | 001365  |
| 11/08/2008 | 3 20853    | SAYSON, M       | 11/06/2008 - 11/08/2008  | 00001060B | 6,716.64  | 000706  |
| 11/09/2008 | 3 20537    | JUSTADO, C      | 10/31/2008 - 11/09/2008  | 00001061B | 4,675.46  | 000664  |
| 11/09/2008 | 3 20947    | URSUA, J        | 11/08/2008 - 11/09/2008  | 00001062B | 4,704.05  | 000664  |
| 11/10/2008 | 3 20896    | MADRAZO, L      | 11/07/2008 - 11/10/2008  | 00001064B | 28,221.92 | 001365  |
| 11/10/2008 | 3 20935    | MORALES, M      | 11/07/2008 - 11/10/2008  | 00001063B | 4,997.21  | 001214  |
| 11/11/2008 | 319974     | CANO, A         | 10/19/2008 - 11/11/2008  | 00001066B | 2,293.41  | 001214  |
| 11/11/2008 | 3 20560    | FUENTES, C      | 10/31/2008 - 11/11/2008  | 00001065B | 17,164.92 | 000943  |
| 11/13/2008 | 3 20428    | CASQUEJO, Z     | 10/29/2008 - 10/30/2008  | 00001068R | 750.00    | 000664  |
| 11/13/2008 | 3 20733    | CHING, N        | 11/04/2008 - 11/07/2008  | 00001070R | 1,449.05  | 000943  |
| 11/13/2008 | 3 20323    | DE LOS REYES, B | 10/27/2008 - 10/28/2008  | 00001067R | 750.00    | 000664  |
| 11/13/2008 | 3 21 1 6 8 | SUAREZ.C        | 11/12/2008 - 11/13/2008  | 00001069B | 1.030.34  | 001365  |

Medicare Balances (Companies with PHIC Underpayments)-It is a list that shows all company and personal accounts with Philhealth balances. It shows the name of company and remaining underpaid philhealth balance.

#### Medsys General Hospital Makati City

Print Date: 01/12/2009 Print Time: 9:49 pm Page 1 of 25

#### MEDICARE BALANCES Report Date: 11/01/2008 - 11/30/2008

| ADM. NO.    | PATIENT NAME        | DCR. DAT   | 'E CLAIM  | PAYMENT | REFUND | BALANCE   |
|-------------|---------------------|------------|-----------|---------|--------|-----------|
| AA INTERNAT | IONAL, INC.         |            |           |         |        |           |
| 20814       | GARCIA, L           | 11/06/2008 | 1,868.70  | 0.00    | 0.00   | 1,868.70  |
| 20903       | CONANAN             | 11/09/2008 | 5,331.30  | 0.00    | 0.00   | 5,331.30  |
| 21230       | RAS, A              | 11/15/2008 | 1,781.63  | 0.00    | 0.00   | 1,781.63  |
| ABDULLAH, A | <b>L</b>            |            |           |         |        |           |
| 19512       | ABDUL               | 11/09/2008 | 16,560.00 | 0.00    | 0.00   | 16,560.00 |
| ABOG        |                     |            |           |         |        |           |
| 21130       | ABOG                | 11/16/2008 | 18,490.00 | 0.00    | 0.00   | 18,490.00 |
| ABRAU, J    |                     |            |           |         |        |           |
| 21074       | ABRAU, J            | 11/12/2008 | 5,500.00  | 0.00    | 0.00   | 5,500.00  |
| ABRIGANA, S |                     |            |           |         |        |           |
| 20702       | ABRIGANA, S         | .1/06/2008 | 5,366.56  | 0.00    | 0.00   | 5,366.56  |
| ABUCAY, O   |                     |            |           |         |        |           |
| 21031       | ABUCAY,C            | 11/11/2008 | 3,740.63  | 0.00    | 0.00   | 3,740.63  |
| ACCETTE INS | URANCE BROKERS, INC | -<br>-     |           |         |        |           |
| 20726       | ESPARAGO, M         | 11/05/2008 | 1,592.18  | 0.00    | 0.00   | 1,592.18  |
|             |                     |            |           |         |        |           |

> Co-Maker Report

#### Co-Maker Report <u>ROCA, EMILIE MONTANTE</u>

| ADM. NO         | . PATIENT NAME         | AMOUNT                 | DUE DATE                 | TERM OF PAYMENT | APPROVED BY |
|-----------------|------------------------|------------------------|--------------------------|-----------------|-------------|
| 3470<br>0189816 | ROCA, A<br>ABALAYAN, R | 4,865.73<br>140,000.00 | 12/03/2007<br>10/25/2007 |                 | MBRELAI.    |
|                 | GRAND TOTAL:           | 144,865.73             |                          |                 |             |

AR Collection List

### AR COLLECTION LIST 11/01/2008 - 11/30/2008

|             | Transaction Date  | OR Number | Check Number                 | Amount     | UnAllocated Amount |
|-------------|-------------------|-----------|------------------------------|------------|--------------------|
| BANK & FINA | NCIAL INSTITUTION |           |                              |            |                    |
| BPIJP       | BPI - JP LAUREL B | RANCH     |                              |            |                    |
|             | 11/13/2008        | OR074930T | 005262                       | 12,682.04  | 12,682.04          |
|             |                   |           | Total:                       | 12,682.04  | 12,682.04          |
| UCPBMAG     | UCPB - MAGSAYS    | AY BRANCH |                              |            |                    |
|             | 11/18/2008        | OR467383  | 30603                        | 970.00     | 970.00             |
|             | 11/18/2008        | OR467384  | 30448                        | 10,556.34  | 10,556.34          |
|             | 11/18/2008        | OR467385  | 30423                        | 2,442.00   | 2,442.00           |
|             |                   |           | Total:                       | 13,968.34  | 13,968.34          |
|             |                   |           | BANK & FINANCIAL INSTITUTION | 26,650.38  | 26,650.38          |
| C EMPLOY    | ÆES               |           |                              |            |                    |
| DDC         |                   | COLLEGE   |                              |            |                    |
|             | 11/05/2008        | OR091742T | 6680725677                   | 116,812.60 | 116,812.60         |
|             |                   |           | Total:                       | 116,812.60 | 116,812.60         |
|             |                   |           | DDC EMPLOYEES                | 116,812.60 | 116,812.60         |
| RESIDE      | NTS               |           |                              |            |                    |
| CR197       | DEL ROSARIO , M   |           |                              |            |                    |
|             | 11/04/2008        | OR091621T | 0008323837                   | 39,000.00  | 39,000.00          |
|             |                   |           | Total:                       | 39,000.00  | 39,000.00          |
|             |                   |           | DDH RESIDENTS                | 39,000.00  | 39,000.00          |

> Total Discharges Per Company

#### MEDSIS GENERAL HOSPITAL

TOTAL DISCHARGES PER COMPANY

For the month of November 2008

| Month / Iear | AccountNum   | Company                               | Total |
|--------------|--------------|---------------------------------------|-------|
| November 200 | 8 AAINTL     | AA INTERNATIONAL, INC.                | 6     |
| November 200 | 0 ABBOT      | ABBOT                                 | 2     |
| November 200 | 8 ACCETTE    | ACCETTE INSURANCE BROKERS, INC.       | 1     |
| November 200 | 0 ALLIEDPROF | ALLIED PROFESSIONAL DEV.              | 2     |
| November 200 | 8 ARCALDEV   | ARCAL DEVELOPMENT CORP.               | 1     |
| November 200 | 8 ASIANLIFE  | ASIANLIFE & GEN.ASSURANCE CORP        | 18    |
| November 200 | ə astra      | ASTRA                                 | 6     |
| November 200 | 8 ATENEO     | ATENEO                                | 4     |
| November 200 | 8 AYAON      | AYALA AON RISK SERVICES, INC.         | 3     |
| November 200 | 0 BAYER      | BAYER PHIL., INC.                     | 1     |
| November 200 | 0 BYERCRO    | BAYER CROPSCIENCE, INC.               | 2     |
| November 200 | e c10001     | AUSTRALIAN IMMIGRATION (DR. LACUNA)   | 10    |
| November 200 | 6 CANAPP1    | CANADIAN IMMIGRATION (DR. MANSUKHANI) | 96    |
| November 200 | 0 CANAPP2    | CANADIAN IMMIGRATION (DR. DURBAN)     | 29    |
| November 200 | 0 CARITAS    | CARITAS HEALTH SHIELD, INC.           | 91    |
| November 200 | 0 CITYGOV    | CITY GOV'T OF                         | 10    |
| November 200 | 0 COCACOLA   | COCA-COLA BOTTLERS PHILS.             | 1     |
| November 200 | e coconelt   | COCOLIFE HEALTH CARE                  | 62    |
| November 200 | 0 DARE       | DARE FOUNDATION, INC.                 | 46    |
| November 200 | 0 DBP        | DEVT BANK OF THE PHILS. (DBP)         | 1     |
| November 200 | e cchem      | CENTRAL CHEMICALS CORP.               | 1     |
| November 200 | 0 DCWATER    | CITY WATER DISTRICT                   | 26    |
| November 200 | 8 D          | H DOCTORS                             | 2     |
| November 200 | 0 DELMONTE   | DEL MONTE                             | 28    |
| November 200 | e imas       | HAMAS                                 | 2     |
| November 200 | 8 IGHT       | LIGHT & POWER COMPANY                 | 3     |
| November 200 | 0 DOLE       | DOLE PHILIPPINES                      | 4     |
| November 200 | e "RUIT      | FRUITS CORPORATION                    | 4     |
| November 200 | 0 EABANANA   | EAST ASIA BANANA SERV. CORP.          | 3     |

# > Fringe Benefit

MEDSIS GENERAL HOSPITAL Makati City

Makati Cit

FRINGE BENEFIT-MGR AND HEADS

11/01/2008 - 11/30/2008

| Account # | Account Name | Amount   |
|-----------|--------------|----------|
| F01630    | ANTIPATIA, M | 671.85   |
| F0842     | MONTANA, M.  | 42.83    |
| F01940    | REYES, LI    | 619.96   |
| F001977   | UBA3, M      | 652.60   |
|           |              | 1,987.24 |

| FRINGE | BERIEF | IT | -RANK | £  | FILE |
|--------|--------|----|-------|----|------|
| 11/01  | /2008  | _  | 11/30 | /2 | 800  |

| Account # | Account Name   | Amount   |
|-----------|----------------|----------|
| F01691    | ABANDO, M      | 347.01   |
| F01425    | ALEJANDRINO, F | 322.00   |
| F01529    | AMPARO, J      | 100.26   |
| F01002    | BAGAIPO, A     | 621.52   |
| F200009   | BANOG, 3       | 393.00   |
| F200061   | BAUTISTA, K    | 1,548.64 |
| F01631    | BISNON, P      | 317.61   |
| F01733    | BURG03, J      | 948.17   |
| F200023   | CABALI, J      | 24.84    |
| F01360    | CAL, M.        | 322.00   |
| F200039   | CAMPAÑA, M.    | 855.95   |
| F0752     | CASINO, C      | 1,634.59 |
| F001985   | CATACATA, V    | 309.39   |
| F01930    | DAGAANG, L.    | 1,087.71 |
| F200007   | DELA CRUZ, P.  | 1,154.98 |
| F01583    | EGUIA, TI      | 455.70   |
| F01114    | FLORES, ML     | 175.20   |
| F0919     | GABIA, E       | 1,621.53 |
| F01039    | GABRIEL, N(    | (314.31) |

List of Posted Transactions- It shows all charges posted for a particular revenue code. It is grouped per Account name (personal and company accounts), reference number, patient name, transaction date, admission number, item description and amount. May also print transactions posted by a particular encoder in a given period.

| List of Poste                            | ad Transa      | ctions               |               |
|------------------------------------------|----------------|----------------------|---------------|
| ● All<br>● Specific                      |                |                      |               |
| Patient Type<br>In Patient<br>Out Patier | nt             | C All Patients       |               |
| Department L<br>Report Period 1          | B<br>1/01/2008 | Section to/01/200    | 8 •           |
|                                          |                | <u> √</u> <u>р</u> к | <u>Cancel</u> |

#### IN PATIENT POSTED TRANSACTIONS 11/01/2008 to 11/01/2008

| REVENUE CENTER CODE: | LB         |
|----------------------|------------|
| REVENUE CENTER NAME: | LABORATORY |

| REF #                          | DATE       | ADM #      | PATIENT NAME  | DESCRIPTION                  | AMOUNT     |  |  |
|--------------------------------|------------|------------|---------------|------------------------------|------------|--|--|
| ASIANLIFE & GEN.ASSURANCE CORP |            |            |               |                              |            |  |  |
| C91301L                        | 11/01/2008 | 20572      | RUBINO, M     | PACKAGE - CBC, PLI, HCI      | 227.00     |  |  |
| C91355L                        | 11/01/2008 | 20572      | RUBINO, N     | URINALYSIS                   | 82.00      |  |  |
|                                |            |            |               |                              | 309.00     |  |  |
| ATENEO                         |            |            |               |                              |            |  |  |
| C91338L                        | 11/01/2008 | 20361      | MURILLA, 4    | CULIURE AND SENSI HVI IY     | 768.00     |  |  |
|                                |            |            |               |                              | 768.00     |  |  |
| CARITAS H                      | EALTH SH   | IELD. INC. |               |                              |            |  |  |
| C91289L                        | 11/01/2008 | 20384      | JULAKI I, D   | CULIURE AND SENSI HVI IY     | (806.00)   |  |  |
| C91307L                        | 11/01/2008 | 20384      | JULAKI I, D   | URINALYSIS                   | 87.00      |  |  |
| C91343L                        | 11/01/2008 | 20568      | ERES, E       | URINALYSIS                   | 61.00      |  |  |
| C91356L                        | 11/01/2008 | 20519      | LEONES, C     | S IOOL EXAM (FECALYSIS)      | 77.00      |  |  |
| C91428L                        | 11/01/2008 | 20568      | ERES, E       | BIOPSY (MEDIUM)              | 882.00     |  |  |
|                                |            |            |               |                              | 301.00     |  |  |
| CITY GOV <sup>*</sup> I        | Г          |            |               |                              |            |  |  |
| C91260L                        | 11/01/2008 | 20557      | DEIPARINE, E  | URIC ACID                    | (433.00)   |  |  |
| C91260L                        | 11/01/2008 | 20557      | DEIPARINE, B  | FBS / GLUCOSE                | (256.00)   |  |  |
| C91260L                        | 11/01/2008 | 20557      | DEIPARINE, BI | LDL CHOLES IEROL/LIPID PROFI | (1,434.00) |  |  |
| C91260L                        | 11/01/2008 | 20557      | DEIPARINE, BI | SGPI/ALI                     | (456.00)   |  |  |
| C91304L                        | 11/01/2008 | 20557      | DEIPARINE, BI | PACKAGE-BLOOD EXAMS(VDRL     | 1,071.00   |  |  |
| C91304L                        | 11/01/2008 | 20557      | DEIPARINE, E  | CROSS MAICHING               | 673.00     |  |  |
| C91306L                        | 11/01/2008 | 20557      | DEIPARINE, E  | PACKAGE-BLOOD EXAMS(VDRL     | 1,071.00   |  |  |
| C91306L                        | 11/01/2008 | 20557      | DEIPARINE, B' | CROSS MA ICHING              | 673.00     |  |  |
| C91323L                        | 11/01/2008 | 20557      | DEIPARINE, B  | URIC ACID                    | 433.00     |  |  |
|                                |            |            |               |                              |            |  |  |

> Medical Staff Benefit- It shows the list of patients who were given Medical Staff discount/benefit for their inpatient and/or outpatient accounts for a particular revenue code/account. It shows the patient name, discount and confinement date.

Revenue Centers - LB 11/01/2008 to 11/30/2008 Run Iime: 10:54:45PM

| PATIENT NAME | IN-PATIENT | OUT-PATIENT | DATE       | CR MEMO  | TOTAL   |
|--------------|------------|-------------|------------|----------|---------|
| ABABON, M    |            | 32.00       | 11/08/2008 | C879261V | 32.0    |
| ABAYA, R'    |            | 146.00      | 11/12/2008 | C879631V | 146.0   |
| ABAYA, F     |            | 224.00      | 11/12/2008 | C879631V | 224.0   |
| ABAYA, R     |            | 711.00      | 11/12/2008 | C879631V | 711.0   |
| ABAYA, R     |            | 247.00      | 11/12/2008 | C879631V | 247.0   |
| ABAYA, R     |            | 426.00      | 11/12/2008 | C879631V | 426.0   |
| ABAYA, R     |            | 673.00      | 11/12/2008 | C879631V | 673.0   |
| ABDULLAH, A. | 10.00      |             | 11/08/2008 | C93040L  | 10.0    |
| ABEAR, M     | 2,244.00   |             | 11/09/2008 | C93372L  | 2,244.0 |
| ABEAR, M     | 2,200.00   |             | 11/11/2008 | C93883L  | 2,200.0 |
| ABEAR, M     | 200.00     |             | 11/11/2008 | C93883L  | 200.0   |
| ABEAR, M     | 1,108.50   |             | 11/09/2008 | C93372L  | 1,108.5 |
| ABEAR, M     | 631.50     |             | 11/10/2008 | C93463L  | 631.5   |
| ABEAR, M     | 673.00     |             | 11/10/2008 | C93668L  | 673.0   |
| ABEAR, M     | 673.00     |             | 11/10/2008 | C93670L  | 673.0   |
| ABEAR, M     | 1,021.50   |             | 11/10/2008 | C93463L  | 1,021.5 |
| ABEAR, M.    | 340.50     |             | 11/09/2008 | C93372L  | 340.5   |
| ABEAR, M     | 1 40.00    |             | 11/10/2008 | C93467L  | 140.0   |
| ABEAR, M     | (140.00)   |             | 11/11/2008 | C93467L  | (140.0) |
| ABELLA, I    |            | 711.00      | 11/13/2008 | C879750V | 711.0   |
| ABELLA, J    |            | 673.00      | 11/13/2008 | C879750V | 673.0   |
| ABELLA, J    |            | 146.00      | 11/13/2008 | C879750V | 146.0   |
| ABELLA, J    |            | 247.00      | 11/13/2008 | C879750V | 247.0   |
| ABELLA, J.   |            | 224.00      | 11/13/2008 | C879750V | 224.0   |
| ABELLA,      |            | 191.00      | 11/13/2008 | C879750V | 191.0   |
| ABELLA, M    |            | 158.00      | 11/14/2008 | C879783V | 158.0   |

List of Block Listed Patients- It is a report that will show the patients with outstanding balance in the hospital and were marked as block listed. It shows the patient's name, admission and hospital number, maker and address of maker, and co-maker's name and address.

#### LIST OF BLOCKLISTED PATIENTS

| Hosp.# | Last Name | First Name | Middle Name | Address |
|--------|-----------|------------|-------------|---------|
|        |           |            |             |         |

Summary of Patients with Diagnosis- It is a report that could be submitted to a company with patient's diagnosis. It shows the patient's name, admission number, confinement date and final diagnosis

### Medsys General Hospital

Makati City

Print Date: 1/12/2009 Page Num: 1

#### Summary of Patients With Diagnosis

For the Period of 11/01/2008 to 11/30/2008 BUSINESS CLASSIFICATION: BANK & FINANCIAL INSTITUTION

| Adm #     | Patient's Name | ICD Diagnosis                                                                                               | Final Diagnosis / Procedure                                                                                           |
|-----------|----------------|----------------------------------------------------------------------------------------------------|----------------------------------------------------------------------------------------------------|
| 20544     | CAD            | <br>Fall on same level from slipping, tripping<br>and stumbling, home, while engaged in<br>leisure activity | 3 SOFT TISSUE CONTUSION, RIGHT<br>TEMPORAL AREA (S00.8); SEC. TO<br>FALL (W06.01)                                     |
| - 4 4 6 7 | DEL            | Superficial injury of other parts of head<br>Acute upper respiratory infection,<br>unspecified              | UPPER RESPIRATORY TRACT<br>INFECTION (J06.9) ; BRONCHIAL<br>ASTHMA, PARTLY CONTROLLED (J45.9)<br>; ALLERGIC RHINITIS, |
|           |                |                                                                                                    | (J30.4) MODERATE-SEVERE PERSISTENT                                                                                    |
|           |                | Allergic rhinitis, unspecified<br>Asthma, unspecified                                                       |                                                                                                    |
| 20156     | PAGL.          | Pneumonia, unspecified                                                                                      | FNEUMONIA (J18.9)                                                                                                    |

Personal Accounts With Balances- It reports all accounts balances chargeable to individual or personal accounts. It shows the patient name, admission & account numbers, hospital bill, professional fee, deduction, AR balance and remarks.

> Medsys General Hospital Makati City

Personal Accounts With Balances

11/01/2008 to 11/30/2008

Rnn Date: 1/12/2009 Rnn Time: 11:32:39PM Page: 1

| Adm. #   | Patient's Name | Admission Date | Discharge Date | A/R        | Remarks                         |
|----------|----------------|----------------|----------------|------------|---------------------------------|
| PERSONAL | L              |                |                |            |                                 |
| 20952    | BASAN, M       | 11/08/2008     | 11/09/2008     | 2,310.09   | GYNE CASE                       |
| 21350    | CALLAO, M      | 11/16/2008     | 11/17/2008     | 2,000.00   |                                 |
| 20803    | CAMBRONERO, J  | 11/05/2008     | 11/12/2008     | 13,639.37  | OB CASE (NSVD) WITH PHIC-SSS    |
| 20576    | CORONEL, R     | 11/01/2008     | 11/02/2008     | 21,911.11  | MEDICAL CASE                    |
| 20677    | DAGPIN, E      | 11/03/2008     | 11/04/2008     | 1,764.00   | OB PACKAGE                      |
| 20884    | ECHEVARRIA, M. | 11/07/2008     | 11/12/2008     | 4,621.03   | MEDICAL CASE C/O DR.R           |
| 20343    | ESPINA, J      | 10/27/2008     | 11/10/2008     | 12,788.24  | PEDIA CASE NON-PHIC             |
| 21104    | GELBOLINGO, D  | 11/11/2008     | 11/14/2008     | 1,709.00   | NUCLEAR MEDICINES WITH PHIC-SSS |
| 19696    | GILLES, B      | 10/13/2008     | 11/14/2008     | 80,924.00  | MEDICAL CASE WITH PHIC-SSS      |
| 20729    | HABARADAS, B   | 11/04/2008     | 11/09/2008     | 6,393.95   | PEDIA CASE WITH PHIC-SSS        |
| 20943    | KATASHIMA, J   | 11/08/2008     | 11/09/2008     | 1,350.00   | GYNE CASE                       |
| 20599    | LABARITE, CI   | 11/01/2008     | 11/06/2008     | 12,607.80  | PEDIA CASE WITH PHIC-GSIS       |
| 20506    | LASALITA, MI   | 10/30/2008     | 11/05/2008     | 25,710.48  | MEDICAL CASE WITH PHIC-SSS      |
| 21233    | LO, M          | 11/13/2008     | 11/15/2008     | 4,391.02   | MEDICAL CASE W/PHIC-SSS         |
| 20844    | LOREJO, E      | 11/06/2008     | 11/07/2008     | 2,000.00   | MEDICAL CASE WITH PHIC-PIP      |
| 20714    | MADAMAY, N.    | 11/04/2008     | 11/07/2008     | 1,709.00   | NUCLEAR CASE WITH PHIC-SSS      |
| 18643    | MAPAYO, H      | 09/24/2008     | 11/16/2008     | 258,765.07 | SURGICAL CASE W/PHIC-GSIS       |
| 20887    | MAURICIO, D.   | 11/07/2008     | 11/16/2008     | 5,000.00   | MEDICAL CASE-NON PHIC           |
| 20780    | NEBRES, V      | 11/05/2008     | 11/06/2008     | 3,276.00   | MEDICALC ASE WITH PHIC-SSS      |
| 21148    | PALERMO, N     | 11/12/2008     | 11/13/2008     | 3,729.00   | PEDIA CASE W/ PHIC-SSS          |
| 21217    | PATLINGRAO, B  | 11/13/2008     | 11/15/2008     | 2,900.00   | NEWBORN CASE NON-PHIC           |
| 21192    | PATLINGRAO, N  | 11/13/2008     | 11/15/2008     | 2,716.10   | OB CASE (NSVD G3P3)             |

#### MEDSYS

Kaiser dela Cruz Consulting, Incorporated

1/13/2009

# > Comparative Credit and Collection Report

CREDIT AND COLLECTION REPORT For the month of November, 2008

|                                   | BALANCE, BEG. | A/R        | COLLECTION | BALANCE, END |
|-----------------------------------|---------------|------------|------------|--------------|
| HEALTHCARE/INSURANCES             | ·             |            |            |              |
| ACCETTE INSURANCE BROKERS, INC.   | 5,789.37      | 2,510.96   | 0.00       | 38,300.33    |
| ASIANLIFE & GEN ASSURANCE CORP    | 3,540.22      | )2,436.69  | 0.00       | 40,976.91    |
| BLUE CROSS                        | 3,785.69      | 0.00       | 0.00       | 93,785.69    |
| CARITAS HEALTH SHIELD, INC.       | 2,657.76      | ¥6,575.84  | 0.00       | : 89,233.60  |
| COCOLIFE HEALTH CARE              | 7,272.88      | 54,354.51  | 0.00       | 81,627.39    |
| FORTUNE CARE                      | 3,802.94      | 36,098.39  | 0.00       | 59,901.33    |
| GENERALI PILIPINAS LIFE CO.       | 7,746.76      | .4,555.63  | 0.00       | 42,302.39    |
| GH PLUS-AYALA LIFE ASSU., INC.    | 7,186.99      | 0.00       | 0.00       | 29,186.99    |
| HEALTH FIRST                      | 9,018.91      | .7,016.52  | 0.00       | 16,035.43    |
| I-CARE                            | 7,819.84      | 41,595.98  | 0.00       | 79,415.82    |
| INSULAR LIFE ASSURANCE CO.,LTD    | 3,829.75      | .9,759.99  | 0.00       | 43,589.74    |
| INTELLICARE (PRYCE CARE)          | 3,078.72      | 35,140.61  | 0.00       | : 88,219.33  |
| K&A INSURANCE BROKERS, INC.       | 1,575.32)     | .5,467.27  | 0.00       | 13,891.95    |
| KAINOS HEALTH MANAGEMENT INC.     | 7,691.34      | 9,855.12   | 0.00       | 47,546.46    |
| LACSON & LACSON INSU. BROKERS     | 2,419.39      | .6,856.68  | 0.00       | 89,276.07    |
| MAXICARE                          | 4,616.28      | 72,258.43  | 0.00       | : 46,874.71  |
| MED-ASIA PHILIPPINES              | l,191.90      | 0.00       | 0.00       | 31,191.90    |
| MEDICARD                          | l,498.17      | 1,323.67   | 0.00       | 32,821.84    |
| MEDOCARE                          | 5,240.65      | 2,770.66   | 0.00       | 99,011.31    |
| MEDSERV                           | ),926.07      | 0,023.85   | 0.00       | 70,949.92    |
| NIPPON LIFE INS.CO.OF THE PHIL    | 3,619.22      | .2,485.15  | 0.00       | 31,104.37    |
| PHIL. HEALTH INSURANCE CORP.      | 5,278.73      | 0.00       | 0.00       | 85,278.73    |
| PHILAMCARE                        | 4,775.88      | 47,830.72  | 0.00       | 32,606.60    |
| PHILIPPINE AXA LIFE               | 1,230.50      | 0.00       | 0.00       | 11,230.50    |
| PRUDENTIALIFE HEALTHCARE, INC.    | 4,355.05      | 31,906.62  | 0.00       | 66,261.67    |
| SP CARE                           | 7,163.35      | 30,725.00  | 0.00       | 07,888.35    |
| STAR HEALTHCARE SYSTEMS, INC.     | 4,397.88      | 2,415.75   | 0.00       | 06,813.63    |
| VALUCARE                          | 1,107,332.76  | 120,669.91 | 0.00       | 08,002.67،   |
|                                   | 758,691.68    | 1,633.95   | 0.00       | 73,325.63    |
| CREDIT CARD/BANK & FINANCIAL INS. |               |            |            |              |
| BPI - JP LAUREL BRANCH            | 8,082.04      | 0.00       | 0.00       | 8,082.04     |
| CHINA BANK-C.M. RECTO             | 42,049.17     | 0.00       | 0.00       | 42,049.17    |
| DEVT BANK OF THE PHILS. (DBP)     | 265.321.86    | 16.415.03  | 0.00       | 281.736.89   |

### 7 Aging With Invoice

- It is a standard Aging report wherein all patients' balances and with invoice numbers (including negative balances) are aged based on discharge date. It shows the patient's name, confinement, amount and age of account (Current, 30 Days, 60 Days, 90 Days and 120 Days and above).
- It is grouped per business classification and per account name.

### 8 Payment Report

- It shows the actual collection of company per patient. It shows the Official receipt number, admission & hospital numbers, patient's name, discharge date and amount
- 9 List of Late Transactions
  - It shows all charges / adjustment posted to patient's account after billing/consultation date. It shows patient name, account name, revenue code, revenue description and amount.
- 10 Patients With No Invoice Number
- It is a list that shows the remaining patients accounts with no invoice number. It means, the accounts are not yet transmitted for collection. It shows the patient's name, confinement period, amount and grouped per account name.
- 11 List of Loyal Patients
  - It lists the name of patients with their number of visits in the hospital

## **Doctors Report**

- Doctors Charges
- Outstanding Balance
- Payments to Doctors
- Commission
- Disbursement
- P. S, Disbursement

To view this report follow this:

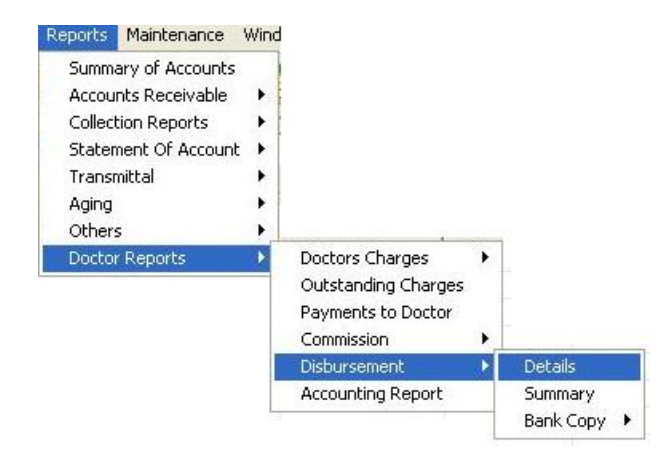

| DETAILED  | Ţ                  | Card                      | Ť                       | Check      |
|-----------|--------------------|---------------------------|-------------------------|------------|
| ○ In - Pa | atient Out         | -Patient 0 (              | Cash Patient            | AR Patient |
|           | Report Date: 2 /23 | 3/2008 ▼ to   2 /23,      |                         | AL COPY    |
|           | C Per Doctor       |                           |                         |            |
|           |                    | Post Fin<br>Report        | al <u>V</u> iew Report  | Cancel     |
|           |                    |                           |                         |            |
|           | Reminder: Be       | sure to post the final do | ctor's disbursement for | accounting |

Enter the report date. You can view either All Doctors or Per Doctor. Below is a sample reports on P.S. Disbursement.

## Sample P.S. Disbursement - ALL Doctors

| Net        | ₩/Там     | Gross      | )F           | de Doctor  | Code | Acct     | Bank  |
|------------|-----------|------------|--------------|------------|------|----------|-------|
| 1,023.95   | 202.05    | 2,106.00   | 700          | 0 SERRANO  | 490  | 1500-0   | 3-    |
| 3,897.32   | 602.60    | 4,500.00   | <b>PNO</b>   | 50 SORIANO | 950  | 49-7     | 3-    |
| 15,303.49  | 2,366.51  | 17,670.00  |              | 00 UY,     | 3500 | 16-0     | 3-    |
| 970.00     | 150.00    | 1,120.00   | 53, .        | 0 VALLES,  | 530  | 59-2     | 3-    |
| 8,143.00   | 1,437.00  | 9,500.00   |              | 70 VII     | 2370 | 17-7     | 3-    |
| 753.40     | 116.52    | 870.00     |              | 20 VILI    | 820  | 0-1      | 3-    |
| 147,828.83 | 23,996.53 | 171,825.36 | GRAND TOTAL: |            |      |          |       |
|            | oved by:  | Appro      | Checked by:  |            |      | ared by: | Prepa |
|            |           |            | -            |            |      |          |       |
|            | 4,436.95  | TOTAL ==>> |              |            |      |          |       |
|            |           |            |              |            |      |          |       |

## P.3. Disbursements from 02/22/2008 to 02/22/2008

## MEDSYS

Kaiser dela Cruz Consulting, Incorporated